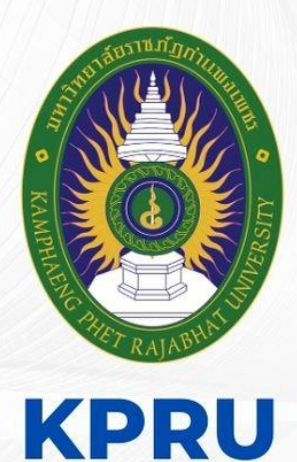

# **คู่มือ งานอนุมัติผลการศึกษา** มหาวิทยาลัยราชภัฏกำแพงเพชร

ประจำปีงบประมาณ 2566

# ຈັດກຳໂດຍ

นางสาวผดุงพร พันธ์พืช นักวิชาการศึกษา ชำนาญการ งานทะเบียนและประมวลผล

สำนักส่งเสริมวิชาการและงานทะเบียน มหาวิทยาลัยราชภัฏกำแพงเพชร คู่มือปฏิบัติงานหลัก เรื่อง งานอนุมัติผลการศึกษา

จัดทำโดย นางสาวผดุงพร พันธ์พืช

สำนักส่งเสริมวิชาการและงานทะเบียน มหาวิทยาลัยราชภัฏกำแพงเพชร คู่มือปฏิบัติงานหลักเล่มนี้จัดทำขึ้นสำหรับใช้ภายในมหาวิทยาลัย ซึ่งเป็นเอกสารแสดงเส้นทางการ ทำงานหลักตั้งแต่เริ่มต้นจนสุดกระบวนการ โดยระบุขั้นตอนการดำเนินการต่าง ๆ โดยคู่มือปฏิบัติงานหลักมี ความสำคัญอย่างยิ่งในการปฏิบัติงาน เพื่อช่วยให้หน่วยงานมีคู่มือไว้ใช้ในการปฏิบัติงาน และช่วยให้ ผู้ปฏิบัติงานใหม่สามารถศึกษางานได้อย่างรวดเร็ว ทำให้งานของหน่วยงานมีระบบและมีประสิทธิภาพมากขึ้น จากคู่มือปฏิบัติงานหลักเล่มนี้

วัต<sup>ิ</sup>ถุประสงค์ของการจัดทำคู่มือปฏิบัติงานหลักเกี่ยวกับงานอนุมัติผลการศึกษา ของงานทะเบียนและ ประมวลผล สำนักส่งเสริมวิชาการและงานทะเบียน มหาวิทยาลัยราชภัฏกำแพงเพชร เพื่อให้ผู้ปฏิบัติงาน ทราบขั้นตอน วิธีปฏิบัติงาน รวมทั้งประกาศ ระเบียบ ข้อบังคับที่เกี่ยวข้องในการลงทะเบียนรายวิชาเรียน และเป็นแนวทางในการปฏิบัติงานสำหรับบุคลากรในหน่วยงานให้สามารถปฏิบัติงานทดแทนกันได้ เพราะการ ลงทะเบียนรายวิชาเรียน เป็นงานที่ต้องมีความละเอียดรอบครอบ ความถูกต้อง รวดเร็ว และยังก่อให้เกิด ภาพลักษณ์ที่ดีกับมหาวิทยาลัย

> (นางสาวผดุงพร พันธ์พืช) นักวิชาการศึกษา พฤษภาคม ๒๕๖๖

|                                                                     | หน้า |
|---------------------------------------------------------------------|------|
| คำนำ                                                                | ก    |
| สารบัญ                                                              | ข    |
| สารบัญภาพ                                                           |      |
| ส่วนที่ ๑ บริบทมหาวิทยาลัย                                          | o    |
| ประวัติมหาวิทยาลัยราชภัฏกำแพงเพชร                                   | O    |
| อัตลักษณ์และเอกลักษณ์ของมหาวิทยาลัย                                 | ബ    |
| ปรัชญา วิสัยทัศน์ ของมหาวิทยาลัย                                    | ബ    |
| พันธกิจ เป้าประสงค์ และยุทธศาสตร์ของมหาวิทยาลัย                     | ¢    |
| โครงสร้างการแบ่งส่วนราชการของมหาวิทยาลัย                            | č    |
| ส่วนที่ ๒ บริบทหน่วยงาน                                             | b    |
| ประวัติสำนักส่งเสริมวิชาการและงานทะเบียน                            | b    |
| วิสัยทัศน์ พันธกิจ ของสำนักส่งเสริมวิชาการและงานทะเบียน             | ബി   |
| เป้าประสงค์ โครงสร้างสำนักส่งเสริมวิชาการและงานทะเบียน              | ബ    |
| ส่วนที่ ๓ ขั้นตอนการปฏิบัติงานการลงทะเบียนรายวิชาเรียน              | ನ    |
| ขั้นตอนที่ ๑ การบันทึกข้อมูลการสำเร็จการศึกษาของนักศึกษา            | . ໑໐ |
| <ol> <li>ด.ด การบันทึกข้อมูลการสำเร็จการศึกษาของนักศึกษา</li> </ol> | . 00 |
| ๑.๒ ดำเนินการบันทึกข้อมูลเป็นรายบุคคลลงในใบรายชื่อ                  | මଠ   |
| ปัญหา แนวทางการแก้ไขปัญหา และข้อเสนอแนะการตรวจสอบ ชื่อ – สกุล       | . 00 |
| ขั้นตอนที่ ๒ การพิมพ์ใบรายงานผลการศึกษา                             | . ໑໑ |
| ๒.๑ เข้าสู่ระบงานทะเบียน KPRU                                       | ୭୭   |
| ๒.๒ การพิมพ์ใบรายงานผลการศึกษา                                      | මම   |
| ๒.๓ ตรวจสอบความเรียบร้อยของใบรายงานผลการศึกษา                       | ଭଣା  |
| ขั้นตอนที่ ๓ การจัดทำเอกสารประกอบการอนุมัติผลการศึกษา               | වේ   |
| ๓.๑ การดึงข้อมูลนักศึกษาจบ                                          | වෙ   |
| ๓.๒ ทำเอกสารประกอบการอนุมัติผลการศึกษา                              | ଭଟ   |
| ๓.๓ การพิมพ์รายชื่ออนุมัติผลการศึกษา                                | ୭୯   |
| ขั้นตอนที่ ๔ การจัดทำเอกสารประกอบการอนุมัติผลการให้ปริญญาบัตร       | പ്പെ |
| <.๏ ทำเอกสารประกอบการอนุมัติผลการให้ปริญญาบัตร                      | ଟେ   |
| <.๒ การพิมพ์รายชื่ออนุมัติให้ปริญญาบัตร                             | ୩୦   |
| <.๓ การพิมพ์รายชื่ออนุมัติให้ปริญญาบัตรในระดับบัณฑิตศึกษา           | ୩୭   |
| ๔.๔ เมื่อดำเนินการจัดพิมพ์ครบทุกประเภทของนักศึกษาที่สำเร็จการศึกษา  | ണണ   |
| ขั้นตอนที่ ๕ การออกเลขที่ กพ                                        | ഩ๔   |
| ๕.๑ การออกเลขที่ กพ                                                 | ഩ๕   |
| ปัญหา แนวทางการแก้ไขปัญหา และข้อเสนอแนะการใส่เลขที่ กพ              | ສວ   |

# สารบัญ

### <sup>ค</sup> สารบัญ (ต่อ)

|                                                                  | หน้า |
|------------------------------------------------------------------|------|
| ขั้นตอนที่ ๖ การพิมพ์ใบรับรองคุณวุฒิ                             | ഩ๗   |
| ๖.๑ การพิมพ์ใบรับรองคุณวุฒิ                                      | ണബ   |
| ขั้นตอนที่ ๗ การพิมพ์ใบรายชื่อใบรับรอง                           | ୩ଟ   |
| ๗.๑ การพิมพ์ใบรายชื่อใบรับรอง                                    | ണൽ   |
| ปัญหา แนวทางการแก้ไขปัญหา และข้อเสนอแนะการพิมพ์ใบรายชื่อใบรับรอง | ೯೦   |
| ขั้นตอนที่ ๘ การพิมพ์ใบปริญญาบัตร                                | ໔໑   |
| ๘.๏ การพิมพ์ใบปริญญาบัตร                                         |      |
| ประวัติผู้เขียน                                                  | ଙ୍କ  |

# สารบัญภาพ

| ·                                                                                  | หน้า   |
|------------------------------------------------------------------------------------|--------|
| รูปภาพที่ ๑ ตัวอย่าง แสดงใบรายชื่อพร้อมทั้งข้อมูลที่บันทึก                         | ୦୦     |
| รูปภาพที่ ๒ ตัวอย่าง แสดงหน้าระบบทะเบียน KPRU                                      | ୭୭     |
| รูปภาพที่ ๓ ตัวอย่าง แสดงหน้าจอเมื่อเข้าระบบทะเบียน KPRU เรียบร้อยแล้ว             | ୭୭     |
| รูปภาพที่ ๔ ตัวอย่าง แสดงหน้าจอการเข้าใช้งานระบบ                                   | මම     |
| รูปภาพที่ ๕ ตัวอย่าง แสดงหน้าจอการเข้าใช้งานระบบเมื่อใส่รหัสประจำตัวนักศึกษา       | මෙ     |
| รูปภาพที่ ๖ ตัวอย่าง แสดงหน้าจอการเข้าใช้งานระบบการพิมพ์ใบรายงานผลการศึกษา         | ଭଣ     |
| รูปภาพที่ ๗ ตัวอย่าง แสดงใบรายงานผลการศึกษา ฉบับจริง                               | ୭୯     |
| รูปภาพที่ ๘ ตัวอย่าง แสดงใบรายงานผลการศึกษา ฉบับเก็บ                               | ୦୯     |
| รูปภาพที่ ๙ ตัวอย่าง แสดงโปรแกรมระบบงานทะเบียน                                     | ටෙ     |
| รูปภาพที่ ๑๐ ตัวอย่างแสดงโปรแกรมระบบงานทะเบียนเมื่อเข้าเมนูแล้ว                    | වේ     |
| รูปภาพที่ ๑๑ ตัวอย่าง แสดงโปรแกรมระบบงานทะเบียนเพื่อเลือกประเภทนักศึกษาและภาคเรียน | ଭଜ୍ଯ   |
| รูปภาพที่ ๑๒ ตัวอย่าง แสดงโปรแกรมระบบงานทะเบียนเพื่อเลือกข้อมูลนักศึกษาจบ          | ଭର୍ଦ୍ଦ |
| รูปภาพที่ ๑๓ ตัวอย่าง แสดงโปรแกรมงานจัดข้อมูลผู้สำเร็จการศึกษา                     | ୭ଟ     |
| รูปภาพที่ ๑๔ ตัวอย่าง แสดงการเชื่อมโยงข้อมูลผู้สำเร็จการศึกษา                      | ୭๙     |
| รูปภาพที่ ๑๕ ตัวอย่าง แสดงการบันทึกรอบจบข้อมูลผู้สำเร็จการศึกษา                    | ୭୦     |
| รูปภาพที่ ๑๖ ตัวอย่าง แสดงการพิมพ์สรุปจำนวน                                        | စဝ     |
| รูปภาพที่ ๑๗ ตัวอย่าง แสดงสรุปจำนวนแต่ละสาขา ภาค ปกติ                              | ୭୦     |
| รูปภาพที่ ๑๘ ตัวอย่าง แสดงตัวอย่างเอกสารที่พิมพ์ออกมา                              | ୭୦     |
| รูปภาพที่ ๑๙ ตัวอย่าง แสดงการพิมพ์สรุปจำนวนแต่ละโปรแกรมวิชา ภาค ปกติ               | මම     |
| รูปภาพที่ ๒๐ ตัวอย่าง แสดงสรุปจำนวนแต่ละโปรแกรมวิชา ภาค ปกติ                       | මම     |
| รูปภาพที่ ๒๑ ตัวอย่าง แสดงตัวอย่างเอกสารที่พิมพ์ออกมา                              | ເວຍ    |
| รูปภาพที่ ๒๒ ตัวอย่าง แสดงการพิมพ์รายชื่ออนุมัติผลการศึกษา                         | ୭୯     |
| รูปภาพที่ ๒๓ ตัวอย่าง แสดงรายชื่ออนุมัติผลการศึกษ                                  | මඳ     |
| รูปภาพที่ ๒๔ แสดงตัวอย่างเอกสารที่พิมพ์ออกมา                                       | ୭୯     |
| รูปภาพที่ ๒๕ ตัวอย่าง แสดงโปรแกรมงานจัดข้อมูลผู้สำเร็จการศึกษา                     | ප්     |
| รูปภาพที่ ๒๖ ตัวอย่าง แสดงการพิมพ์สรุปจำนวน                                        | ୭୩     |
| รูปภาพที่ ๒๗ ตัวอย่าง แสดงสรุปจำนวนแต่ละสาขา ภาค ปกติ                              | ୭୩     |
| รูปภาพที่ ๒๘ ตัวอย่าง แสดงตัวอย่างเอกสารที่พิมพ์ออกมา                              | ವಿ     |
| รูปภาพที่ ๒๙ ตัวอย่าง แสดงการพิมพ์สรุปจำนวนแต่ละโปรแกรมวิชา ภาค ปกติ               | ವಿ     |
| รูปภาพที่ ๓๐ ตัวอย่าง แสดงสรุปจำนวนแต่ละโปรแกรมวิชา ภาค ปกติ                       | මස්    |
| รูปภาพที่ ๓๑ ตัวอย่าง แสดงตัวอย่างเอกสารที่พิมพ์ออกมา                              | ළස්    |
| รูปภาพที่ ๓๒ ตัวอย่าง แสดงการพิมพ์รายชื่ออนุมัติให้ปริญญาบัตร                      | ഩഠ     |

# สารบัญภาพ (ต่อ)

|           |             |          |                                                           | หน้า       |
|-----------|-------------|----------|-----------------------------------------------------------|------------|
| รูปภาพที่ | ៣៣          | ตัวอย่าง | แสดงรายชื่ออนุมัติให้ปริญญาบัตร                           | ୩୦         |
| รูปภาพที่ | ୩ଙ୍         | ตัวอย่าง | แสดงตัวอย่างเอกสารที่พิมพ์ออกมา                           | ୩୭         |
| รูปภาพที่ | ഩൔഁ         | ตัวอย่าง | แสดงการพิมพ์รายชื่ออนุมัติให้ปริญญาบัตรในระดับบัณฑิตศึกษา | ୩୭         |
| รูปภาพที่ | ແລ          | ตัวอย่าง | แสดงการพิมพ์รายชื่ออนุมัติให้ปริญญาบัตรในระดับบัณฑิตศึกษา | ଜାତ        |
| รูปภาพที่ | ണബ          | ตัวอย่าง | แสดงการพิมพ์รายชื่ออนุมัติให้ปริญญาบัตรแยกตามหลักสูตร     | ബഉ         |
| รูปภาพที่ | ണപ്പ        | ตัวอย่าง | แสดงการใส่ผลการสอบวิทยานิพนธ์และบรรณานุกรมหลักสูตร        | ៣៣         |
| รูปภาพที่ | ണൽ          | ตัวอย่าง | แสดงตัวอย่างเอกสารที่พิมพ์ออกมา                           | ണണ         |
| รูปภาพที่ | ៤୦          | ตัวอย่าง | แสดงหน้าจอเข้าโปรแกรมการออกเลขที่ กพ                      | ഩൔഁ        |
| รูปภาพที่ | ଝ୦          | ตัวอย่าง | แสดงหน้าจอการออกเลขที่ กพ                                 | ഩ๕         |
| รูปภาพที่ | ๔୭          | ตัวอย่าง | แสดงหน้าจอเข้าโปรแกรมการพิมพ์ใบรับรองคุณวุฒิ              | ണ          |
| รูปภาพที่ | ଝ୍ଲ         | ตัวอย่าง | แสดงหน้าจอการพิมพ์ใบรับรองคุณวุฒิ แยกประเภทนักศึกษา       | ണ          |
| รูปภาพที่ | ଝଝ          | ตัวอย่าง | แสดงหน้าจอการพิมพ์ใบรับรองคุณวุฒิ ที่ใส่ข้อมูลที่ครบถ้วน  | ണപ്പ       |
| รูปภาพที่ | ଝଝ          | ตัวอย่าง | แสดงตัวอย่างเอกสารที่พิมพ์ออกมา                           | ണപ്പ       |
| รูปภาพที่ | డ్రా        | ตัวอย่าง | แสดงหน้าจอเข้าโปรแกรมการพิมพ์รายชื่อรับใบรับรอง           | ണെ         |
| รูปภาพที่ | <b>ଝ</b> ଜା | ตัวอย่าง | แสดงหน้าจอการพิมพ์รายชื่อใบรับรอง                         | ണെ         |
| รูปภาพที่ | ೯           | ตัวอย่าง | แสดงตัวอย่างเอกสารที่พิมพ์ออกมา                           | ೯೦         |
| รูปภาพที่ | ଝଝ          | ตัวอย่าง | แสดงหน้าจอเข้าโปรแกรมการพิมพ์ใบปริญญาบัตร                 | ଝ୍ର        |
| รูปภาพที่ | ೯೦          | ตัวอย่าง | แสดงหน้าจอการพิมพ์ใบปริญญาบัตร                            | ଝ୭         |
| รูปภาพที่ | ඳීම         | ตัวอย่าง | แสดงตัวอย่างเอกสารที่พิมพ์ออกมา (ด้านหน้า)                | <b>୯</b> ୭ |
| รูปภาพที่ | ඳූම         | ตัวอย่าง | แสดงตัวอย่างเอกสารที่พิมพ์ออกมา (ด้านหลัง)                |            |

### ส่วนที่ ๑ บริบทมหาวิทยาลัย

มหาวิทยาลัยราชภัฏกำแพงเพชร เป็นสถาบันอุดมศึกษา เพื่อการพัฒนาท้องถิ่นที่เสริมสร้างพลังปัญญา ของแผ่นดิน ฟื้นฟูพลังการเรียนรู้ เชิดชูภูมิปัญญาท้องถิ่น สร้างสรรค์ ศิลปวิทยา เพื่อความเจริญก้าวหน้าอย่าง มั่นคงและยั่งยืนของปวงชน มีส่วนร่วมในการจัดการ การบำรุงการใช้ประโยชน์จากทรัพยากรธรรมชาติ และสิ่งแวดล้อมอย่างสมดุล และยั่งยืน โดยมีวัตถุประสงค์ให้การศึกษา ส่งเสริมวิชาการและวิชาชีพชั้นสูง ทำการ สอน วิจัย ให้บริการทางวิชาการแก่สังคม ปรับปรุง ถ่ายทอดและพัฒนาเทคโนโลยีทำนุบำรุง ศิลปะและวัฒนธรรม ผลิตครูและส่งเสริมวิทยฐานะครู

#### ประวัติมหาวิทยาลัยราชภัฏกำแพงเพชร

มหาวิทยาลัยราชภัฏกำแพงเพชร เป็นสถาบันอุดมศึกษา สังกัดสำนักงานคณะกรรมการการอุดมศึกษา กระทรวงศึกษาธิการ ปีพุทธศักราช ๒๕๑๖ มติคณะรัฐมนตรีอนุมัติให้กรมการฝึกหัดครูจัดตั้งวิทยาลัยครู กำแพงเพชร โดยสถาปนาขึ้น เมื่อ ๒๙ กันยายน ๒๕๑๖ ตั้งอยู่เขตหมู่บ้านวังยาง หมู่ที่ ๑ ตำบลนครชุม อำเภอเมือง จังหวัดกำแพงเพชร มีเนื้อที่ ๔๒๑ ไร่ ๕๘ ตารางวา

ปีพุทธศักราช ๒๕๑๘ มีการประกาศใช้พระราชบัญญัติวิทยาลัยครู พุทธศักราช ๒๕๑๘ ยกฐานะเป็น สถาบันอุดมศึกษา สังกัดกระทรวงศึกษาธิการ

ปีการศึกษา ๒๕๑๙ เปิดรับนักศึกษาภาคปกติรุ่นแรก โดยรับนักศึกษาระดับ ป.กศ. จำนวน ๓๙๒ คน ซึ่งนักศึกษาได้รับการคัดเลือกจากสภาตำบลต่าง ๆ ในเขตจังหวัดกำแพงเพชร และจังหวัดตาก

ปีพุทธศักราช ๒๕๒๗ มีการประกาศใช้พระราชบัญญัติวิทยาลัยครู (ฉบับที่๒) พุทธศักราช ๒๕๒๗ มีผลให้วิทยาลัยครูสามารถผลิตบัณฑิต สาขาวิชาชีพอื่น ที่ไม่ใช่วิชาชีพครูได้

ปีการศึกษา ๒๕๒๙ เปิดรับนักศึกษา ภาค กศ.บป. เป็นรุ่นแรก

ปีพุทธศักราช ๒๕๓๕ พระบาทสมเด็จพระเจ้าอยู่หัวภูมิพลอดุลยเดช ทรงพระกรุณาโปรดเกล้าฯ พระราชทานนามวิทยาลัยครูทั้ง ๓๖ แห่งว่า "สถาบันราชภัฏ" เมื่อวันที่ ๑๔ กุมภาพันธ์ ๒๕๓๕ ปีพุทธศักราช ๒๕๓๘ พระบาทสมเด็จพระเจ้าอยู่หัวภูมิพลอดุลยเดช ทรงลงพระปรมาภิไธย ประกาศในราชกิจจานุเบกษา ซึ่งมีผลให้วิทยาลัยครูกำแพงเพชรมีฐานะเป็น สถาบันราชภัฏกำแพงเพชร ตั้งแต่วันที่ ๒๕ มกราคม ๒๕๓๘

ปีการศึกษา ๒๕๔๑ เปิดรับนักศึกษาระดับบัณฑิตศึกษา ภาคพิเศษ หลักสูตรครุศาสตรมหาบัณฑิต สาขาวิชาการบริหารการศึกษาเป็นรุ่นแรก

ปีการศึกษา ๒๕๔๓ เปิดรับนักศึกษา ภาค พิเศษ ที่ อ.แม่สอด จ.ตาก ใช้สถานที่โรงเรียนสรรพวิทยาคม เป็นศูนย์การศึกษาเป็นรุ่นแรก

ปีการศึกษา ๒๕๔๔ จัดตั้งศูนย์ขยายโอกาสอุดมศึกษาสู่ท้องถิ่นบนพื้นที่ ๖๐๐ ไร่ ของสถาบันที่ ต.แม่ปะ อ.แม่สอด จ.ตาก และเปิดรับนักศึกษาภาคปกติเป็นรุ่นแรก

ปีการศึกษา ๒๕๔๕ เปิดรับนักศึกษาระดับบัณฑิตศึกษา ภาคพิเศษ หลักสูตรศิลปศาสตรมหาบัณฑิต สาขาวิชายุทธศาสตร์การพัฒนา และหลักสูตรครุศาสตรมหาบัณฑิต สาขาวิชาหลักสูตรและการสอนเป็นรุ่นแรก ปีการศึกษา ๒๕๔๖ พระบาทสมเด็จพระเจ้าอยู่หัวภูมิพลอดุลยเดช ลงทรงพระปรมาภิไธยประกาศใน พระราชกิจจานุเบกษา ใช้พระราชบัญญัติระเบียบบริหารราชการกระทรวงศึกษาธิการ พ.ศ.๒๕๔๖ มีผลให้สถาบัน ราช ภัฏ อยู่ในโครงสร้างเดียวกับมหาวิทยาลัย ในสำนักงานคณะกรรมการการอุดมศึกษา ปีพุทธศักราช ๒๕๔๓ พระบาทสมเด็จพระเจ้าอยู่หัวทรงลงพระปรมาภิไธยในพระราชบัญญัติมหาวิทยาลัย ราชภัฏวันที่ ๙ มิถุนายน ๒๕๔๓ และประกาศในราชกิจจานุเบกษา ในวันที่ ๑๔ มิถุนายน ๒๕๔๓ จึงมีผลบังคับ ตั้งแต่วันที่ ๑๕ มิถุนายน ๒๕๔๗ เป็นต้นไป ทำให้สถาบันราชภัฏ ๔๑ แห่ง ทั่วประเทศ มีสถานภาพเป็น "มหาวิทยาลัยราชภัฏ" มีความเป็นอิสระและเป็นนิติบุคคล เป็นส่วนราชการตามกฎหมายว่าด้วยวิธีการ งบประมาณในสังกัดสำนักงานคณะกรรมการการอุดมศึกษา กระทรวงศึกษาธิการ

ปีพุทธศักราช ๒๕๔๘ เปิดรับนักศึกษาระดับบัณฑิตศึกษา ภาคพิเศษ หลักสูตรครุศาสตรมหาบัณฑิต สาขาวิชาการบริหารการศึกษา สาขาวิชาหลักสูตรและการสอน และหลักสูตรศิลปศาสตรมหาบัณฑิต สาขาวิชายุทธศาสตร์การพัฒนา ณ ศูนย์อุดมศึกษาแม่สอด เป็นรุ่นแรก

ปีพุทธศักราช ๒๕๕๐ เปิดการเรียนการสอนระดับบัณฑิตศึกษา ภาคพิเศษ หลักสูตรรัฐประศาสนศาสตร มหาบัณฑิต สาขาวิชาการปกครองท้องถิ่น และหลักสูตรวิทยาศาสตรมหาบัณฑิต สาขาวิชาเทคโนโลยีอุตสาหกรรม เพื่อพัฒนาท้องถิ่น

ปีพุทธศักราช ๒๕๕๑ เปิดรับนักศึกษา ภาคพิเศษ ตามโครงการความร่วมมือกับกรมส่งเสริมการปกครอง ท้องถิ่น หลักสูตรรัฐประศาสนศาสตรบัณฑิต สาขาการจัดการการคลัง เป็นรุ่นแรก โดยรับนักศึกษาที่เป็นบุคลากร องค์กรปกครองท้องถิ่นจากจังหวัดกำแพงเพชร จังหวัดตากและจังหวัดสุโขทัย

ปีพุทธศักราช ๒๕๕๒ เปิดรับนักศึกษาปริญญาเอก หลักสูตรดุษฎีบัณฑิตสาขายุทธศาสตร์การบริหารและ พัฒนา รุ่นแรก

ปีพุทธศักราช ๒๕๕๗ เปิดรับนักศึกษาปริญญาเอก หลักสูตรดุษฎีบัณฑิตสาขาการบริหารการศึกษา รุ่นแรก

ปัจจุบัน มหาวิทยาลัยมีหน่วยงานที่ทั้งสิ้น ๑๔ หน่วยงาน ประกอบด้วย คณะครุศาสตร์ คณะ มนุษยศาสตร์และสังคมศาสตร์ คณะวิทยาการจัดการ คณะวิทยาศาสตร์และเทคโนโลยี คณะเทคโนโลยี อุตสาหกรรม บัณฑิตวิทยาลัย สำนักงานอธิการบดี สำนักส่งเสริมวิชาการและงานทะเบียน สำนักวิทยบริการและ เทคโนโลยีสารสนเทศ สำนักศิลปะและวัฒนธรรม สำนักประกันคุณภาพการศึกษา สถาบันวิจัยและ พัฒนา มหาวิทยาลัยราชภัฏกำแพงเพชร แม่สอด และสำนักบริการวิชาการและจัดหารายได้

#### อัตลักษณ์ของมหาวิทยาลัย

บัณฑิตมีจิตอาสา สร้างสรรค์ปัญญา พัฒนาท้องถิ่น

#### เอกลักษณ์ของมหาวิทยาลัย

การผลิต พัฒนาครู และการพัฒนาท้องถิ่น

#### ปรัชญาของมหาวิทยาลัย

มหาวิทยาลัยราชภัฏกำแพงเพชร มุ่งเน้นให้โอกาสทางการศึกษาแก่ประชาชน สร้างศักยภาพให้เป็นขุม พลังแห่งปัญญา พัฒนาท้องถิ่น ผลิตกำลังคนที่มีความรู้ความสามารถและมีคุณธรรม โดยเน้นที่จิตสำนึกในการรับ ใช้ท้องถิ่นและประเทศชาติ

#### วิสัยทัศน์ของมหาวิทยาลัย

มหาวิทยาลัยราชภัฏกำแพงเพชรจะเสริมสร้างพลังปัญญาของแผ่นดิน ให้ท้องถิ่นให้มีความเข้มแข็งอย่าง ยั่งยืน

#### พันธกิจของมหาวิทยาลัย

๑. สร้างความเข้มแข็งให้กับชุมชนท้องถิ่น

๒. ผลิตและพัฒนาครูและบุคลากรทางการศึกษา

๓. ผลิตบัณฑิตให้มีความรู้ ทักษะ และความสามารถในการคิด การแก้ปัญหา การสร้างสรรค์และการ สื่อสาร ด้วยหลักคุณธรรม คุณภาพและมาตรฐานระดับชาติและสากล

 ๔. บริหารจัดการมหาวิทยาลัยด้วยเทคโนโลยีและนวัตกรรมที่ทันสมัย โปร่งใสด้วยหลักธรรมาภิบาล มีการ พัฒนาอย่างก้าวหน้า ต่อเนื่องและยั่งยืน

### เป้าประสงค์ของมหาวิทยาลัย

๑. เพิ่มขีดความสามารถ สร้างความได้เปรียบในเชิงแข่งขัน และลดความเหลื่อมล้ำทางสังคมแก่ชุมชนและ ท้องถิ่น ภายใต้บริบทของท้องถิ่นโดยการบูรณาการพันธกิจสัมพันธ์เพื่อเป็นที่พึ่งของท้องถิ่น

- ๒. บัณฑิตครู ครูและบุคลากรทางการศึกษามีคุณภาพ และมีสมรรถนะตามมาตรฐาน
- ๓. บัณฑิตมีคุณภาพที่สร้างสรรค์สังคม
- ๔. ระบบบริหารจัดการที่ทันสมัยตามหลักธรรมาภิบาล และเป็นองค์กรแห่งนวัตกรรม

#### ยุทธศาสตร์ของมหาวิทยาลัย

- ๑. การพัฒนาท้องถิ่นด้วยพันธกิจสัมพันธ์มหาวิทยาลัยกับสังคมท้องถิ่นด้วยศาสตร์พระราชา
- ๒. การยกระดับมาตรฐานการผลิตและพัฒนาครูและบุคลากรทางการศึกษา
- ๓. การยกระดับคุณภาพและมาตรฐานการผลิตบัณฑิตให้มีคุณภาพสร้างสรรค์สังคม

๔. การพัฒนาระบบบริหารจัดการมหาวิทยาลัยให้ทันสมัย ได้มาตรฐาน มีธรรมาภิบาลและเป็นองค์กรแห่ง นวัตกรรม โครงสร้างการแบ่งส่วนราชการของมหาวิทยาลัย

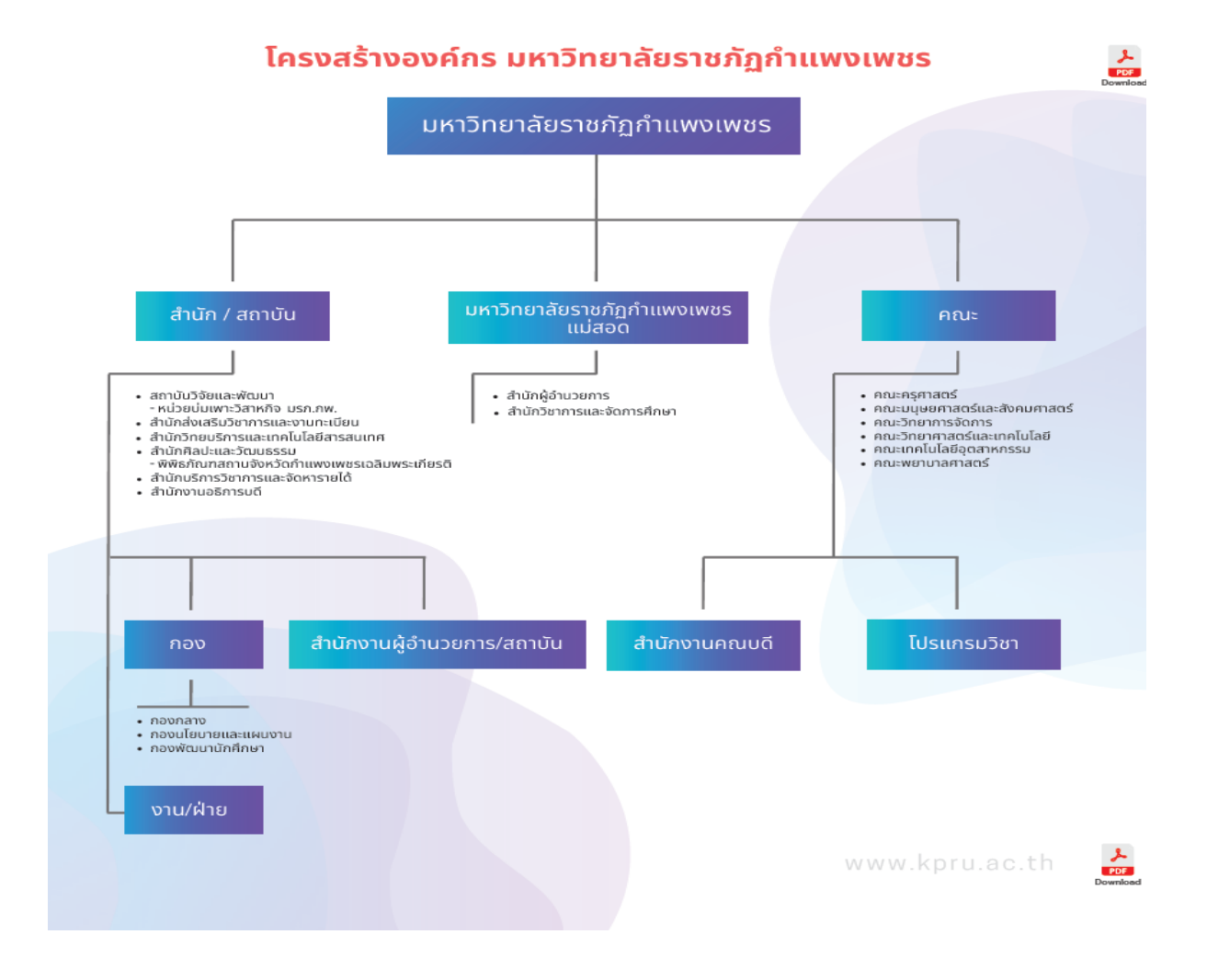

### ส่วนที่ ๒ บริบทหน่วยงาน

สำนักส่งเสริมวิชาการและงานทะเบียน ได้จัดตั้งขึ้นภายใต้ พระราชบัญญัติ มหาวิทยาลัยราชภัฏ พ.ศ. ๒๕๔๗ ในหมวดที่ ๑ มาตรา ๑๐ เป็นหน่วยงานที่สนับสนุน ประสานงานและให้บริการงานการจัดการศึกษา อย่างมีระบบและมีประสิทธิภาพโดยใช้เทคโนโลยี

#### ประวัติสำนักส่งเสริมวิชาการและงานทะเบียน

ปีพุทธศักราช ๒๕๑๖ ได้ทำการจัดตั้งวิทยาลัยครูกำแพงเพชรขึ้น เมื่อวันที่ ๒๙ กันยายน พ.ศ. ๒๕๑๖ เลขที่ ๖๙ หมู่ ๑ ตำบลนครชุม อำเภอเมือง จังหวัดกำแพงเพชร

ปีพุทธศักราช ๒๕๑๙ วิทยาลัยครูกำแพงเพชร เริ่มเปิดรับนักศึกษา และจัดให้มีหน่วยงานแผนกทะเบียน และวัดผลดำเนินงานเกี่ยวกับการจัดทำระเบียนนักศึกษา ผลการเรียน แผนการเรียนและหลักสูตร การจัดทำ ตารางเรียนตารางสอนและตารางสอบ

ปีพุทธศักราช ๒๕๓๘ ประกาศพระราชบัญญัติสถาบันราชภัฏ พ.ศ. ๒๕๓๘ ปรับเปลี่ยนชื่อหน่วยงานจาก กรมการฝึกหัดครู เป็น สำนักงานสภาสถาบันราชภัฏ ส่วนในการบริหารงานวิชาการในสถาบันราชภัฏกำแพงเพชร จัดตั้งหน่วยงานมีชื่อว่า "สำนักส่งเสริมวิชาการ" เป็นหน่วยงานสนับสนุนจัดการศึกษาด้านบริการใช้หลักสูตรงาน ทะเบียนนักศึกษาเป็นต้น

ปีพุทธศักราช ๒๕๔๒ ได้มีประกาศกระทรวงศึกษาธิการ เรื่อง การแบ่งส่วนราชการของสถาบันราชภัฏ ในราชกิจจานุเบกษา ฉบับประกาศทั่วไป เล่ม ๑๑๖ ตอนพิเศษ ๗๙ง วันที่ ๑๒ ตุลาคม พ.ศ. ๒๕๔๒ ยังคงใช้ชื่อ "สำนักส่งเสริมวิชาการ"ตามเดิม

ปีพุทธศักราช ๒๕๔๗-๒๕๔๘ เมื่อองค์พระบาทสมเด็จพระปรมินทรมหาภูมิพลอดุลยเดช ทรงมี พระ บรมราชโองการโปรดเกล้าฯ ให้ประกาศ เห็นสมควรจัดตั้งมหาวิทยาลัยราชภัฏ ตามพระราชบัญญัติมหาวิทยาลัย ราชภัฏ พ.ศ. ๒๕๔๗ ให้ไว้ ณวันที่ ๑๐ มิถุนายน พ.ศ. ๒๕๔๗ จึงมีผลทำให้สถาบันราชภัฏกำแพงเพชร ปรับเปลี่ยนฐานะเป็นมหาวิทยาลัยราชภัฏกำแพงเพชร กระทรวงศึกษาธิการ ได้ออกกฎกระทรวงจัดตั้งส่วน ราชการในมหาวิทยาลัยราชภัฏกำแพงเพชร ลงวันที่ ๑ มีนาคม พ.ศ. ๒๕๔๘ ได้กำหนดให้มีหน่วยงาน "สำนัก ส่งเสริมวิชาการและงานทะเบียน"

ปัจจุบันสำนักส่งเสริมวิชาการและงาทะเบียนมีหน่วยงานภายใน ๔ หน่วยงาน คือ

- ๑. งานเลขานุการ
- ๒. งานหลักสูตรและแผนการเรียน
- ๓. งานทะเบียนและประมวลผล
- ๔. งานเทคโนโลยีสารสนเทศ

นอกจากนี้ยังมีงานจัดการเรียนการสอนเชิงบูรณาการกับการทำงานและสหกิจศึกษา

#### วิสัยทัศน์ของสำนักส่งเสริมวิชาการละงานทะเบียน

สำนักส่งเสริมวิชาการและงานทะเบียน เป็นหน่วยงานที่ให้บริการทางการศึกษา ที่ได้มาตรฐาน รวดเร็ว ถูกต้อง ด้วยเทคโนโลยีที่ครอบคลุมทุกงานภายในปี พ.ศ.๒๕๖๘

### พันธกิจของสำนักส่งเสริมวิชาการละงานทะเบียน

๑. ส่งเสริมและสนับสนุนการจัดการศึกษา

- ๒. ให้บริการทางการศึกษา แก่คณาจารย์ นักศึกษา และผู้มีส่วนได้เสีย
- ๗. บริหารจัดการองค์กรอย่างประสิทธิภาพ

### เป้าประสงค์ของสำนักส่งเสริมวิชาการละงานทะเบียน

- เพื่อให้บัณฑิตมีคุณภาพตามเกณฑ์มาตรฐานและกรอบมาตรฐานคุณวุฒิ
- เพื่อให้บริการทางการศึกษาอย่างรวด ถูกต้องและทั่วถึง
- ๓. พัฒนาระบบบริหารจัดการงานให้มีประสิทธิภาพ
- ๔. พัฒนาระบบเทคโนโลยีสารสนเทศเพื่อการบริหารจัดการ
- ๕. มีการประชาสัมพันธ์หลักสูตรและรับนักศึกษาอย่างทั่วถึง

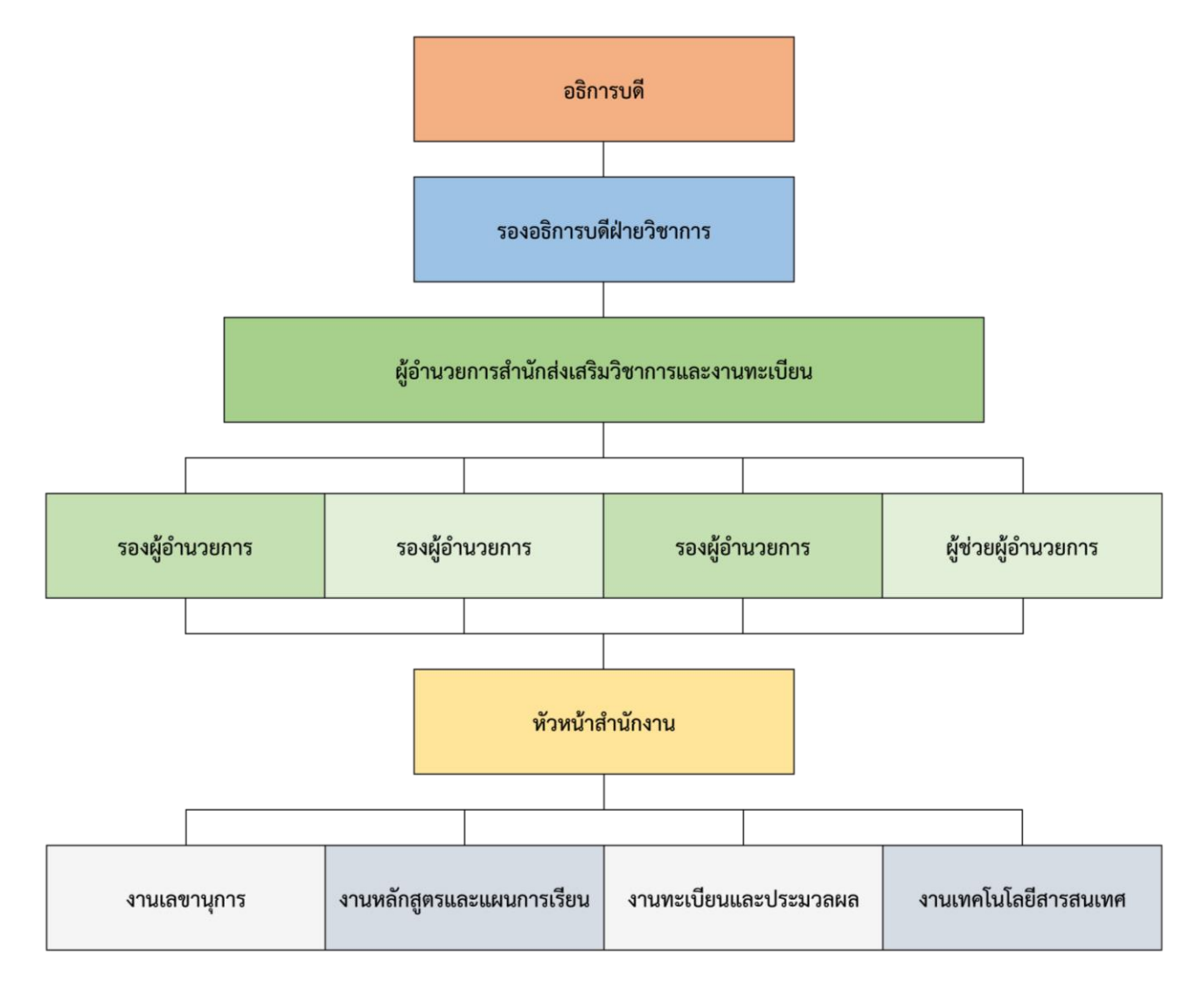

### ส่วนที่ ๓ ขั้นตอนการปฏิบัติงาน งานอนุมัติผลการศึกษา

งานอนุมัติผลการศึกษา เป็นขั้นตอนการสำรวจและจัดทำบัญชีรายชื่อผู้ที่คาดว่าจะสำเร็จการศึกษา โดยการตรวจสอบการลงทะเบียนเรียนตามโครงสร้างหลักสูตร ตรวจสอบรายวิชาที่ยังไม่ได้รับการประเมินผลการ เรียน และติดตามผลการประเมินผลการเรียน ตรวจสอบผลการเรียนเฉลี่ยให้เป็นไปตามข้อบังคับสภามหาวิทยาลัย การจัดพิมพ์ใบรายงานผล ใบรับรอบคุณวุฒิ ใบปริญญาบัตร การจัดทำเอกสารประกอบการอนุมัติผลการศึกษา เอกสารประกอบการอนุมัติการให้ปริญญาบัตรจากสภามหาวิทยาลัย โดยจะดำเนินการอนุมัติผลการศึกษา ทุกเดือน ซึ่งมีขั้นตอนการปฏิบัติงาน (Flow chart) ดังนี้

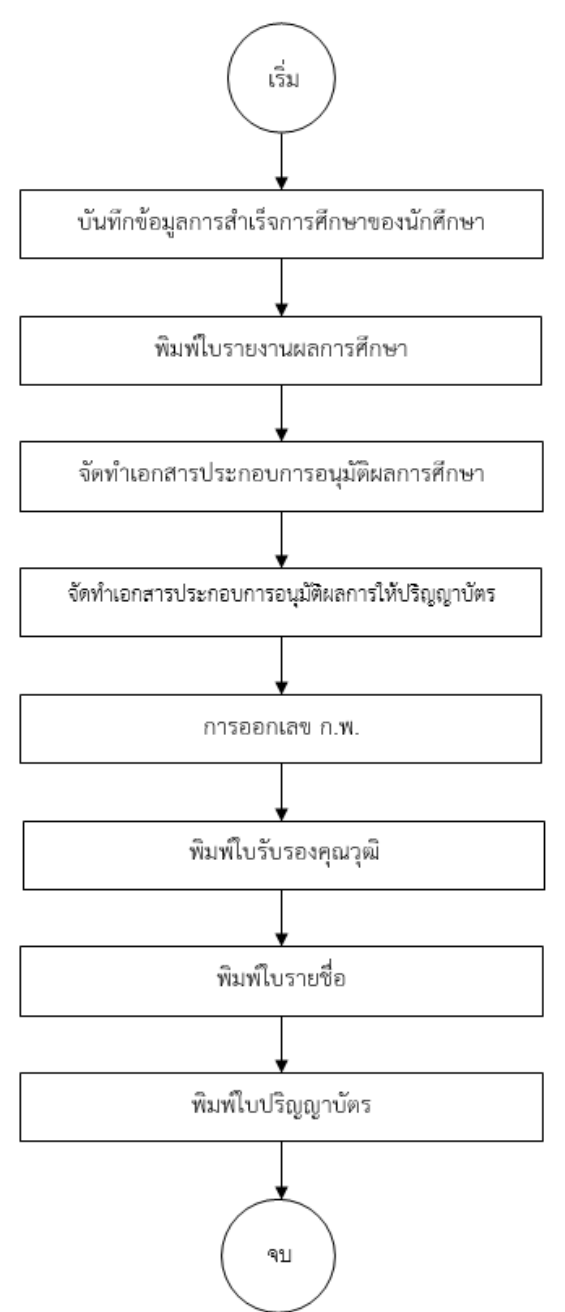

### ขั้นตอนที่ ๑ การบันทึกข้อมูลการสำเร็จการศึกษาของนักศึกษา

งานทะเบียนและประมวลผลได้ดำเนินการจัดทำกำหนดการอนุมัติผลการศึกษาประปีการศึกษาไว้แล้ว ซึ่งในแต่ละเดือนกำหนดการจะระบุ รอบการสำเร็จการศึกษา วันส่งใบนำเสนอผลการเรียนวันสุดท้าย วันเสนอ อนุมัติผลการศึกษาต่อคณะกรรมการอนุมัติผล วันประชุมสภามหาวิทยาลัย และวันรับใบวุฒิทางการศึกษา เพื่อให้เกิดความเรียบร้อย และมีประสิทธิภาพ

 ๑.๑ ดำเนินการพิมพ์ใบรายชื่อผู้ที่คาดว่าจะสำเร็จการศึกษาตามโครงสร้างหลักสูตรของแต่ละสาขา
 ๑.๒ เมื่อได้รับเอกสารการเช็คจบของนักศึกษาที่สำเร็จการศึกษา จากนายทะเบียนแล้ว ดำเนินการบันทึก ข้อมูลเป็นรายบุคคลลงในใบรายชื่อ โดยการบันทึก เกรดเฉลี่ยสะสม หน่วยกิตทั้งหมดที่เรียน

| หมู่เรีย<br>1ณะ ค<br>ประเภ | น 6111202<br>เณะครุศาสตร์ ร<br>ทนักศึกษา ปกดี | 2 สาขาวิชา การศึก<br>ระดับการศึกษา ค.บ.5 ปี<br>กิ (กำแพงเพชร) | าษาปฐมวัย     | ٩           | 2 2 65 1                |             | 1) 53 8 31 | AM 20 691.11.66 |          | ົນ.1     |
|----------------------------|-----------------------------------------------|---------------------------------------------------------------|---------------|-------------|-------------------------|-------------|------------|-----------------|----------|----------|
| ำดับ                       | รหัสประจำตัว                                  | ซี                                                            | อ - นามสกุล   | 2/ด/ป เกิด  | สถานะภาพ                |             | ວູໝີກາ     | รศึกษา          | ตรวจวุฒิ | หมายเหตุ |
| 1                          | 611120201                                     | นางสาวกันหา                                                   | ມັ່งมูล       | 26/06/42    | เกียรตินิยมอันดับ 1     | ¥.6         | 3.74       | 167/5.167/      | ผ่าน     |          |
| 2                          | 611120202                                     | นางสาวเดือนเพ็ญ                                               | ยั่งยืนกสิกิจ | 18/06/41    | ครบหลักสูตร             | ы.6         | 3.11/      | 167/15.167      | ผ่าน     |          |
| 3                          | 611120203                                     | นางสาวธันยพร                                                  | อิ่มทอง       | 03/04/43    | เกียรตินิยมอันดับ 1     | ¥.6         | 2.801      | 167/18.167/     | ม่าน     |          |
| 4                          | 611120204                                     | นางสาวนภัสวรรณ                                                | น้ำสังข์      | 24/01/43    | เกียรตินิยมอันดับ 2     | ¥.6         | 3.53/      | 167/18.167      | ผ่าน     |          |
| 5                          | 611120205                                     | นางสาวเอื้อมดาว                                               | พรมปิก        | 27/06/42    | พักการเรียน             | 11.6        |            |                 | ผ่าน     |          |
| 6                          | 611120206                                     | นางสาวพิมพ์พิพัฒน์                                            | จันทร์ปัญญา   | 11/03/42    | ครบหลักสูตร             | ม.6         | 3.01/      | 167/8.167       | ผ่าน     |          |
| 7                          | 611120207                                     | นางสาวพรนภา                                                   | คำแก้ว        | 16/07/40    | ครบหลักสูตร             | ¥.6         | 3.13       | 167,18.167,     | ผ่าน     |          |
| 8                          | 611120208                                     | นางสาวรุจิรดา                                                 | ขันธวัฒน์     | 29/06/42    | ลาออก                   | ¥.6         |            |                 | ผ่าน     |          |
| 9                          | 611120209                                     | นางสาวสายใจ                                                   | มหาศาลพิพัฒน์ | 04/08/40215 | ะเบียบข้อบังคับการจัดกา | ารศีฏษา (6) |            |                 | ผ่าน     |          |
| 10                         | 611120210                                     | นางสาวปริญญา                                                  | นุชนุ่ม       | 23/01/42    | เกียรตินิยมอันดับ 2     | ¥.6         | 3.56       | 167/18/167/     | ผ่าน     |          |
| 11                         | 611120211                                     | นางสาวนันทนี                                                  | ทะเทมย        | 01/04/42    | เกียรตินิยมอันดับ 2     | ม.6         | 3.55       | 167/18.167/     | ผ่าน     |          |
| 12                         | 611120212                                     | นางสาวปวีณ์กร                                                 | ใจชื้น        | 02/05/43    | เกียรตินิยมอันดับ 2     | ม.6         | 3.421      | 167/17.167/     | ผ่าน     |          |
| 13                         | 611120213                                     | นางสาวกรถนก                                                   | สุรินทรานนท์  | 23/12/42    | เกียรตินิยมอันดับ 1     | ม.6         | 3.71 /     | 167/12.167/     | ผ่าน     |          |
| 14                         | 611120214                                     | นายพงษ์พัฒน์                                                  | มีสุขสกุล     | 17/01/41    | สาออก                   | 11.6        |            |                 | รอ       |          |
| 15                         | 611120215                                     | นางสาวนิศรา                                                   | ภมิโคกรัก     | 15/06/42    | เกียรตินิยมอันดับ 1     | 11.6        | 3631       | 167/2 167/      | einu.    |          |

วันที่ตรวจสอบ 1 / bป.ย. / 66

รูปภาพที่ ๑ ตัวอย่าง แสดงใบรายชื่อพร้อมทั้งข้อมูลที่บันทึก

#### ปัญหา แนวทางการแก้ไขปัญหา และข้อเสนอแนะ

ปัญหา : ชื่อนักศึกษาสะกดไม่ถูกต้อง
 แนวทางการแก้ไขปัญหา : ตรวจสอบชื่อ - นามสกุล นักศึกษาให้ถูกต้อง
 ข้อเสนอแนะ : ผู้ปฏิบัติงานต้องมีความละเอียด รอบครอบ

### ขั้นตอนที่ ๒ การพิมพ์ใบรายงานผลการศึกษา

เมื่อบันทึกข้อมูลนักศึกษาที่สำเร็จการศึกษาลงใบรายชื่อเรียบร้อยแล้ว ขั้นตอนต่อไปจะดำเนินการพิมพ์ใบ รายงานผลการศึกษา โดยมีขั้นตอนดังนี้

๒.๑ เข้าสู่ระบบงานทะเบียน KPRU

O 1000

🔮 โปรแกรมงานขอเวียน คำนักสงเคริมวัชวการแสงงานขอบังน วับรายงานแสการสัยน งานเช็ตสำเร็จการสึกษา พรรจสอบ

๒.๑.๑ เมื่อปรากฏหน้าจอให้ผู้ปฏิบัติงานป้อนชื่อผู้ใช้ รหัสผ่านผู้ใช้ของตนเองแล้วกดปุ่ม "เข้าสู่ ระบบ" จะปรากฏ ดังรูปภาพที่ ๓

| ទ័ពដូវិថំ :        | ] |  |  |
|--------------------|---|--|--|
| รหัสผ่านผู้ใช้ :   |   |  |  |
| เข้าสู่ระบบ ยกเล็ก |   |  |  |
|                    |   |  |  |
|                    |   |  |  |
|                    |   |  |  |
|                    |   |  |  |
|                    |   |  |  |
|                    |   |  |  |
|                    |   |  |  |
|                    |   |  |  |
|                    |   |  |  |
|                    |   |  |  |
|                    |   |  |  |
|                    |   |  |  |
|                    |   |  |  |
|                    |   |  |  |
|                    |   |  |  |
|                    |   |  |  |
|                    |   |  |  |
|                    |   |  |  |
|                    |   |  |  |
|                    |   |  |  |
|                    |   |  |  |

รูปภาพที่ ๒ ตัวอย่าง แสดงหน้าระบบทะเบียน KPRU

รูปภาพที่ ๓ ตัวอย่าง แสดงหน้าจอเมื่อเข้าระบบทะเบียน KPRU เรียบร้อยแล้ว

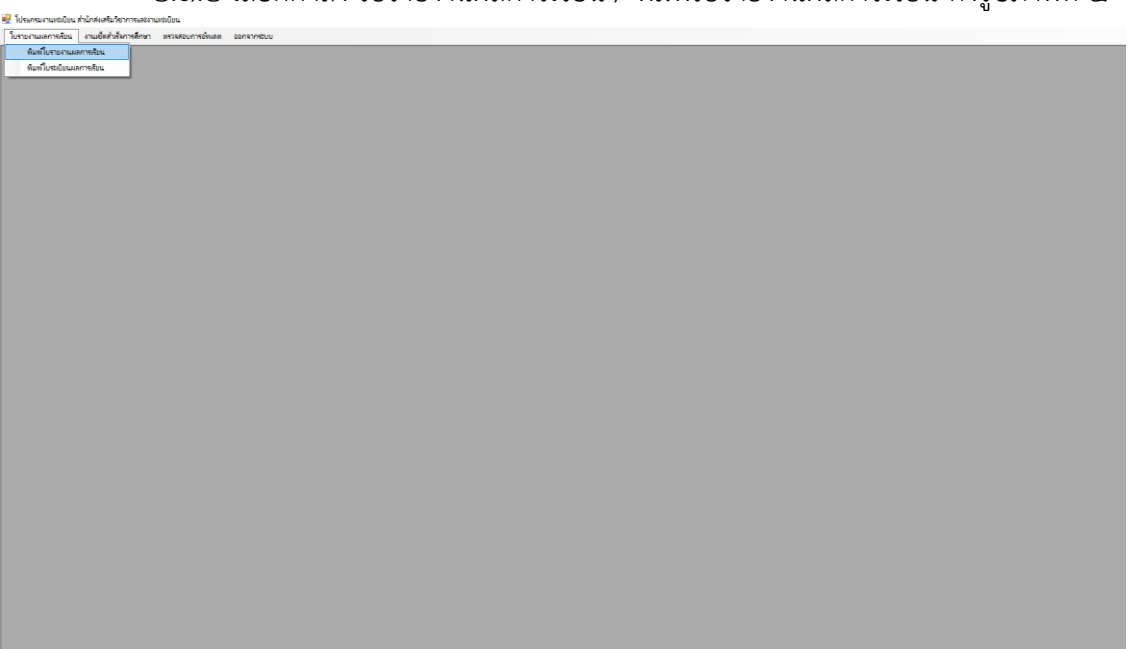

๒.๑.๒ เลือกคำสั่ง ใบรายงานผลการเรียน / พิมพ์ใบรายงานผลการเรียน ดังรูปภาพที่ ๔

รูปภาพที่ ๔ ตัวอย่าง แสดงหน้าจอการเข้าใช้งานระบบ

๒.๒ เมื่อหน้าจอปรากฏ ดังรูปภาพที่ ๕ ให้ใส่รหัสประจำตัวนักศึกษา ที่ต้องการพิมพ์ใบรายงานผล การศึกษา แล้วกดปุ่ม ค้นหา จะปรากฏ ดังรูปภาพที่ ๖

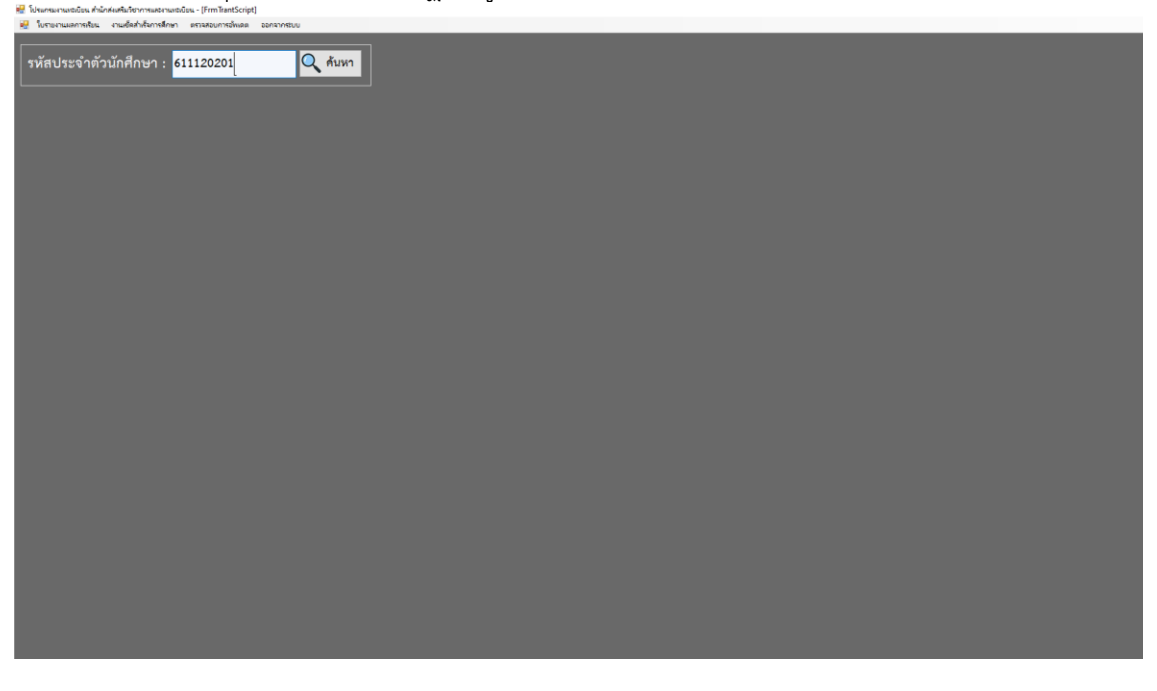

รูปภาพที่ ๕ ตัวอย่าง แสดงหน้าจอการเข้าใช้งานระบบเมื่อใส่รหัสประจำตัวนักศึกษา

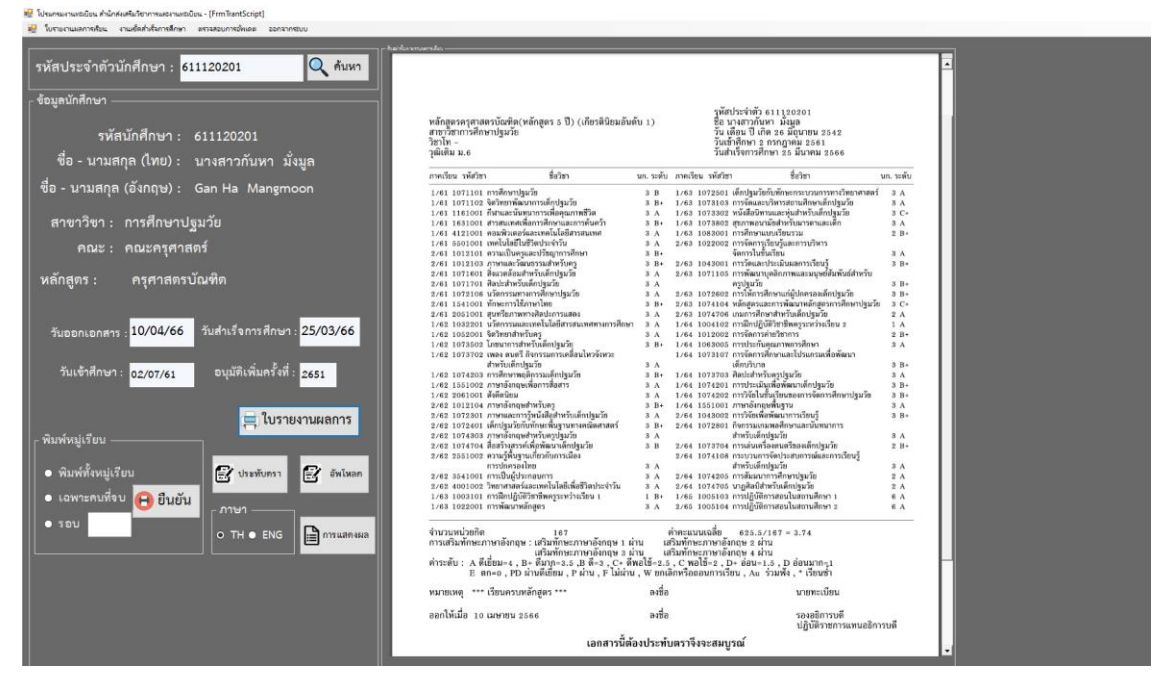

รูปภาพที่ ๖ ตัวอย่าง แสดงหน้าจอการเข้าใช้งานระบบการพิมพ์ใบรายงานผลการศึกษา

๒.๒.๑ เมื่อหน้าจอปรากฏ ดังรูปภาพที่ ๖ ตรวจสอบชื่อนักศึกษากับข้อมูลใบรายชื่อ และแก้ไขเมนู "วันออกเอกสาร" ให้เป็นวันเสนออนุมัติผลการศึกษา ตามกำหนดการอนุมัติผลการศึกษา (ขั้นตอนที่ ๑) และกด ปุ่มเมนู "ใบรายงานผลการศึกษา" จะปรากฏ ใบรายงานผลการศึกษาของนักศึกษา ให้ตรวจสอบ รหัสประจำตัว นักศึกษา /ชื่อ-สกุล/วัน เดือน ปี เกิด/วันเข้าศึกษา/วันสำเร็จการศึกษา ที่ปรากฏมุมบนขวามือของใบรายงานผล การศึกษา และตรวจสอบความถูกต้องของ ชื่อหลักสูตร/สาขาวิชา/วุฒิเดิม ปรากฏมุมบนซ้ายมือของใบรายงาน ผลการศึกษา ตรวจสอบเกรดเฉลี่ยสะสม/หน่วยกิตทั้งหมดที่เรียน/หมายเหตุ (ต้องระบุว่า เรียนครบหลักสูตร)/และ วันที่ออกเอกสารต้องเป็นวันเดียวกับวันเสนออนุมัติผลการศึกษา

๒.๓ เมื่อตรวจสอบเรียบร้อยแล้ว ให้ดำเนินการพิมพ์ใบรายงานผลการศึกษา โดยจะพิมพ์ ๒ ฉบับต่อ นักศึกษา ๑ คน โดยใบรายงานผลที่พิมพ์จะเป็นฉบับจริงที่ให้กับนักศึกษา ๑ ฉบับ และฉบับเก็บไว้ที่มหาวิทยาลัย ๑ ฉบับ ดำเนินการจัดพิมพ์ใบรายงานผลการศึกษาให้กับนักศึกษาที่สำเร็จการศึกษาในรอบการอนุมัติผลการศึกษา เดือนนั้นๆให้ครบทุกคน แล้วนำส่งให้กับผู้ปฏิบัติงานขั้นตอนต่อไป (ขั้นตอนการแปะรูปถ่ายบัณฑิต)

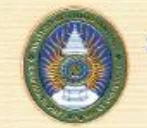

#### มหาวิทยาลัยราชภัฏกำแพงเพชร อำเภอเมือง จังหวัดกำแพงเพชร

อาเภอเมอง จงหวดกาแพงเพชร ใบรายงานผลการศึกษา

หลักสูดรครุศาสตรบัณฑิต(หลักสูตร 5 ปี) (เกียรตินิยมอันดับ 1) สาขาวิชาการศึกษาปฐมวัย วิชาโท -วุฒิเดิม ม.อ รหัสประจำตัว 611120201 ชื่อ นางสาวกันหา มั่งมูล วัน เดือน ปี เกิด 26 มิถุนายน 2542 วันเข้าศึกษา 2 กรกฎาคม 2561 วันสำเร็จการศึกษา 25 มีนาคม 2566

| าคเรียน รหัสวิชา                               | ชื่อวิชา                                                                                                    | นก. ระดับ                       | ภาคเรี                                     | ชน รหัสวิชา                                      | า ชื่อวิชา                                                                 | นก. ร | ຂະທັນ |
|------------------------------------------------|----------------------------------------------------------------------------------------------------|---------------------------------|--------------------------------------------|--------------------------------------------------|----------------------------------------------------------------------------|-------|-------|
| /61 1071101                                    | การศึกษาปฐมวัย                                                                                              | 3 B                             | 1/63                                       | 1072501                                          | เด็กปฐมวัยกับทักษะกระบวนการทางวิทยาศาสตร์                                  | 3     | A     |
| /61 1071102                                    | จิตวิทยาพัฒนาการเด็กปฐมวัย                                                                                  | 3 B+                            | 1/63                                       | 1073103                                          | การจัดและบริหารสถานศึกษาเด็กปฐมวัย                                         | 3     | A     |
| /61 1161001                                    | ก็สาและนั้นหนาการเพื่อคุณภาพชีวิต                                                                           | 3 A                             | 1/63                                       | 1073302                                          | หนังสือนิทานและหุ่นสำหรับเด็กปฐมวัย                                        | 3     | C+    |
| /61 1631001                                    | สารสนเทศเพื่อการศึกษาและการค้นตว้า                                                                          | 3 B+                            | 1/63                                       | 1073802                                          | สุขภาพอนามัยสำหรับมารดาและเด็ก                                             | 3     | A     |
| /61 4121001                                    | คอมพิวเตอร์และเทคโนโลยีสารสนเทศ                                                                             | 3 A                             | 1/63                                       | 1083001                                          | การศึกษาแบบเรียนรวม                                                        | 2     | B+    |
| /61 5501001                                    | เทคในโลยีในชีวิตประจำวัน                                                                                    | 3 A                             | 2/63                                       | 1022002                                          | การจัดการเรียนรู้และการบริหาร                                              |       |       |
| /61 1012101                                    | ความเป็นครูและปรัชญาการศึกษา                                                                                | 3 B+                            |                                            |                                                  | จัดการในขั้นเรียน                                                          | 3     | Α     |
| /61 1012103                                    | ภาษาและวัฒนธรรมสำหรับครู                                                                                    | 3 B+                            | 2/63                                       | 1043001                                          | การวัดและประเมินผลการเรียนรู้                                              | 3     | B+    |
| /61 1071601                                    | สิ่งแวดล้อมสำหรับเด็กปฐมวัช                                                                                 | 3 A                             | 2/63                                       | 1071105                                          | การพัฒนาบุคลิกภาพและมนุษย์สัมพันธ์สำหรับ                                   |       |       |
| /61 1071701                                    | ศิลปะสำหรับเด็กปฐมวัย                                                                                       | 3 A                             |                                            |                                                  | ครูปฐมวัย                                                                  | 3     | B+    |
| /61 1072106                                    | นวัตกรรมทางการศึกษาปฐมวัย                                                                                   | 3 A                             | 2/63                                       | 1072602                                          | การให้การศึกษาแก่ผู้ปกครองเด็กปฐมวัช                                       | 3     | B+    |
| /61 1541001                                    | ทักษะการใช้ภาษาไทย                                                                                          | 3 B+                            | 2/63                                       | 1074104                                          | หลักสูตรและการพัฒนาหลักสูกรการศึกษาปฐมวั                                   | 1 3   | C+    |
| /61 2051001                                    | สุนทรียภาพทางศิลปะการแสดง                                                                                   | 3 A                             | 2/63                                       | 1074708                                          | เกมการศึกษาสำหรับเด็กปฐมวัย                                                | 2     | A     |
| /62 1032201                                    | นวัดกรรมและเทคโนโอยีสารสนเทศทางการศึกษ                                                                      | A C Fe                          | 1/64                                       | 1004102                                          | การฝึกปฏิบัติวิชาชีพครูระหว่างเรียน 2                                      | 1     | A     |
| 62 1052001                                     | จิตวิทยาสำหรับตรู                                                                                           | 3 A                             | 1/64                                       | 1012002                                          | การจัดการค่ายวิชาการ                                                       | 2     | B+    |
| 62 1073502                                     | โกษนาการสำหรับเด็กปฐมวัย                                                                                    | 3 B+                            | 1/64                                       | 1063005                                          | การประกันคุณภาพการศึกษา                                                    | 3     | А     |
| 62 1073702                                     | เพลง ดนตรี กิจกรรมการเคลื่อนไหวจังหวะ                                                                       |                                 | 1/64                                       | 1073107                                          | การจัดการศึกษาและโปรแกรมเพื่อพัฒนา                                         |       |       |
|                                                | สำหรับเด็กปฐมวัย                                                                                            | 3 A                             |                                            |                                                  | เด็กบริบาล                                                                 | 3     | в.    |
| /62 1074203                                    | การศึกษาพฤติกรรมเด็กปฐมวัย                                                                                  | 3 B+                            | 1/64                                       | 1073703                                          | ศิลปะสำหรับครูปฐมวัย                                                       | 3     | A     |
| /62 1551002                                    | กาษาอังกฤษเพื่อการสื่อสาร                                                                                   | 3 A                             | 1/64                                       | 1074201                                          | การประเมินเพื่อพัฒนาเด็กปฐมวัย                                             | 3     | B     |
| /62 2061001                                    | สังดีดนิยม                                                                                                  | 3 A                             | 1/64                                       | 1074202                                          | การวิจัยในชั้นเรียนของการจัดการศึกษาปฐมวัย                                 | 3     | в.    |
| 62 1012104                                     | กาษาอังกฤษสำหรับครู                                                                                         | 3 B+                            | 1/64                                       | 1551001                                          | ภาษาอังกฤษพื้นฐาน                                                          | 3     | A     |
| 62 1072301                                     | ภาษาและการรู้หนังสือสำหรับเด็กปฐมวัย                                                                        | 3 A                             | 2/64                                       | 1043002                                          | การวิจัยเพื่อพัฒนาการเรียนรู้                                              | 3     | B+    |
| 62 1072401                                     | เด็กปฐมวัยกับทักษะพื้นฐานทางคณิตศาสตร์                                                                      | 3 B+                            | 2/64                                       | 1072801                                          | กิจกรรมเกมพลศึกษาและนั้นทนาการ                                             |       |       |
| 62 1074303                                     | ภาษาอังกฤษสำหรับครูปฐมวัย                                                                                   | 3 A                             |                                            |                                                  | สำหรับเด็กปฐมวัย                                                           | 3     | A     |
| /62 1074704                                    | สื่อสร้างสรรค์เพื่อพัฒนาเด็กปฐมวัย                                                                          | 3 B                             | 2/84                                       | 1073704                                          | การเล่นเครื่องตนตรีของเด็กปฐมวัย                                           | 2     | B+    |
| /62 2551002                                    | ความรู้พื้นฐานเกี่ยวกับการเมือง                                                                             |                                 | 2/64                                       | 1074108                                          | กระบวนการจัดประสบการณ์และการเรียนรู้                                       |       |       |
|                                                | การปกครองไทย                                                                                                | 3 A                             |                                            |                                                  | สำหรับเด็กปฐมวัย                                                           | 3     | A     |
| /62 3541001                                    | การเป็นผู้ประกอบการ                                                                                         | 3 A                             | 2/64                                       | 1074205                                          | การสัมมนาการศึกษาปฐมวัย                                                    | 2     | A     |
| 62 4001002                                     | วิทยาศาสตร์และเทคในโลยีเพื่อชีวิตประจำวัน                                                                   | 3 A                             | 2/64                                       | 1074705                                          | นาฏศิลป์สำหรับเด็กปฐมวัย                                                   | 2     | A     |
| /63 1003101                                    | การฝึกปฏิบัติวิชาชีพครูระหว่างเรียน เ                                                                       | 1 B+                            | 1/65                                       | 1005103                                          | การปฏิบัติการสอนในสถานศึกษา 1                                              | 6     | A     |
| /63 1022001                                    | การพัฒนาหลักสูตร                                                                                            | 3 A                             | 2/65                                       | 1005104                                          | การปฏิบัติการสอนในสถานศึกษา 2                                              | 6     | A     |
| นวนหน่วยกิด<br>เรเสริมทักษะภ<br>เระดับ : A ดีเ | 167<br>าษาอังกฤษ : เสริมทักษะภาษาอังกฤษ 1<br>เสริมทักษะภาษาอังกฤษ 3<br>ชื่อม=4 , B+ ดีมวุก=3.5 ,B คี=3 , C+ | ผ่าน แ<br>ผ่าน แ<br>ดีพอใช้=2.5 | ค่าคะแบ<br>เริ่มทักบ<br>เริ่มทักบ<br>, C พ | มนเฉลี่ย<br>ระภาษาอัง<br>ระภาษาอัง<br>อใช้=2 , D | 625.5/167 = 3.74<br>กฤษ 2 ผ่าน<br>กฤษ 4 ผ่าน<br>9+ อ่อน=1.5 , D อ่อนมาก=ู1 |       |       |
| Ba                                             | n=0 , PD ผ่านดีเยียม , P ผ่าน , F ไม่ผ่า                                                                    | nu , w enti                     | ลักหรือ                                    | ออนการเรีย                                       | ยน, Au ร่วมฟัง, * เรียนชา                                                  |       |       |
| มายเหตุ ***                                    | เรียนครบหลักสูตร ***                                                                                        | ลงชื่อ                          |                                            |                                                  | นายทะเบียน                                                                 |       |       |
| อกให้เมื่อ 10                                  | เมษายน 2566                                                                                                 | ลงชื่อ                          |                                            |                                                  | รองอธิการบดี<br>ปฏิบัติราชการแทนอธิก                                       | ารบดี |       |
|                                                | เอกสารนี้เ                                                                                                  | ต้องประทำ                       | มตราจี                                     | งจะสมบู                                          | รณ์                                                                        |       |       |
|                                                |                                                                                                    |                                 |                                            |                                                  |                                                                            |       |       |

รูปภาพที่ ๗ ตัวอย่าง แสดงใบรายงานผลการศึกษา ฉบับจริง

#### มหาวิทยาลัยราชภัฏกำแพงเพชร อำเภอเมือง จังหวัดกำแพงเพชร ใบรายงานผลการศึกษา

หลักสูตรครุศาสตรบัณฑิต(หลักสูตร 5 ปี) (เกียรตินิยมอันดับ 1) สาขาวิชาการศึกษาปฐมวัย วิชาโท -วุฒิเคิม ม.6 รหัสประจำตัว 611120201 ชื่อ นางสาวกันหา มั่งมูล วัน เดือน ปี เกิด 26 มิถุนายน 2542 วันเข้าศึกษา 2 กรกฎาคม 2561 วันสำเร็จการศึกษา 25 มีนาคม 2566

| กาคเรียน รหัสวิชา | ชื่อวิชา                                  | un. 58 | ดัน ภาคเรี             | ยน รหัสวิชา | า ชื่อวิชา า                               | นก, ระดับ |
|-------------------|-------------------------------------------|--------|------------------------|-------------|--------------------------------------------|-----------|
| 1/61 1071101      | การศึกษาปฐมวัย                            | 3 B    | 1/63                   | 1072501     | เด็กปฐนวัยกับทักษะกระบวนการทางวิทยาศาสตร์  | 3 A       |
| 1/61 1071102      | จิตวิทยาพัฒนาการเด็กปฐมวัย                | 3 B    | + 1/63                 | 1073103     | การจัดและบริหารสถานศึกษาเด็กปฐมวัย         | 3 A       |
| 1/61 1161001      | ที่ฬาและนั้นทนาการเพื่อคุณภาพชีวิต 💫      | 3 A    | 1/63                   | 1073302     | หนังสือนิทานและหุ่นสำหรับเด็กปฐมวัช        | 3 C+      |
| 1/61 1631001      | สารสนเทศเพื่อการศึกษาและการค้นคว้า        | 3 B    | + 1/63                 | 1073802     | สุขภาพอนามัยสำหรับมารดาและเด็ก             | 3 A       |
| 1/61 4121001      | คอมพิวเตอร์และเทคโนโลยีสารสนเทศ           | 3 A    | 1/63                   | 1083001     | การศึกษาแบบเรียนรวม                        | 2 B+      |
| 1/61 5501001      | เทคโนโลยีในชีวิตประจำวัน                  | 3 A    | 2/63                   | 1022002     | การจัดการเรียนรู้และการบริหาร              |           |
| 2/61 1012101      | ความเป็นครูและปรัชญาการศึกษา              | 3 B    | • (\$ (\$ <b>)</b> (\$ | 11.1        | งัดการในชั้นเรียน                          | 3 A       |
| 2/61 1012103      | ภาษาและวัฒนธรรมสำหรับครู                  | 3 B    | + 2/63                 | 1043001     | การวัดและประเมินผลการเรียนรู้              | 3 B+      |
| 2/61 1071601      | สิ่งแวดล้อมสำหรับเด็กปฐมวัย               | 3 A    | 2/63                   | 1071105     | การพัฒนาบุคลิกภาพและมนุษธ์ฮัมพันธ์สำหรับ   |           |
| 2/61 1071701      | ศิลปะสำหรับเด็กปฐมวัย                     | 3 A    |                        |             | ครูปฐมวัย                                  | 3 B+      |
| 2/61 1072106      | นวัดกรรมทางการศึกษาปฐมวัย                 | 3 A    | 2/63                   | 1072602     | การให้การศึกษาแก่ผู้ปกครองเด็กปฐมวัช       | 3 B+      |
| 2/61 1541001      | ทักษะการใช้ภาษาไทย                        | 3 B    | + 2/63                 | 1074104     | หลักสูตรและการพัฒนาหลักสูตรการศึกษาปฐมวัย  | 3 C+      |
| 2/61 2051001      | สุนทรียภาพทางศิลปะการแสดง                 | 3 A    | 2/63                   | 1074706     | เกมการศึกษาสำหรับเด็กปฐมวัย                | 2 A       |
| 1/62 1032201      | นวัดกรรมและเทคโนโลยีสารสนเทศทางการศึกษา   | 3 A    | 1/64                   | 1004102     | การฝึกปฏิบัติวิชาชีพครูระหว่างเรียน 2      | 1 A       |
| 1/62 1052001      | จิตวิทยาสำหรับครู                         | 3 A    | 1/64                   | 1012002     | การจัดการค่ายวิชาการ                       | 2 B+      |
| 1/62 1073502      | โภชนาการสำหรับเด็กปฐมวัธ                  | 3 B    | + 1/64                 | 1063005     | การประกันดุณภาพการศึกษา                    | 3 A       |
| 1/62 1073702      | เพลง ดบตรี กิจกรรมการเคลื่อนไหวจังหวะ     |        | 1/64                   | 1073107     | การจัดการศึกษาและโปรแกรมเพื่อพัฒนา         |           |
|                   | สำหรับเด็กปฐมวัย                          | 3 A    |                        |             | เด็กบรินาล                                 | 3 B+      |
| 1/62 1074203      | การศึกษาพฤติกรรมเด็กปฐมวัย                | 3 B    | + 1/64                 | 1073703     | ศิลปะสำหรับครูปฐมวัย                       | 3 A       |
| 1/62 1551002      | ภาษาอังกฤษเพื่อการสื่อสาร                 | 3 A    | 1/64                   | 1074201     | การประเมินเพื่อพัฒนาเด็กปฐมวัย             | 3 B+      |
| 1/62 2061001      | สังคีตนิยม                                | 3 A    | 1/64                   | 1074202     | การวิจัยในขึ้นเรียนของการจัดการศึกษาปฐมวัย | 3 B+      |
| 2/62 1012104      | ภาษาอังกฤษสำหรับครู                       | 3 B    | + 1/64                 | 1551001     | ภาษาอังกฤษพื้นฐาน                          | 3 A       |
| 2/62 1072301      | ภาษาและการรู้หนังสือสำหรับเด็กปฐมวัย      | 3 A    | 2/64                   | 1043002     | การวิจัยเพื่อพัฒนาการเรียนรู้              | 3 B+      |
| 2/62 1072401      | เด็กปฐมวัยกับพักษะพื้นฐานทางคณิตศาสตร์    | 3 B    | + 2/64                 | 1072801     | กิจกรรมเกมพลศึกษาและนั้นทนาการ             |           |
| 2/62 1074303      | ภาษาอังกฤษสำหรับครูปฐมวัย                 | 3 A    |                        |             | สำหรับเด็กปฐมวัย                           | 3 A       |
| 2/62 1074704      | สื่อสร้างสรรค์เพื่อพัฒนาเด็กปฐมวัย        | 3 B    | 2/64                   | 1073704     | การเล่นเครื่องดนตรีของเด็กปฐมวัย           | 2 B+      |
| 2/62 2551002      | ความรู้พื้นฐานเกี่ยวกับการเมือง           |        | 2/64                   | 1074108     | กระบวนการจัดประสบการณ์และการเรียบร้        |           |
|                   | การปกครองไทย                              | 3 A    | -0                     |             | สำหรับเด็กปฐมวัย                           | 3 A       |
| 2/62 3541001      | การเป็นผู้ประกอบการ                       | 3 A    | 2/64                   | 1074205     | การสัมมนาการศึกษาปฐมวัย                    | 2 A       |
| 2/62 4001002      | วิทอาศาสตร์และเทคโนโลยีเพื่อชีวิตประจำวัน | 3 A    | 2/64                   | 1074705     | นาฏศิลป์สำหรับเด็กปฐมวัย                   | 2 A       |
| 1/63 1003101      | การฝึกปฏิบัติวิชาชีพครูระหว่างเรียน 1     | 1 B    | + 1/65                 | 1005103     | การปฏิบัติการสอนในสถานศึกษา 1              | 6 A       |
|                   | การพัฒนามนักสอง                           |        | 0.05                   | 1005104     | การเลิ้มใช้การรายในรถานสี่การ ก            |           |

| จำนวนหน่   | วยกิด 167                                                                          | ค่ำคะแนนเฉลี่ย                                            | 625.5/167 = 3.74                                          |  |
|------------|------------------------------------------------------------------------------------|-----------------------------------------------------------|-----------------------------------------------------------|--|
| การเสริมทั | ักษะภาษาอังกฤษ : เสริมทักษะภาษาอังกฤษ 1                                            | ผ่าน เสริมทักษะภาษาอัง                                    | กฤษ 2 ผ่าน                                                |  |
|            | เสริมทักษะภาษาอังกฤษ з                                                             | ผ่าน เสริมทักษะภาษาอัง                                    | กฤษ 4 ผ่าน                                                |  |
| คำระดับ :  | A ดีเยี่ยม=4, B+ ดีมาก=3.5, B ดี=3, C+<br>E ตก=0, PD ผ่านดีเยี่ยม, P ผ่าน, F ไม่ผ่ | ดีพอใช้=2.5 , C พอใช้=2 , I<br>าน , W ยกเลิกหรือถอนการเรี | 0+ อ่อน=1.5 , D อ่อนมาก=1<br>ยน , Au ร่วมฟัง , * เรียนช้ำ |  |
|            |                                                                                    | 4                                                         | -                                                         |  |

หมายเหตุ \*\*\* เรียนครบหลักสูตร \*\*\* องชื่อ นายพะเบียน ออกให้เมื่อ 10 เมษายน 2566 สงชื่อ รองอุธิการบง

รองอธิการบดี ปฏิบัติราชการแทนอธิการบดี

เอกสารนี้ต้องประทับตราจึงจะสมบูรณ์

รูปภาพที่ ๘ ตัวอย่าง แสดงใบรายงานผลการศึกษา ฉบับเก็บ

ขั้นตอนที่ ๓ การจัดทำเอกสารประกอบการอนุมัติผลการศึกษา

เอกสารประกอบการอนุมัติผลการศึกษา จัดทำเพื่อใช้ประกอบการเป็นหลักฐานในการขออนุมัติผล การศึกษาจากคณะกรรมการอนุมัติผลการศึกษา ของมหาวิทยาลัยราชภัฏกำแพงเพชร โดยมีขั้นตอนดังนี้ ๓.๑ การดึงข้อมูลนักศึกษาจบ โดยเข้าโปรแกรมระบบงานทะเบียน

| man Transmitter a milling frances a series | 3                                                                                                    |            |
|--------------------------------------------|----------------------------------------------------------------------------------------------------|------------|
| 7                                          | ปรแกรมระบบงาหทะเบียห                                                                                                    |            |
|                                            |                                                                                                    |            |
| і доцитьки за м                            | งามประวัติและเกรด<br>งามลงทะเบียม เรียม<br>งามแผมการเรียม<br>งามตารางเรียม<br>เชื่ดจบแต่ละคม<br>งามสอบ Computer<br>จบการทำงาม |            |
|                                            |                                                                                                    |            |
|                                            |                                                                                                    |            |
| F10> นักฟักษาดูเกรด                        |                                                                                                    | 26/04/2023 |
|                                            |                                                                                                    | 06:36:27   |

รูปภาพที่ ๙ ตัวอย่าง แสดงโปรแกรมระบบงานทะเบียน

๓.๑.๑ เลือกเมนู งานประวัติและเกรด กดปุ่ม Enter จะปรากฏหน้าจอการทำงาน ดังรูปภาพที่ ๑๐

|                            | งาหประวัติและเกรด                                                                                                    |             |
|----------------------------|----------------------------------------------------------------------------------------------------|-------------|
| 🙁 🔿 Tâonds                 | ะเกกมักฟักษา & กาลเรียม R=> reindex                                                                                                    | P=> อิงกหอบ |
| 1.<br>2.<br>3.             | นทั เกรด/เพิ่ม–ถอม/ประวัติ/รหัสวิชา                                                                                                    |             |
| 1<br>2<br>3<br>4<br>5<br>8 | ฟัมพ์ Transcript ภาษาไทยTransi.PRG<br>ฟัมพ์ Transcript ภาษาอังกฤษTrans2.PRG<br>ฟัมพ์ ใบรับรองวิชาชีผครูTrans3.PRG<br>ฟัมพ์ ใบรับรองสอบคอมผิวเตอร์Trans4.PRG<br>กรอกภาคเรียนที่สอบประมวลผลความรู้ผ่านCompre.PRG<br>กรอกผลการเรียนวิทยามิผมธ์Thesis.PRG |             |

รูปภาพที่ ๑๐ ตัวอย่าง แสดงโปรแกรมระบบงานทะเบียนเมื่อเข้าเมนูแล้ว

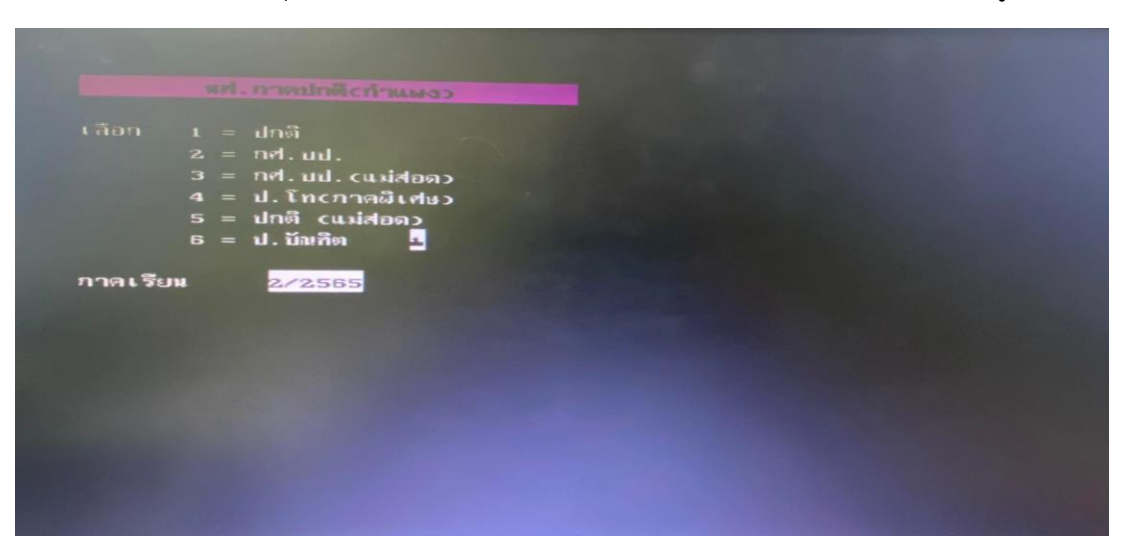

๓.๑.๒ กดปุ่มตัว X บนแป้นพิมพ์ เลือกประเภทของนักศึกษาที่ต้องการดึงข้อมูลนักศึกษาจบ

รูปภาพที่ ๑๑ ตัวอย่าง แสดงโปรแกรมระบบงานทะเบียนเพื่อเลือกประเภทนักศึกษาและภาคเรียน

- เลข 1 หมายถึง นักศึกษาภาคปกติ กำแพงเพชร
- เลข 2 หมายถึง นักศึกษาภาค กศ.บป. กำแพงเพชร
- เลข 3 หมายถึง นักศึกษาภาค กศ.บป. แม่สอด
- เลข 4 หมายถึง นักศึกษา ปริญญาโทและปริญญาเอก
- เลข 5 หมายถึง นักศึกษาภาคปกติ แม่สอด
- เลข 6 หมายถึง นักศึกษาประกาศนียบัตรบัณฑิต

๓.๑.๓ เลือกประเภทนักศึกษาและภาคเรียนเรียบร้อยแล้ว กดปุ่ม Enter จะปรากฏหน้าจอ การทำงาน ดังรูปภาพที่ ๑๐ อีกครั้ง ให้กดปุ่มตัว P บนแป้นพิมพ์ จะปรากฏหน้าจอการทำงาน ดังรูปภาพที่ ๑๒

| сору ดหจบ หต่.กาดปกติเก้าแม | งงว สู้ฐาหข้อมูล Job |
|-----------------------------|----------------------|
| ESC -> Exit PgDn -> 17      | านร้อย               |
| กาดเรียน ครั้งที่           | 2651                 |
|                             |                      |
|                             |                      |
|                             |                      |
|                             |                      |
|                             |                      |
|                             |                      |

รูปภาพที่ ๑๒ ตัวอย่าง แสดงโปรแกรมระบบงานทะเบียนเพื่อเลือกข้อมูลนักศึกษาจบ

๓.๑.๔ ใส่ภาคเรียนและประเภทนักศึกษาที่ต้องการดึงข้อมูลจบ แล้วกดปุ่ม Page Down หน้าจอ ระบบงานทะเบียนจะแสดงรายชื่อนักศึกษาจบในรอบที่ดึงข้อมูลนั้นๆ จนครบทุกคน และจะมีตัวเลขสรุปจำนวน นักศึกษาจบให้บรรทัดสุดท้ายของหน้าจอ

๓.๑.๕ ดึงข้อมูลนักศึกจบในรอบนั้นๆ ให้ครบทุกประเภทนักศึกษา

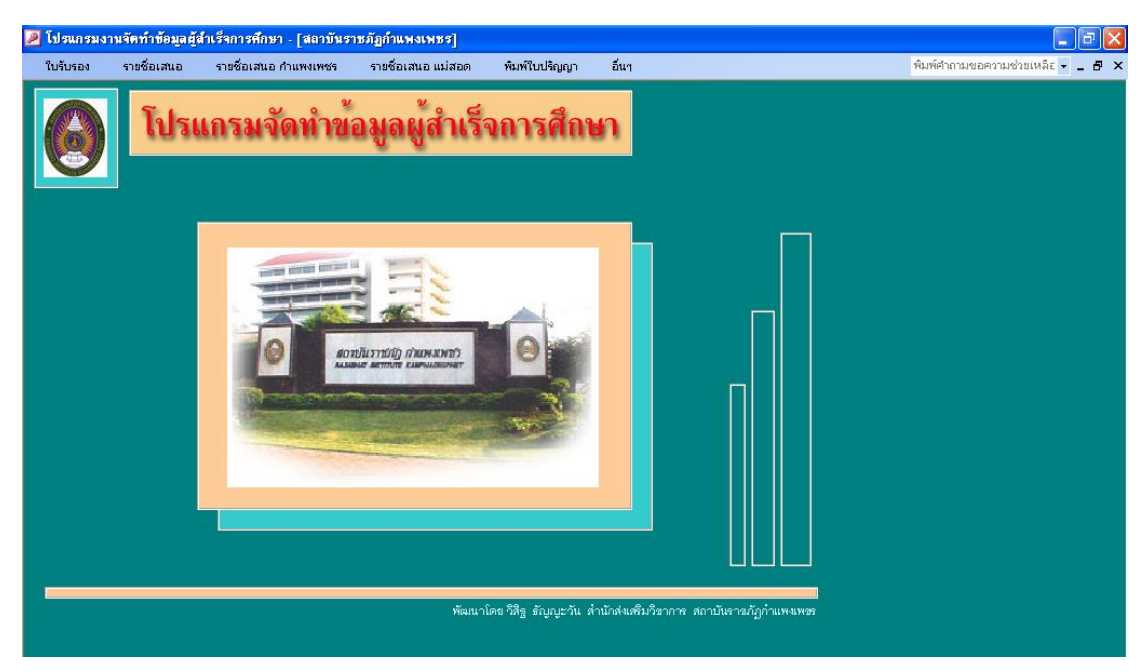

๓.๒ ทำเอกสารประกอบการอนุมัติผลการศึกษา โดยเข้าโปรแกรมงานจัดข้อมูลผู้สำเร็จการศึกษา

รูปภาพที่ ๑๓ ตัวอย่าง แสดงโปรแกรมงานจัดข้อมูลผู้สำเร็จการศึกษา

๓.๒.๑ ทำการเชื่อมโยงข้อมูลผู้สำเร็จการศึกษาแต่ละประเภท โดยเลือกเมนูอื่นๆ / เชื่อมโยงข้อมูล จะปรากฏหน้าจอการทำงาน ดังรูปภาพที่ ๑๕

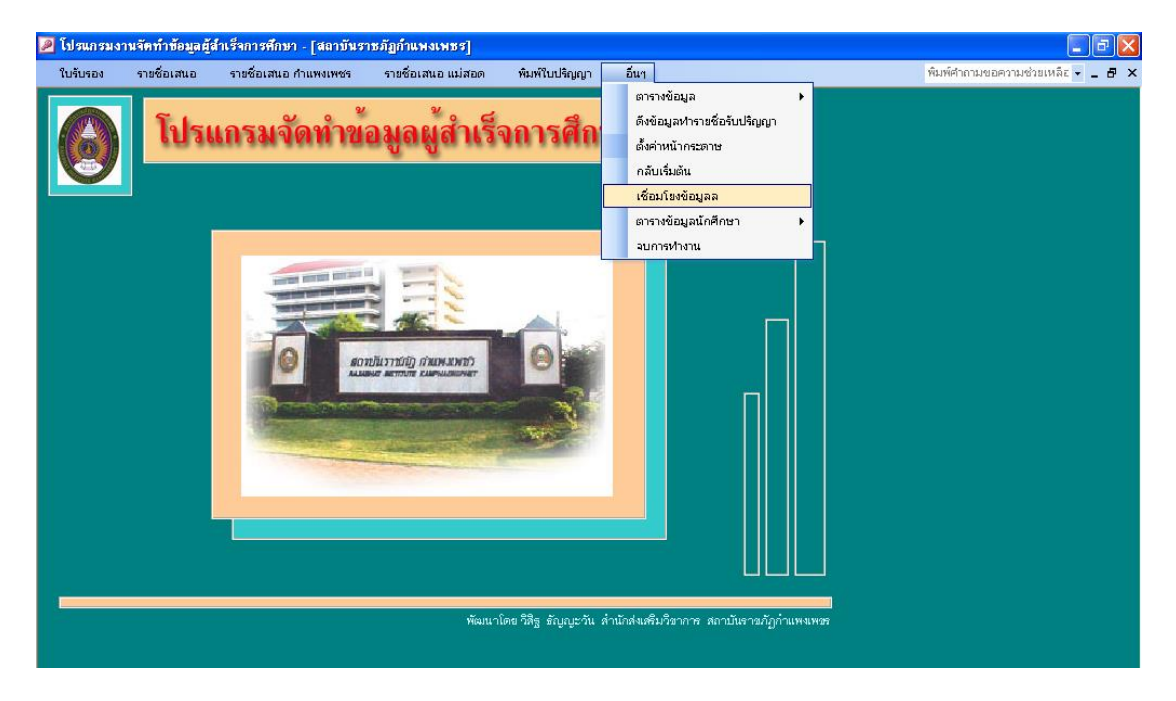

รูปภาพที่ ๑๔ ตัวอย่าง แสดงการเชื่อมโยงข้อมูลผู้สำเร็จการศึกษา

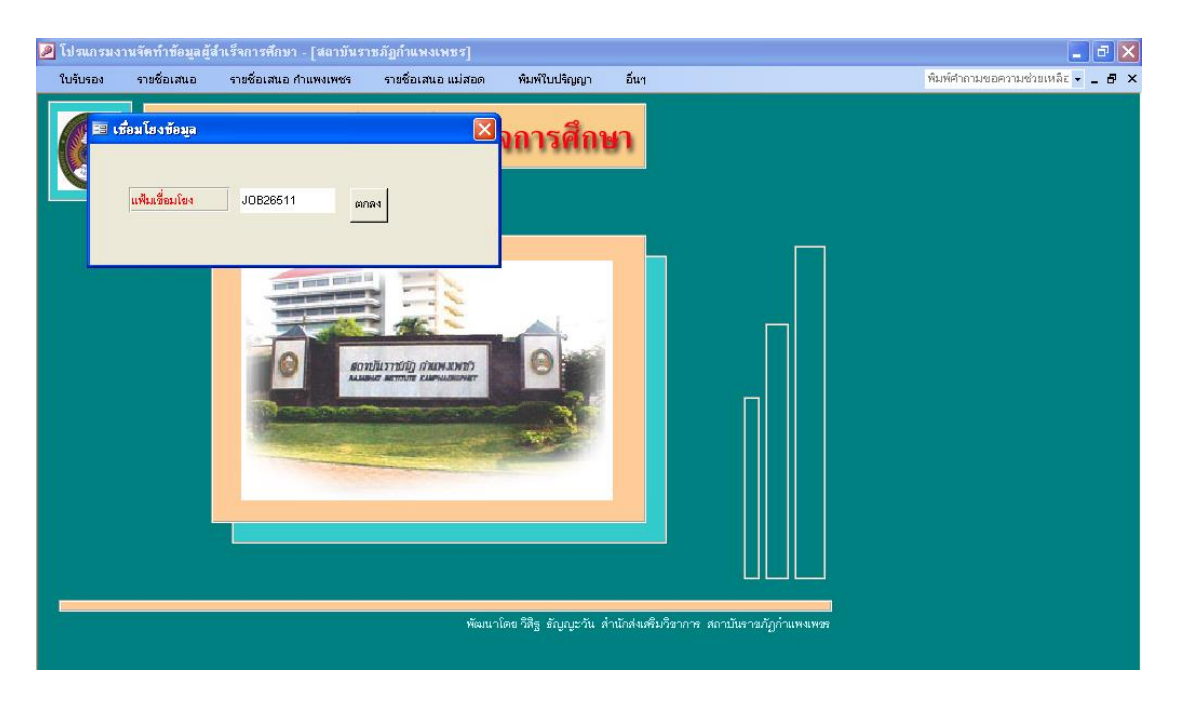

รูปภาพที่ ๑๕ ตัวอย่าง แสดงการบันทึกรอบจบข้อมูลผู้สำเร็จการศึกษา

๓.๒.๒ เมื่อหน้าจอปรากฏดังรูปภาพที่ ๑๕ ให้ใส่ตรงช่อง แฟ้มเชื่อมโยงโดยตัวเลขหลังJOB คือรอบที่ จบของประเภทนักศึกษา(๒๖๕๑ หมายถึง จบภาคเรียนที่ ๒ปีการศึกษา๒๕๖๕รอบที่ ๑) และตัวเลขลำดับที่ ๕ คือ ประเภทนักศึกษา เมื่อใส่ตัวเลขครบทุกตำแหน่งแล้วกด ตกลง แล้วดำเนินการเชื่อมโยงข้อมูลให้ครบทุกประเภท นักศึกษาที่ทำจบในรอบนั้นๆ

๓.๒.๓ การพิมพ์สรุปจำนวน เลือกเมนู รายชื่อเสนอ / สรุปจำนวน ปกติ / แต่ละสาขา ดังรูปภาพที่ ๑๖

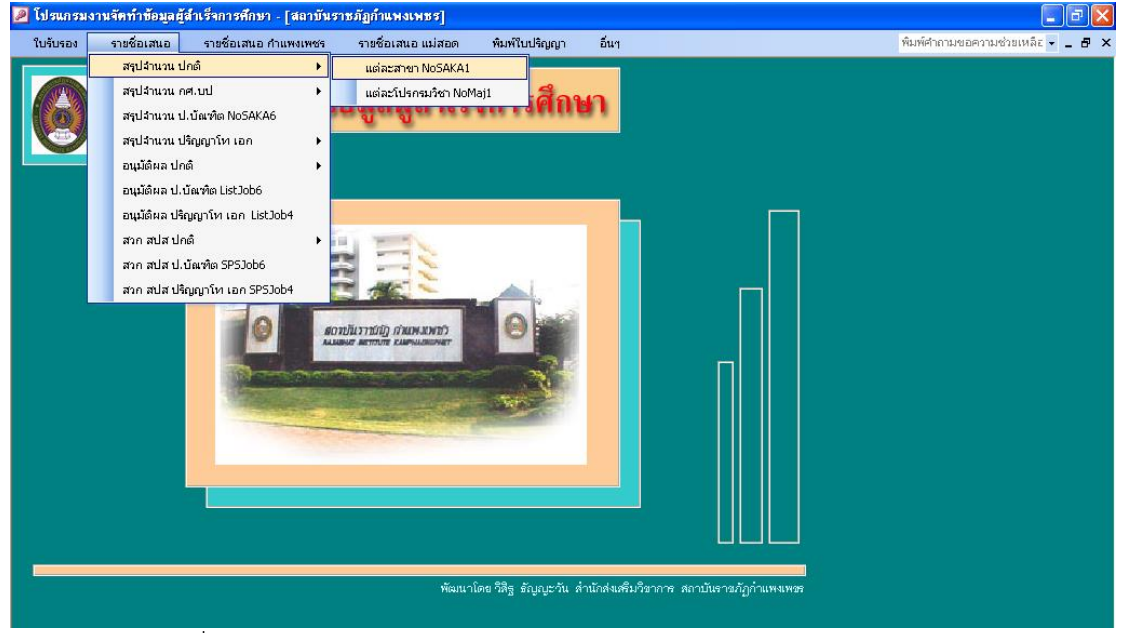

รูปภาพที่ ๑๖ ตัวอย่าง แสดงการพิมพ์สรุปจำนวน

| 🔎 โปรแกรม | เงานจัดทำช้อมูลผู้สำเ   | เร็จการ            | ศึกษา     | [สรุป  | จ้านวน  | เต่ละส    | าขา ภา   | ค ปกติ  | .]     |          |            |           |           |            |                                                                                                   |                                 |
|-----------|-------------------------|--------------------|-----------|--------|---------|-----------|----------|---------|--------|----------|------------|-----------|-----------|------------|---------------------------------------------------------------------------------------------------|---------------------------------|
| 😑 ใบรับร  | อง รายชื่อเสนอ          | ราช                | เชื่อเสนเ | อ กำแพ | มเพชร   | ราย       | ชื่อเสนล | อ แม่สอ | ด      | พิมพ์ใบเ | ໄຈ້ຄຸງຄູງາ | อีเ       | n         |            |                                                                                                   | พิมพ์คำถามขอความช่วยเหลีะ 👻 🗕 🗗 |
|           | สรุปจำนวนแห             | ก่ละส              | ท่าขา     | ภาคา   | ปกติ.   |           |          | r<br>D  | ian.   |          | ala<br>d   | -<br>     | n.eų<br>D | ANÂLA<br>A | <mark>การอนุมัติ</mark><br><ul> <li>อนุมัติครั้งแรก     <li>อนุมัติเพิ่มเตีม     </li> </li></ul> |                                 |
|           | ภาคเรียนที่ 2 ปีการศึกบ | <del>a</del> n 266 | 6         |        |         |           |          |         |        |          |            | นั่ม      | งจำนวน    | ป้หม่      |                                                                                                   |                                 |
|           | หลักสูตร                | เกียรติ            | ในี้ขมอัน | ดับ 1  | เกียรต์ | ในี้ขมอัน | ภับ 2    | J       | ริญญาต | Ř        | อา         | រុវភិសូសូ | n         | ขอดรวม     |                                                                                                   |                                 |
|           |                         | ชาย                | หญิง      | ราม    | ชาย     | หญิง      | รวม      | ชาย     | หญิง   | รวม      | ชาย        | หญิง      | ราม       |            |                                                                                                   |                                 |
|           | ครุศาสตรบัณฑิต          | 22                 | 97        | 119    | 16      | 101       | 117      | 115     | 360    | 475      | -          | -         | -         | 711        |                                                                                                   |                                 |
|           | ดีลปดาสตรบัณฑิต         | -                  | -         | -      | -       | 2         | 2        | 3       | 17     | 20       | -          | -         | -         | 22         |                                                                                                   |                                 |
|           | วิทยาศาสตรบัณฑิต        | 2                  | 1         | 3      | 4       | 4         | 8        | 14      | 23     | 37       | -          | -         | -         | 48         |                                                                                                   |                                 |
|           | บริหารธุรกิจบัณฑิต      | -                  | 4         | 4      | 1       | 2         | 3        | 5       | 17     | 22       | -          | -         | -         | 29         |                                                                                                   |                                 |
|           | บัญชีบัณฑิต             | -                  | 4         | 4      | -       | 3         | 3        | 4       | 43     | 47       | -          | -         | -         | 54         |                                                                                                   |                                 |
|           | รัฐประศาสนศาสตรบัร      | 1                  | -         | 1      | -       | 2         | 2        | 13      | 22     | 35       | -          | -         | -         | 38         |                                                                                                   |                                 |
|           | นี้เทศศาสตรบัณฑิต       |                    |           |        |         |           |          | 5       | 1      | 6        |            |           | -         | 6          |                                                                                                   |                                 |
|           | รวมทั้งสิ้น             | 26                 | 106       | 131    | 21      | 114       | 135      | 159     | 483    | 642      | _          | _         | -         | 908        |                                                                                                   |                                 |
|           |                         | 20                 | ,30       | .51    | 1       | . 14      | .35      | 135     | 400    | 042      |            |           |           | 0.00       |                                                                                                   |                                 |

รูปภาพที่ ๑๗ ตัวอย่าง แสดงสรุปจำนวนแต่ละสาขา ภาค ปกติ

๓.๒.๔ เมื่อหน้าจอปรากฏ ดังรูปภาพที่ ๑๗ ให้คลิก อนุมัติผลครั้งแรก (ถ้าเป็นการอนุมัติครั้งที่ ๒/๓/๔ ในภาคเรียนเดียวกัน ให้คลิก อนุมัติผลเพิ่มเติม) คลิก นับจำนวนใหม่ แล้วเลือกพิมพ์ ก.อนุมัติผล

| <br>บุเล มีททอง เษะองม | Jอ <u>ห</u> น้าต่าง วิธีใช้                |                       |                    |                   |                        |                      |                     |            |                      |           | พิมพ์คำถามขอความช่วยเห | E |
|------------------------|--------------------------------------------|-----------------------|--------------------|-------------------|------------------------|----------------------|---------------------|------------|----------------------|-----------|------------------------|---|
|                        | ตารางสรุปจำนวบผู้สำเร็จ<br>เสนอต่อคณะกรรมก | เการศึกษ<br>ารอนุมัติ | กจำแนก<br>เผลการศึ | ตามหลัก<br>กษามหา | สูตร เพื่<br>วิทยาลัย: | อซออนุม้<br>เาชภัฏกำ | เติมลการ<br>1แพจเพช | ศึกษา<br>ร |                      |           |                        |   |
|                        |                                            | ภาคเรียง              | มที่2 ปีก          | ารศึกษา           | 2666                   |                      |                     |            |                      |           |                        |   |
|                        | พลักสูตร                                   |                       |                    |                   | ระตั                   | ับปริญญ              | าตรี                |            |                      |           |                        |   |
|                        |                                            | เกียร                 | ตินียมอัน<br>I     | ดับ1              | เกียรต์                | กินัยมอัน<br>ค       | เด็บ 2              | 1          | ไร้ญญาต <sup>ะ</sup> | 1         | 14L CINIS              |   |
|                        | ครสาวสัตร นักเรีย                          | 818                   | មរដ្ឋម             | 110               | 15                     | ท ญจ<br>1.01         | 11.7                | 115        | 960<br>960           | 175       | 711                    |   |
|                        | า (รายการเมตร)<br>ศิลปศาสตรบัณฑิต          | -                     | -                  |                   | - 10                   | 2                    | 2                   | 3          | 17                   | ₹/0<br>20 | 22                     |   |
|                        | วิทยาศาสตรบัณฑิต                           | 2                     | 1                  | 3                 | 4                      | 4                    | 8                   | 14         | 23                   | 37        | 48                     |   |
|                        | บริหารธุรกิจบัณฑิต                         | -                     | 4                  | 4                 | 1                      | 2                    | 3                   | 6          | 17                   | 22        | 29                     |   |
|                        | บัญชีบัณฑิต                                | -                     | 4                  | 4                 | -                      | 3                    | 3                   | 4          | 43                   | 47        | 54                     |   |
|                        | รัฐประศาสนศาสตรบัณฑิต                      | 1                     | -                  | 1                 | -                      | 2                    | 2                   | 13         | 22                   | 36        | 38                     |   |
|                        | นิเทศศาสตรบัณฑิต                           | -                     | -                  | -                 | -                      | -                    | -                   | δ          | 1                    | 6         | 6                      |   |
|                        | รวมทั้งสิ้น                                | 26                    | 106                | 131               | 21                     | 114                  | 136                 | 169        | 483                  | 642       | 908                    |   |
|                        |                                            |                       |                    |                   |                        |                      |                     |            |                      |           |                        |   |

รูปภาพที่ ๑๘ ตัวอย่าง แสดงตัวอย่างเอกสารที่พิมพ์ออกมา

๓.๒.๕ การพิมพ์สรุปจำนวน เลือกเมนู รายชื่อเสนอ / สรุปจำนวน ปกติ / แต่ละโปรแกรมวิชา ดังรูปภาพที่ ๑๙

| 🔎 โปรแกรม | งานจัดทำข้อมูลผู้สำเ   | ร์จกา | รศึกษา    | - [สรุป  | จ้านวน | แต่ละส    | าขา ภา          | ด ปกดิ    | .]      |          |        |           |        |          |                | l l                       | - FI |
|-----------|------------------------|-------|-----------|----------|--------|-----------|-----------------|-----------|---------|----------|--------|-----------|--------|----------|----------------|---------------------------|------|
| 😑 ใบรับระ | อง รายชื่อเสนอ         | รา    | ยชื่อเสน  | อ กำแพ   | งเพชร  | ราย       | ชื่อเสนะ        | อ แม่สอ   | ۶I (    | พิมพ์ใบเ | ไร้ญญา | อีน       | и      |          |                | พิมพ์คำถามขอความช่วยเหลือ |      |
|           | graddaau               |       | สรุปจำนา  | วน ปกติ  | •      | ue        | ່າລະສານ         | n NoSAk   | A0      |          | สปส    | _ hu      | ก.อน   | มัติผล 🗖 | การอนมัติ      |                           |      |
|           | สรุบงเน                |       | สรุปจำนา  | าน กศ. เ | nJ ▶ [ | ue        | iaะโปร <i>เ</i> | ารมวิชา I | NoMaj01 | L        | - 1    |           |        |          | อามัติดรั้งแรก |                           |      |
|           |                        |       | อนุมัติผล | จ ปกติ   | • I    |           |                 | ٩         | 8       |          | ه فا   | <b>1</b>  | ۵      |          | C              |                           |      |
|           |                        |       | อนุมัติผล | จ กศ.บบ  | L →    |           |                 |           |         |          |        |           |        | • •      | - อนุ่มอเพมเอม |                           |      |
|           | กาคเรียนที่ 2 ปีการศึก |       | สวก สปล   | สปกติ    | - •    |           |                 |           |         |          |        | uı        | งจานวน | เหม      |                |                           |      |
|           | หลักสูตร               |       | สวก สปล   | ส กศ.บเ  | l 🕨    | ดินิยมอัน | ดับ 2           | 1         | ริญญาต  | ศี       | อเ     | រុវភិសូសូ | n –    | ขอดรวม   |                |                           |      |
|           |                        | ชาย   | หญิง      | รวม      | ชาย    | หญิง      | รวม             | ชาย       | หญิง    | รวม      | ชาย    | หญิง      | ราม    |          |                |                           |      |
|           | กรุศาสตรบัณฑิต         | 22    | 97        | 119      | 16     | 101       | 117             | 115       | 360     | 475      | -      | -         | -      | 711      |                |                           |      |
|           | ศิลปศาสตรบัณฑิต        | -     | -         | -        | -      | 2         | 2               | 3         | 17      | 20       | -      | -         | -      | 22       |                |                           |      |
|           | วิทยาศาสตรบัณฑิต       | 1     | 1         | 2        | 1      | 4         | 6               | 8         | 22      | 30       |        | -         | -      | 37       |                |                           |      |
|           | บรีหารธุรกิจบัณฑิต     | -     | 4         | 4        | -      | 2         | 2               | 6         | 15      | 20       | -      | -         | -      | 26       |                |                           |      |
|           | บัญชีบัณฑัต<br>        | -     | 4         | 4        | -      | 3         | 3               | 3         | 32      | 35       | -      | -         | -      | 42       |                |                           |      |
|           | รัฐประศาสนศาสตรบัก     | 1     | -         | 1        | -      | 2         | 2               | 11        | 18      | 29       | -      | -         | -      | 32       |                |                           |      |
|           | นเทศศาสตรบณฑต          |       | -         | -        | -      | -         | -               | 6         | 1       | 6        | -      | -         | -      | 6        |                |                           |      |
|           |                        |       |           |          |        |           |                 |           |         |          |        |           |        |          |                |                           |      |
|           |                        |       |           |          |        |           |                 |           |         |          |        |           |        |          |                |                           |      |
|           |                        |       |           |          |        |           |                 |           |         |          |        |           |        |          |                |                           |      |
|           |                        |       |           |          |        |           |                 |           |         |          |        |           |        |          |                |                           |      |
|           |                        |       |           |          |        |           |                 |           |         |          |        |           |        |          |                |                           |      |
|           | รวมทั้งสิ้น            | 24    | 106       | 130      | 17     | 114       | 131             | 150       | 465     | 615      |        | -         | -      | 876      |                |                           |      |
|           |                        |       |           |          |        |           |                 |           |         |          |        |           |        |          |                |                           |      |
|           |                        |       |           |          |        |           |                 |           |         |          |        |           |        |          |                |                           |      |
|           |                        |       |           |          |        |           |                 |           |         |          |        |           |        |          |                |                           |      |

รูปภาพที่ ๑๙ ตัวอย่าง แสดงการพิมพ์สรุปจำนวนแต่ละโปรแกรมวิชา ภาค ปกติ

| โปรแกรมงานจัดทำข้อมูลผู้สำเร็จการศึกษา - [1                   | สรุปจำนวน     | แต่ละโ   | ป รแก ระ  | มวิชา ภ | กล ปกต์        | i.]        |           |          |          |            |                           |                                                    |                          |
|---------------------------------------------------------------|---------------|----------|-----------|---------|----------------|------------|-----------|----------|----------|------------|---------------------------|----------------------------------------------------|--------------------------|
| ใบรับรอง รายชื่อเสนอ รายชื่อเสนอ ก                            | าแพงเพชร      | รา       | ยชื่อเสนะ | อ แม่สอ | <b>р</b> 1     | สิมพ์ใบเ   | ไร้ญญา    | อื่น     | n        |            |                           |                                                    | พิมพ์ศาถามขอความช่วยเหลื |
| สรุปจำนวนแค่ละ โปรแกะ<br>กำแพงเพร                             | suûvi s<br>sv | เาค 1    | ไกดิ.     | R       | ศ.ว.ก.<br>โ. 🗃 |            | alla<br>b | S        | n.eu     | Jiñua<br>🚭 | )   <mark>///</mark><br>© | <mark>รอนุมัติ</mark><br>อนุมัติดร์<br>อนุมัติเพี่ | ั้งแตก<br>มมติม          |
| สาขา 1 🗸 ครุศาสตรบัณฑิต                                       | วันที่สภา     | วิชาการเ | อนุมัติ   | 10      | เมษาขน         | <b>~</b> 2 | 566       |          |          |            |                           |                                                    |                          |
| 1 ครุศาสตรบัณฑิต<br>าาคเรียนที่ 2 ปีการศึกษ 2 คิลปศาสตรบัณฑิต |               | ^        |           |         |                |            |           |          |          | นับ        | จ่านวนให                  | nui                                                |                          |
| 3 วิทยาศาสตรบัณฑิต                                            |               |          | เด้บ 1    | เกียร   | ดินียมอัน      | ดับ 2      | J         | ริญญาต   | <b>ਵ</b> | 9          | ដុវភិសូសូ                 | n                                                  |                          |
| 4 บริหารธุรกิจบัณฑิต                                          |               |          | รวม       | ชาย     | หญิง           | รวม        | ชาย       | หญิง     | รวม      | ชาย        | หญิง                      | รวม                                                |                          |
| ารประถมศึกษา<br>5 บัญชีบัณฑิต                                 |               |          | 24        | -       | 12             | 12         | 6         | 54<br>33 | 60<br>34 | -          | -                         | -                                                  |                          |
| ารครเขาบรูมาย<br>อภิพศาศตร์ 6 นิติศาสตรบัณฑิต                 |               |          | 6         | -       | 2              | 3          | 12        | 42       | 34<br>64 | -          | -                         | -                                                  |                          |
| าและคาสแลา<br>ออมพิวเตอร์ 7 รัฐประศาสนศาสตรบัณฑิศ             | ท             |          | 4         | 1       | -              | 1          | 13        | 11       | 24       | -          | _                         | -                                                  |                          |
| เคมี 8 เทคโนโลขีบัณฑิต                                        |               | ~        | 8         | 1       | 6              | 7          | 5         | 7        | 12       | -          | -                         | -                                                  |                          |
| ดนตรีดึกษา(ดนตรีไทย)                                          | -             | 1        | 1         | -       | -              | -          | -         | 3        | 3        | -          | -                         | -                                                  |                          |
| ดนะรัดีกษา(ดนะรัสากล)                                         | -             | 1        | 1         | -       | -              | -          | 16        | -        | 16       | -          | -                         | -                                                  |                          |
| พลศึกษา                                                       | -             | -        | -         | -       | 1              | 1          | 27        | 15       | 42       | -          | -                         | -                                                  |                          |
| กาษาจีน                                                       | -             | 1        | 1         | -       | 7              | 7          | 1         | 15       | 16       | -          | -                         | -                                                  |                          |
| กาษาไทย                                                       | 6             | 30       | 36        | 4       | 23             | 27         | 4         | 40       | 44       | -          | -                         | -                                                  |                          |
| กาษาอังกฤษ                                                    | 3             | 4        | 7         | 1       | 9              | 10         | 10        | 31       | 41       | -          | -                         | -                                                  |                          |
| วิทยาศาสตร์ทั่วไป                                             | 1             | 4        | 6         | -       | 13             | 13         | 6         | 54       | 60       | -          | -                         | -                                                  |                          |
| ลังคมศึกษา                                                    | 3             | 7        | 10        | 8       | 11             | 19         | 14        | 66       | 69       | -          |                           |                                                    |                          |
|                                                               |               |          |           |         |                |            |           |          |          |            |                           |                                                    |                          |
| รวมทั้งสิ้น                                                   | 22            | 97       | 119       | 16      | 101            | 117        | 115       | 360      | 475      | -          | -                         | -                                                  |                          |
|                                                               |               | 1        | 1         | 1       | 1              |            |           | 1        |          |            | 1                         | 1]                                                 |                          |

รูปภาพที่ ๒๐ ตัวอย่าง แสดงสรุปจำนวนแต่ละโปรแกรมวิชา ภาค ปกติ

๓.๒.๖ เมื่อหน้าจอปรากฏ ดังรูปภาพที่ ๒๐ ให้เลือกสาขา เลือกวันที่สภาวิชาการอนุมัติ (คือวันเสนอ อนุมัติผลการศึกษา) คลิกนับจำนวนใหม่ แล้วเลือกพิมพ์ ก.อนุมัติผล และดำเนินการเลือกสาขาให้ครบทุกสาขาที่มี นักศึกษาสำเร็จการศึกษาในรอบนั้นๆ

| 🔎 โปรแกรม       | นงานจัด        | ทำข้อมูล | <b>ลู้สำเร็จการ</b> | ศึกษา - [P       | rtNoMaj01 : รายงาน]                  |           |                |          |           |                   |                     |                     |                  |             |               |            |        | Ξ×  |
|-----------------|----------------|----------|---------------------|------------------|--------------------------------------|-----------|----------------|----------|-----------|-------------------|---------------------|---------------------|------------------|-------------|---------------|------------|--------|-----|
| 🤅 แ <u>พ</u> ีม | แ <u>ก้</u> ไข | มีททอง   | เครื่องมือ          | <u>ห</u> น้าต่าง | วัธใช้                               |           |                |          |           |                   |                     |                     |                  | พิมพ์       | คำถามขะ       | กรามช่วยเข | រតិត 🗸 | -8× |
| Γ               |                |          |                     |                  |                                      |           |                |          |           |                   |                     |                     |                  |             |               |            |        |     |
|                 |                |          |                     |                  |                                      |           |                |          |           | หลั               | าสูตรศิล            | ปศาสตร              | บัณฑิต           |             |               |            |        |     |
|                 |                |          |                     |                  | ตารางสรุ ปจำนวนผู้สำเร็จการศึกษาจำแน | เกิดใมส์ไ | าฮานีฮา เ      | พื่อขออเ | มูมัติผลก | ารศึกษา           |                     |                     |                  |             |               |            |        |     |
|                 |                |          |                     |                  | เสนอต่อคณะกรรมการอนุมัติผลกา         | เสียษามา  | หาวิ ทยาล      | ้ยราชภัฏ | กำแหงเ    | พฮร               |                     |                     |                  |             |               |            |        |     |
|                 |                |          |                     |                  | ภาคเรียนที่ 2 เ                      | การศึกษ   | n 2668         |          |           |                   |                     |                     |                  |             |               |            |        |     |
|                 |                |          |                     |                  | หลักสูตร / สาขาวิชา                  |           | <u></u>        |          | ระตั      | ับปริญญ<br>       | ุกตรี<br>           |                     | 10               | -           | าวม           |            |        |     |
|                 |                |          |                     |                  |                                      | เกียร     | ตนยมอน<br>แล้ว | ดบ1      | เกียรา    | กนิยมอิน<br>หล่าง | เดบ 2<br>รวม        | 1                   | Jรญญาต<br>∣ิมสิง | 1           | -             |            |        |     |
|                 |                | ł        | สาขาวิชาการ         | ท่องเพื่อวแล     | ะการโรงแรม                           | -         | -              | -        | -         | -                 | -                   | 1                   | 4                | 5           | 6             |            |        |     |
|                 |                | ŀ        | สาขาวิชาภาษ         | กไทย             |                                      | -         | -              | -        | -         | 2                 | 2                   | 2                   | 13               | 16          | 17            |            |        |     |
|                 |                |          |                     |                  | รวมทั้งสิ้น                          | -         | -              | -        | -         | 2                 | 2                   | 3                   | 17               | 20          | 22            |            |        |     |
|                 |                |          |                     |                  |                                      | กรวจสอ    | บและตรว        | จทานถูก  | ต้องแล้ว  | I                 |                     |                     |                  |             |               |            |        |     |
|                 |                |          |                     |                  | 83                                   | สื่อ      |                |          | (ม        | ายจิรพจ           | ศัพวงม              | าลัย)               |                  |             |               |            |        |     |
|                 |                |          |                     |                  |                                      |           |                |          | มา        | ยทะเบีย           | น                   |                     |                  |             |               |            |        |     |
|                 |                |          |                     |                  | 34                                   | ชื่อ      |                |          | (N        | ช่วยศาส           | ตราจารย์            | ไพชยน •<br>         | า์ สิริเสถีย     | เรวัฒนา)    | )<br><b>1</b> |            |        |     |
|                 |                |          |                     |                  | 84                                   | ชื่อ      |                |          | 원(1       | กามนอกก<br>องศาสต | รสามกล<br>ราจารย์วิ | งเสรมเข<br>สิ่งอัญญ | าการและ<br>ะวัน) | 4 11 11 2 1 | บยน           |            |        |     |
|                 |                |          |                     |                  |                                      |           |                |          | 50        | งอธิการ           | มดี ปฏิเ            | มัติราชกา           | รแทบ             |             |               |            |        |     |
|                 |                |          |                     |                  |                                      |           |                |          | อธิ       | การบดีม           | หาวิทยา             | ลัยราชภั            | ฎกำแพงเ          | พชร         |               |            |        |     |
|                 |                |          |                     |                  |                                      |           |                |          |           |                   |                     |                     |                  |             |               |            |        |     |
|                 |                |          |                     |                  |                                      |           |                |          |           |                   |                     |                     |                  |             |               |            |        |     |
|                 |                |          |                     |                  |                                      |           |                |          |           |                   |                     |                     |                  |             |               |            |        |     |
|                 |                |          |                     |                  |                                      |           |                |          |           |                   |                     |                     |                  |             |               |            |        |     |
|                 |                |          |                     |                  |                                      |           |                |          |           |                   |                     |                     |                  |             |               |            |        |     |
|                 |                |          |                     |                  |                                      |           |                |          |           |                   |                     |                     |                  |             |               |            |        |     |
|                 |                |          |                     |                  |                                      |           |                |          |           |                   |                     |                     |                  |             |               |            |        |     |

รูปภาพที่ ๒๑ ตัวอย่าง แสดงตัวอย่างเอกสารที่พิมพ์ออกมา

๓.๓ การพิมพ์รายชื่ออนุมัติผลการศึกษา เลือกเมนู รายชื่อเสนอ กำแพงเพชร / อนุมัติผล ปกติ / เกียรตินิยม (ถ้ารอบนั้นมี) /หรือไม่ได้เกียรตินิยม แล้วจะปรากฏดังรูปภาพที่ ๒๓

| 🖼 ให้สำรุงง รายชื่อเสนอ รายชื่อเสนอ กำแพงเพชร รายชื่อเสนอ แม่สอด พิมพ์ให้ปริกษา อื่นๆ พิมพ์ไ                                                               | ່າຄານແຄດງານທີ່ງແຜລິສ 🚽 🖪 |
|----------------------------------------------------------------------------------------------------|--------------------------|
|                                                                                                    |                          |
| สรรปร้านวนแล้วงประกอบได้<br>สรุปร้านวน คร.เป้ง<br>อนุนัติผล กลุ่มได้<br>อนุนัติผล กลุ่มได้<br>อนุนัติผล กลุ่มได้<br>อนุนัติผลกลุ่มได้<br>อนุนัติผลกลุ่มได้ |                          |
| สาขา 2 v ผื<br>สุวก สปส ปกติ →                                                                                                    |                          |
| ภาคอีชนที่ 2 ปีการศึกษา 2565 สวก สปส กศ.บป. ▶                                                                                                    |                          |
| สาขาวีชา เกี่ยรตินิฒมอันดับ 1 เกี่ยรตินิฒมอันดับ 2 ปริญญาตรี อนุปริญญา                                                                                     |                          |
| ชาย หญิง รวม ชาย หญิง รวม ชาย หญิง รวม ชาย หญิง รวม                                                                                                    |                          |
| การท่อมที่ยาและการโรงแรม 1 4 5                                                                                                    |                          |
| กาษาไทย 2 2 2 13 15                                                                                                    |                          |
| รายทั้งใน <u> 2 2 3 17 20</u>                                                                                                    |                          |
|                                                                                                    |                          |

รูปภาพที่ ๒๒ ตัวอย่าง แสดงการพิมพ์รายชื่ออนุมัติผลการศึกษา

| 🔎 โปรแกรมงา            | หลัดทำข้อมูลผู้สำเร็จการศึกษา  | [พิมพ์รายชื่อเสนออนุมัติสลเก   | ัยรดินิยม ภาค             | ปกติ.]                                                        |          |                                  |
|------------------------|--------------------------------|--------------------------------|---------------------------|---------------------------------------------------------------|----------|----------------------------------|
| ใบรับรอง               | รายชื่อเสนอ รายชื่อเสนอ กำ     | แพงเพชร รายชื่อเสนอแม่ส        | อด พิมพ์ใเ                | มปริญญา อื่นๆ                                                 |          | พิมพ์คำถามขอความช่วยเหลี่อ 👻 💶 🗗 |
|                        | พิมพ์รายชื่อเสนออนุมัง<br>กำแท | โผลเกียรคินิยม ภาค ป<br>เงเพชร | ກຕີ.                      | <ul> <li>อนุมัติครั้งแรก</li> <li>อนุมัติเพิ่มเติม</li> </ul> |          |                                  |
| <mark>วุฒิ</mark> กรุง | กลตรบัณฑิต(เกียรติ 🗸 🗸         | นักศึกษาคนนี้โปรแกรมวิ         | ช่า: <mark>การศึกษ</mark> | าปฐมวัย                                                       |          |                                  |
| รหัสประจำตัว           | ชื่อ - รั                      | ้อสกุล                         | เกรดเฉลี่ย                | ្ពុណី                                                         |          |                                  |
| 621120113              | นางสาวสุรพัศญาน์               | ดีสกุด                         | 3.96                      | ครุศาสตรบัณฑิต(เกี้ยรตินิขมอันดับ 1)                          | หมายเหตุ |                                  |
| 611121402              | นายกรกฏ                        | ดีนาเต                         | 3.94                      | ครุศาสตรบัณฑิต(เกียรตินิยมอันดับ 1)                           | หมายเหตุ |                                  |
| 621121212              | นางสาวเกษมครี                  | ท้องฟ้าอำลง                    | 3.93                      | ครุศาสตรบัณฑิต(เกียรตินิขมอันดับ 1)                           | หมายเหตุ |                                  |
| 611121006              | นางสาวนรีศรา                   | หะขุนทด                        | 3.91                      | ครุศาสตรบัณฑิต(เกียรตินิขมอันดับ 1)                           | หมายเหตุ |                                  |
| 611121801              | นายพีรพัฒน์                    | จอมศีรี                        | 3.91                      | ครุศาสตรบัณฑิต(เกี๋ยรตินิยมอันดับ 1)                          | หมายเหตุ |                                  |
| 611122003              | นางสาววรัญญา                   | เกิดสุวรรณ์                    | 3.90                      | ครุศาสตรบัณฑิต(เกี๋ยรตินิขมอันดับ 1)                          | หมายเหตุ |                                  |
| 621120704              | นาขธรรมนิศย์                   | แก้วมณี                        | 3.89                      | ครุศาสตรบัณฑิต(เกี๋ยรตินิขมอันดับ 1)                          | หมายเหตุ |                                  |
| 621121223              | นางสาวทรศิริ                   | ไหลวันลักษา                    | 3.89                      | ครุศาสตรบัณฑิต(เกียรตินิขมอันดับ 1)                           | หมายเหตุ |                                  |
| 611121419              | นางสาวฐีติมา                   | เนียมลุ่ม                      | 3.88                      | ครุศาสตรบัณฑิต(เกี่ยรตินิยมอันดับ 1)                          | หมายเหตุ |                                  |
| 611121405              | นายเล่กสรร                     | แหวเมือง                       | 3.87                      | ครุศาสตรบัณฑิต(เกี่ยรตินิยมอันดับ 1)                          | หมายเหตุ |                                  |
| 611121519              | นางสาวครีประกา                 | เรือนเพ็ง                      | 3.87                      | ครุศาสตรบัณฑิต(เกี๋ยรตินิยมอันดับ 1)                          | หมายเหตุ |                                  |
| 621120126              | นางสาวภัทธาภรณ์                | อ่วมสถิตข์                     | 3.87                      | ครุศาสตรบัณฑิต(เกี๋ยรตินิขมอันดับ 1)                          | หมายเหตุ |                                  |
| 621121625              | นางสาวจรินทธ์ทิพย์             | หูลมา                          | 3.87                      | ครุศาสตรบัณฑิต(เกี๋ยรตินิขมอันดับ 1)                          | หมายเหตุ |                                  |
| 611120111              | นางสาวกัณทีมา                  | ฉับศีริ                        | 3.86                      | ครุศาสตรบัณฑิต(เกียรตินิขมอันดับ 1)                           | หมายเหตุ |                                  |
| 611121413              | นางสาวกุลกานต์                 | ครีบัวจับ                      | 3.86                      | ครุศาสตรบัณฑิต(เกียรตินิขมอันดับ 1)                           | หมายเหตุ |                                  |
| 621121504              | นางสาวฤทัยทีพย์                | เพรรเกรี                       | 3.86                      | ครุศาสตรบัณฑิต(เกี๋ยรตินิยมอันดับ 1)                          | หมายเหตุ |                                  |
| 621121609              | นางสาวณีซากร                   | ข่างข้อม                       | 3.86                      | ครุศาสตรบัณฑิต(เกี๋ยรตินิยมอันดับ 1)                          | หมายเหตุ |                                  |
| 611121604              | นางสาวอติกานต์                 | ล่องชูผล                       | 3.84                      | ครุศาสตรบัณฑิต(เกี๋ยรตินิขมอันดับ 1)                          | หมายเหตุ |                                  |
| 611121619              | นางสาวณีรนุข                   | ขาติโกรบัญชา                   | 3.84                      | ครุศาสตรบัณฑิต(เกี่ยรตินิขมอันดับ 1)                          | หมายเหตุ |                                  |
| 611122213              | นางสาวธัญรัตน์                 | รอดครี                         | 3.84                      | ครุศาสตรบัณฑิต(เกี๋ยรตินีขมอันดับ 1)                          | หมายเหตุ |                                  |
| 611122219              | นางสาวขลธิชา                   | ดอยแก้วชาว                     | 3.84                      | ครุศาสตรบัณฑิต(เกียรตินีขมอันดับ 1)                           | หมายเหตุ |                                  |

รูปภาพที่ ๒๓ ตัวอย่าง แสดงรายชื่ออนุมัติผลการศึกษา

๓.๓.๑ เมื่อหน้าจอปรากฏ ดังรูปภาพที่ ๒๓ ให้วุฒิ แล้วเลือกพิมพ์ และดำเนินการเลือกวุฒิให้ครบทุก สาขาที่มีนักศึกษาสำเร็จการศึกษาในรอบนั้นๆ

| 2   | ไปรแกร        | รมงานจัด       | ทำข้อ | มูลผู้สำเร็จการ | ศึกษา - [        | PrtJob011       | : รายงาน]                                                                                |                                                        |                      |                    |                       |                           | _ F 🛛             |
|-----|---------------|----------------|-------|-----------------|------------------|-----------------|------------------------------------------------------------------------------------------|--------------------------------------------------------|----------------------|--------------------|-----------------------|---------------------------|-------------------|
| : 🖻 | แ <u>พ</u> ีม | แ <u>ก้</u> ไข | มีทท  | อง เครื่องมือ   | <u>ห</u> น้าต่าง | วิธีใช้         |                                                                                          |                                                        |                      |                    |                       | พิมพ์คำถามขอความ          | ช่วยเหลือ 🗸 🗕 🗗 🗙 |
|     |               |                |       |                 |                  | บัญชีรายชื่อผู้ | สำเร็จการศึกษามหาวิทยาลัยราชภัฏกำแพ<br>เสนอต่อคณะกรรมการอบุมัติผลการ<br>ภาคเรียบที่ 2 ปี | ะงเพชร ขออนุมัติ<br>เด็กษามหาวิทยาล์<br>ไการศึกษา 2668 | กิผลก<br>วัยราช<br>5 | ารศึกษา<br>รภัฏกำแ | า (เกียรจั<br>เพงเพฮร | เนียมอันดับ 1, 2)         |                   |
|     |               |                | ระดับ | : ปริญญาตรีเกีย | เรดินิยม         |                 |                                                                                          |                                                        |                      |                    |                       | หลักสูตร : ครุศาสตรบัณฑิต |                   |
|     |               |                | Ħ     |                 | ชื่อ - ส         | กุล             | สาขาวิชา                                                                                 |                                                        |                      | ได้ค่า<br>ระดับ    | เกียรติ<br>นิยม       | ม ทุกต เหม่               |                   |
|     |               |                |       |                 |                  |                 |                                                                                          | 1                                                      | ufi. 4               | คะแนน<br>เฉลี่ย    | อันดับ                |                           |                   |
|     |               |                | 1     | มางสาวสุรพัศญา  | ារ៍ ดิสห         | ຸເລ             | สาขาวิชา การศึกษา ปฐมวัด                                                                 | 1                                                      | 43                   | 3.96               | 1                     |                           |                   |
|     |               |                | 2     | มายกรกฎ         | ตีบ              | าเส             | สาขาวิชา ภาษาไทย                                                                         | 1                                                      | 68                   | 3.94               | 1                     |                           |                   |
|     |               |                | 3     | มางสาวเกษม ครี  | ท้อง             | มฟ้าอำรง        | สาขาวิชา ภาษาไทย                                                                         | 1                                                      | 44                   | 3.93               | 1                     |                           |                   |
|     |               |                | 4     | นางสาวนริศรา    | ทธร              | บุนทด           | สาขาวิชา ภาษาจีน                                                                         | 1                                                      | 72                   | 3.91               | 1                     |                           |                   |
|     |               |                | б     | มายพีรพัฒบ่     | <b></b>          | កើ              | สาขาวิชา เคมี                                                                            | 1                                                      | 66                   | 3.91               | 1                     |                           |                   |
|     |               |                | 6     | มางสาววรัญญา    | เกิด             | สูวรรณ์         | สาขาวิชา คนตรีที่กษา (คนตรีไทะ )                                                         | 1                                                      | 76                   | 3.90               | 1                     |                           |                   |
|     |               |                | 7     | นายธรรมนิตย์    | แก้ว             | លេណី            | สาขาวิชา ตั้งคม สึกษา                                                                    | 1                                                      | 46                   | 3.89               | 1                     |                           |                   |
|     |               |                | 8     | นางสาวพร ศิริ   | ไหร              | วันรักษา        | สาขาวิชา ภาษาไทย                                                                         | 1                                                      | 44                   | 3.89               | 1                     |                           |                   |
|     |               |                | 9     | นางสาวฐิติมา    | เนีย             | រវត្ត័ររ        | สาขาวิชา ภาษาไทะ                                                                         | 1                                                      | 68                   | 3.88               | 1                     |                           |                   |
|     |               |                | 10    | มายเสกสรร       | แทว              | นมือง           | สาขาวิชา ภาษาไทะ                                                                         | 1                                                      | 68                   | 3.87               | 1                     |                           |                   |
|     |               |                | 11    | นางสาวครี ประภ  | า เรือ           | นเพ็ง           | สาขาวิชา ภาษาไทย                                                                         | 1                                                      | 66                   | 3.87               | 1                     |                           |                   |

รูปภาพที่ ๒๔ ตัวอย่าง แสดงตัวอย่างเอกสารที่พิมพ์ออกมา

### ขั้นตอนที่ ๔ การจัดทำเอกสารประกอบการอนุมัติผลการให้ปริญญาบัตร

เอกสารประกอบการอนุมัติผลการให้ปริญญาบัตร จั๊ดทำเพื่อใช้เป็นเอกสารประกอบการประชุม คณะกรรมการสภามหาวิทยาลัย เพื่ออนุมัติให้ปริญญาบัตรกับนักศึกษาที่สำเร็จการศึกษา ของมหาวิทยาลัยราชภัฏ กำแพงเพชร โดยมีขั้นตอนดังนี้

๔.๑ ทำเอกสารประกอบการอนุมัติผลการให้ปริญญาบัตร โดยเข้าโปรแกรมงานจัดข้อมูลผู้สำเร็จ การศึกษา

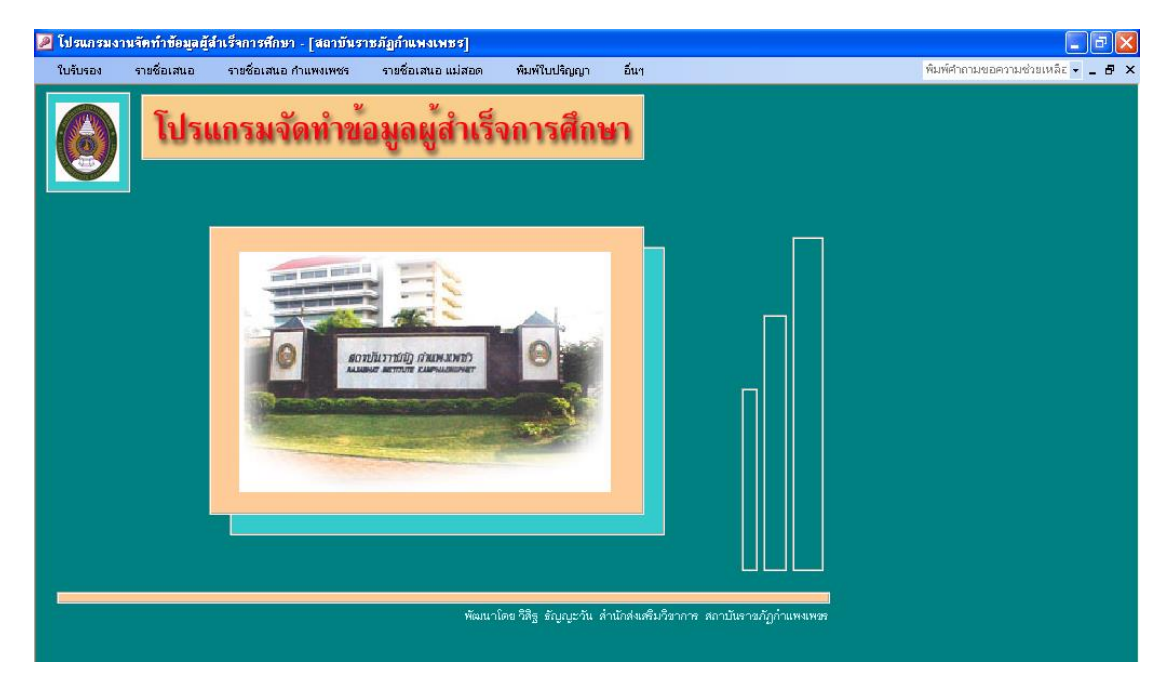

รูปภาพที่ ๒๕ ตัวอย่าง แสดงโปรแกรมงานจัดข้อมูลผู้สำเร็จการศึกษา

๔.๑.๑ การพิมพ์สรุปจำนวน เลือกเมนู รายชื่อเสนอ / สรุปจำนวน ปกติ / แต่ละสาขา ดังรูปภาพที่ ๒๖

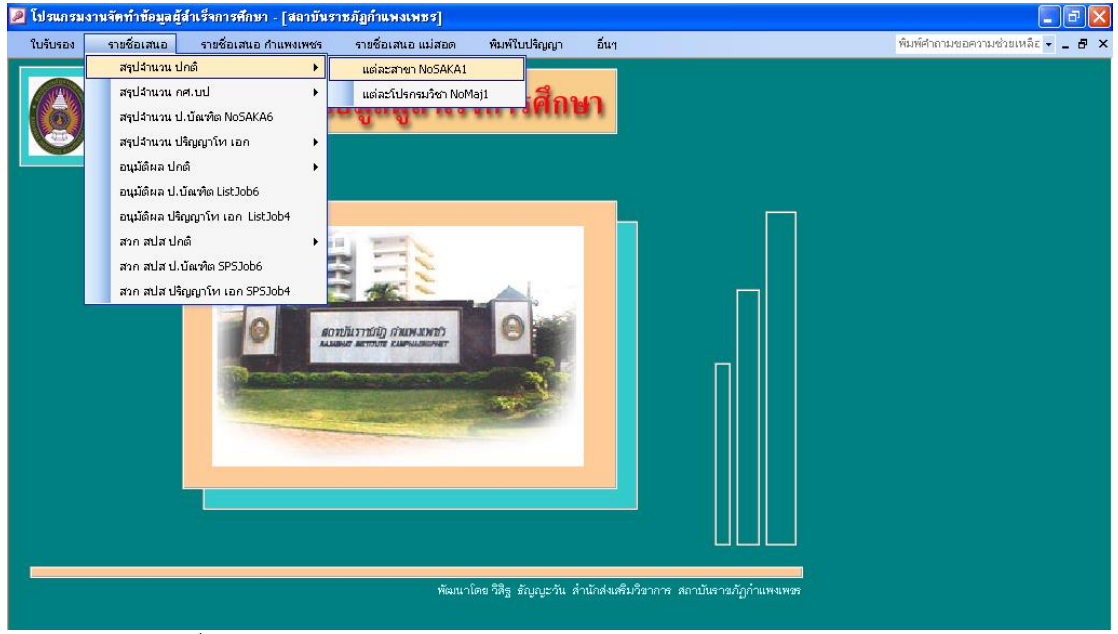

รูปภาพที่ ๒๖ ตัวอย่าง แสดงการพิมพ์สรุปจำนวน

| 🔎 โปรแกรมงานจัดทำข้อ:                  | มูลผู้สำเ       | เร็จการ | สักษา    | - [สรุป | จ้านวน | แต่ละส | าขา ภา   | ค ปกติ  | .]             |          |           |                      |       |            |                                                                                           |                                 |
|----------------------------------------|-----------------|---------|----------|---------|--------|--------|----------|---------|----------------|----------|-----------|----------------------|-------|------------|-------------------------------------------------------------------------------------------|---------------------------------|
| 😑 ใบรับรอง รายชื่อ                     | อเสนอ           | ราช     | เชื่อเสน | อ กำแพ  | งเพชร  | ราย    | ชื่อเสนะ | อ แม่สอ | л <sup>.</sup> | พิมพ์ใบเ | ปริญญา    | อ็เ                  | ιq    |            |                                                                                           | พิมพ์ศำถามขอความช่วยเหลือ 👻 💶 🕯 |
| <u>สรุปจำน</u>                         | ເວນແ            | ท่ละเ   | ทาขา     | ภาค     | ปกดิ.  |        |          | -<br>۵  | ian.           |          | alla<br>9 | -<br>                | 0.84  | มัติแล<br> | <mark>การอนูมติ</mark><br><ul> <li>• อนุมติดรั้งแรก</li> <li>• อนุมติเพิ่มเติม</li> </ul> |                                 |
| กาดเรียนที่ 2 1                        | ปการศึก<br>-    | en 256  | 5<br>    | ×       | d (    |        |          |         | •              | d        |           | 19                   | _     |            |                                                                                           |                                 |
| หลกลูต                                 | n -             | เกษระ   | านขมอน   | ดบา     | เกษระ  | านขมอน | MU 2     | 1       | รญญาต          | n<br>    | อา        | ມູນ <del>ເ</del> ຄີຍ | n<br> | ขอดรวม     |                                                                                           |                                 |
|                                        | 0               | ชาย     | หญง      | ราม     | ชาย    | หญง    | รวม      | ชาย     | หญง            | รวม      | ชาย       | หญง                  | รวม   |            |                                                                                           |                                 |
| รรุดาครรมณ<br>2                        | 708<br>         | 22      | 97       | 119     | 16     | 101    | 117      | 115     | 360            | 4/5      | -         | -                    | -     | /11        |                                                                                           |                                 |
| คลบคาสตรบถ                             | นฑต<br>         | -       | -        | -       | -      | 2      | 2        | 3       | 17             | 20       | -         | -                    | -     | 22         |                                                                                           |                                 |
| วทขาคาสตรบ<br>                         | ณฑต<br>จี       | 2       | 1        | 3       | 4      | 4      | 8        | 14      | 23             | 37       | -         | -                    | -     | 48         |                                                                                           |                                 |
| น้องสี่น้องที่ค                        | ะแทด            | -       | 4        | 4       | -      | 2      | 2        | 0       | 42             | 47       | -         | -                    | -     | 23<br>54   |                                                                                           |                                 |
| มะบูรบระนทผ<br>ตัฒนะสวสมส              | าสตอบัต         | -       | 4        | 4       | _      | 2      | 2        | 4       | 40             | 97       | -         | -                    | -     | 38         |                                                                                           |                                 |
| า <sub>ส</sub> บระคาสลค<br>นิเทศศาสตรบ | ัณฑิต<br>ถันฑิต | -       | -        | -       | -      | -      | -        | 5       | 1              | 6        | -         | -                    | -     | 6          |                                                                                           |                                 |
|                                        |                 |         |          |         |        |        |          |         |                |          |           |                      |       |            |                                                                                           |                                 |
| รวมทั้งสิ่                             | u               | 25      | 106      | 131     | 21     | 114    | 135      | 159     | 483            | 642      | -         | -                    | -     | 908        |                                                                                           |                                 |
|                                        |                 |         |          |         |        |        |          |         |                |          |           |                      |       |            |                                                                                           |                                 |

รูปภาพที่ ๒๗ ตัวอย่าง แสดงสรุปจำนวนแต่ละสาขา ภาค ปกติ

๔.๑.๒ เมื่อหน้าจอปรากฏ ดังรูปภาพที่ ๑๗ ให้คลิก อนุมัติผลครั้งแรก (ถ้าเป็นการอนุมัติครั้งที่ ๒/๓/๔ ในภาคเรียนเดียวกัน ให้คลิก อนุมัติผลเพิ่มเติม) คลิก นับจำนวนใหม่ แล้วเลือกพิมพ์ ส.ป.ส.

| 🔎 โปรแกร          | เมงานจัด       | ทำข้อมูล | ผู้สำเร็จการ        | ศึกษา - [P        | rtNoMa          | j1_SPS : รายงาน                  | 1                                           |                     |                         |                    |                      |                                          |                 |         |            |        |        |             |       | PX    |
|-------------------|----------------|----------|---------------------|-------------------|-----------------|----------------------------------|---------------------------------------------|---------------------|-------------------------|--------------------|----------------------|------------------------------------------|-----------------|---------|------------|--------|--------|-------------|-------|-------|
| : 🔝 แ <u>ฟ</u> ัม | แ <u>ก้</u> ไข | ปักทอง   | เ <u>ค</u> รื่องมือ | <u>ห</u> น้าต่าง  | <u>ว</u> ิธีใช้ |                                  |                                             |                     |                         |                    |                      |                                          |                 |         |            | พิมพ์ค | จำถามง | อความช่วยเห | តិខ 🔻 | _ 8 × |
|                   | [              |          |                     |                   |                 |                                  |                                             |                     |                         |                    |                      |                                          |                 |         |            |        |        |             |       |       |
|                   |                |          |                     |                   |                 |                                  |                                             |                     |                         |                    |                      | ทลั                                      | ักสตรคร         | ศาสตรบั | เมฑิต      |        |        |             |       |       |
|                   |                |          |                     |                   | -               | สะประกวณใช้หลือคร                | ເຮືອບກລ້ວມມະຫຼາວມສາຫວ່                      |                     |                         | ີສາມາຄັບ           |                      |                                          | ง •<br>แจมวมัตร |         |            |        |        |             |       |       |
|                   |                |          |                     |                   | 1111            | งสรุบจามวมผู้สาเวขา<br>ทองมหาวิท | เวรก ฮาจ แนก จามสายา<br>คาลัคราชภัภกำแพงเพช | มอกเสมอ<br>รุกาคเรี | เมาไม่ที่<br>คนที่ 2 วิ | มกอ เดอ<br>ใการศึก | - 200 yr<br>91 - 255 | 5<br>5                                   | 848 10 413      |         |            |        |        |             |       |       |
|                   |                |          |                     |                   |                 | สภาวิชาการอนม้                   | ติเสนอให้ปริฌฌาบัตร ว่                      | ันที่ 10            | เดือบเ                  | มษายน              | พ.ศ. 2               | -<br>666                                 |                 |         |            |        |        |             |       |       |
|                   |                | i        |                     |                   | មទ័ព៖           | າ                                | 0.0                                         |                     |                         |                    |                      |                                          | n               |         |            |        | e211   |             |       |       |
|                   |                |          |                     |                   | - na ng         | 39127 B 10 12 0 1                |                                             | เรียงว่             | 19                      |                    | 100                  | an an an an an an an an an an an an an a | ດ້າເດ           |         | la na na m | ;      | 110    |             |       |       |
|                   |                |          |                     |                   |                 |                                  |                                             | สาย                 | หอใง                    | 53.81              | 27.0                 | หย่อง<br>หย่อง                           | 5111            | ซาย     | หยิง       | ราม    |        |             |       |       |
|                   |                |          | สาขาวิชาการ         | ประกมศึกษ         | 1               |                                  |                                             | 3                   | 21                      | 24                 | -                    | 12                                       | 12              | 6       | 54         | 60     | 96     |             |       |       |
|                   |                |          | สาขาวิชาการ         | เป็กหาประเว้า     |                 |                                  |                                             | -                   | 16                      | 16                 | -                    | 17                                       | 17              | 1       | 33         | 34     | 67     |             |       |       |
|                   |                |          | สาขาวิชาคณี         | เตศาสตร์          | -               |                                  |                                             | 1                   | 4                       | δ                  | 1                    | 1                                        | 2               | 8       | 34         | 42     | 49     |             |       |       |
|                   |                |          | สาขาวิชาคอะ         | มพิวเตอร์         |                 |                                  |                                             | 3                   | 1                       | 4                  | 1                    | -                                        | 1               | 13      | 11         | 24     | 29     |             |       |       |
|                   |                |          | สาขาวิชาเคมี        | 1                 |                 |                                  |                                             | 2                   | 6                       | 8                  | 1                    | 6                                        | 7               | δ       | 7          | 12     | 27     |             |       |       |
|                   |                |          | สาขาวิชาคม          | ตรีศึกษา(คน       | ตรีไทย)         |                                  |                                             | -                   | 1                       | 1                  | -                    | -                                        | -               | -       | 8          | 8      | 4      |             |       |       |
|                   |                |          | สาขาวิชาดน          | ตรีศึกษา(ดน       | ตรีสากล)        |                                  |                                             | -                   | 1                       | 1                  | -                    | -                                        | -               | 16      | -          | 16     | 17     |             |       |       |
|                   |                |          | สาขาวิชาพล          | ศึกษา             |                 |                                  |                                             | -                   | -                       | -                  | -                    | 1                                        | 1               | 27      | 16         | 42     | 43     |             |       |       |
|                   |                |          | สาขาวิชาภา          | ษาจีน             |                 |                                  |                                             | -                   | 1                       | 1                  | -                    | 7                                        | 7               | 1       | 15         | 16     | 24     |             |       |       |
|                   |                |          | สาขาวิชาภา          | ษาไทย             |                 |                                  |                                             | 6                   | 30                      | 36                 | 4                    | 23                                       | 27              | 4       | 40         | 44     | 107    |             |       |       |
|                   |                |          | สาขาวิชาภา          | ษาอังกฤษ<br>เมื่อ |                 |                                  |                                             | 8                   | 4                       | 7                  | 1                    | 9                                        | 10              | 10      | 31         | 41     | 68     |             |       |       |
|                   |                |          | สาขาวีขาวิทเ        | ยาศาสตร์ทั่วไ     | ป               |                                  |                                             | 1                   | 4                       | δ                  | -                    | 13                                       | 13              | 6       | 54         | 60     | 78     |             |       |       |
|                   |                |          | สาขาวขาสงค          | ามศกษา            |                 |                                  |                                             | 3                   | 7                       | 10                 | 8                    | 11                                       | 19              | 14      | 66         | 69     | 98     |             |       |       |
|                   |                |          |                     |                   |                 |                                  |                                             |                     |                         |                    |                      |                                          |                 |         |            |        |        |             |       |       |
|                   |                |          |                     |                   |                 |                                  |                                             |                     |                         |                    |                      |                                          |                 |         |            |        |        |             |       |       |
|                   |                |          |                     |                   |                 |                                  |                                             |                     |                         |                    |                      |                                          |                 |         |            |        |        |             |       |       |
|                   |                |          |                     |                   |                 |                                  |                                             |                     |                         |                    |                      |                                          |                 |         |            |        |        |             |       |       |
|                   |                |          |                     |                   |                 |                                  |                                             |                     |                         |                    |                      |                                          |                 |         |            |        |        |             |       |       |
|                   |                |          |                     |                   |                 |                                  |                                             |                     |                         |                    |                      |                                          |                 |         |            |        |        |             |       |       |
| หน้า: 🔳           |                | 1 🕨      | M                   |                   |                 |                                  |                                             |                     |                         |                    |                      |                                          |                 |         |            |        |        |             |       |       |
|                   | <u> </u>       | · 🗠      |                     |                   |                 |                                  |                                             |                     |                         |                    |                      |                                          |                 |         |            |        |        |             |       |       |

รูปภาพที่ ๒๘ ตัวอย่าง แสดงตัวอย่างเอกสารที่พิมพ์ออกมา

๔.๑.๓ การพิมพ์สรุปจำนวน เลือกเมนู รายชื่อเสนอ / สรุปจำนวน ปกติ / แต่ละโปรแกรมวิชา ดังรูปภาพที่ ๒๙

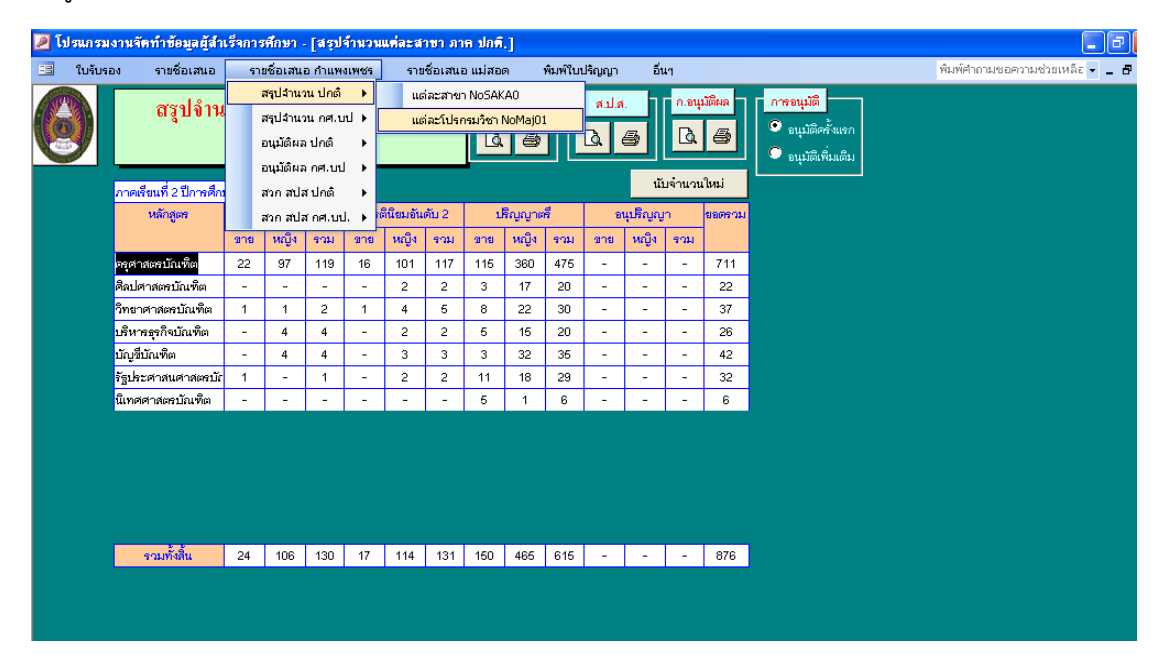

รูปภาพที่ ๒๙ ตัวอย่าง แสดงการพิมพ์สรุปจำนวนแต่ละโปรแกรมวิชา ภาค ปกติ

| 🔎 โปรแกรมงานจัดทำข้อมูลผู้สำเร็จการศึกษา - [สรุป                 | สำนวนเ      | เต่ละโ  | ปรแกรม    | เวียา ภ  | าด ปกต์              | i.]        |           |        |              |             |                    |                                                     | - 8                             |
|------------------------------------------------------------------|-------------|---------|-----------|----------|----------------------|------------|-----------|--------|--------------|-------------|--------------------|-----------------------------------------------------|---------------------------------|
| 📑 ใบรับรอง รายชื่อเสนอ รายชื่อเสนอ กำแห                          | งเพชร       | ราย     | เชื่อเสนล | ว แม่สอเ | ด 1                  | พิมพ์ใบเ   | ไร้ญญา    | อื่น   | in.          |             |                    |                                                     | พิมพ์คำถามขอความช่วยเหลือ 🗸 🗕 🗗 |
| ()<br>สรุปจำนวนแต่ละโปรแกรม<br>กำแพงเพชร                         | วิชาภ       | าค ป    | โกคิ.     |          | я.а.я.<br><b>L (</b> |            | alla<br>D | S      | n.eu.        | มัติผล<br>🖨 | <mark>  ^ 7</mark> | <mark>รอนุมัติ</mark><br>อนุมัติครั้<br>อนุมัติเพิ่ | มตก<br>เมติม                    |
| ศาชา 1 🗸 ครุศาสตรบัณฑิต                                          | วันที่สภาวิ | ัชาการเ | อนุมัติ   | 10 1     | มษายน                | <b>∼</b> 2 | 566       |        |              |             | L                  |                                                     |                                 |
| 1 ครุศาสตรบัณฑิต<br>ภาคเรียนที่ 2 ปีการศึกษ<br>2 สือปลาสตรบัณฑิต |             | ^       |           |          |                      |            |           |        |              | นับ         | จำนวนให            | ni i                                                |                                 |
| 3 วิทยาศาสตรบัณฑิต                                               |             |         | เด้บ 1    | เกียรต์  | านิขมอัน             | ดับ 2      | ų         | ริญญาต | สี           | 9           | ដុវភិសូសូ          | n                                                   |                                 |
| 4 บริหารธุรกิจบัณฑิต                                             |             |         | ราม       | ชาย      | หญิง                 | รวม        | อาย       | หญิง   | รวม          | ชาย         | หญิง               | ราม                                                 |                                 |
| การประถมศึกษา 5 บัญชีบัณฑิต                                      |             |         | 24        | -        | 12                   | 12         | 6         | 54     | 60           | -           | -                  | -                                                   |                                 |
| การศึกษาปฐมวัย<br>- รีนศรรมณ์ 6 นิติศาสตรบัณฑิต                  |             |         | 16        | -        | 17                   | 17         | 1         | 33     | 34           | -           | -                  | -                                                   |                                 |
| ตณตศาสตร<br>ตอบพิวเตอร์ 7 รัฐประศาสนศาสตรบัณฑิต                  |             |         | 6<br>4    | 1        | -                    | 3          | 12        | 42     | - 54<br>- 24 | -           | -                  | -                                                   |                                 |
| เคมี 8 เทคโนโลขีบัณฑิต                                           |             | ~       | 8         | 1        | 6                    | 7          | 5         | 7      | 12           | -           | -                  | -                                                   |                                 |
| ดนะรีดึกษา(ดนะรีไทย)                                             |             | 1       | 1         | -        | -                    | -          | -         | з      | 3            | -           | -                  | -                                                   |                                 |
| ดนเซ็คึกษา(ดนเซ็สากล)                                            | -           | 1       | 1         | -        | -                    | -          | 16        | -      | 16           | -           | -                  | -                                                   |                                 |
| หลดีกษา                                                          | -           | -       | -         | -        | 1                    | 1          | 27        | 15     | 42           | -           | -                  | -                                                   |                                 |
| ภาษาจีน                                                          | -           | 1       | 1         | -        | 7                    | 7          | 1         | 15     | 16           | -           | -                  | -                                                   |                                 |
| ภาษาไทย                                                          | 6           | 30      | 36        | 4        | 23                   | 27         | 4         | 40     | 44           | -           | -                  | -                                                   |                                 |
| ก เธาะงกุธ<br>วิทยาศาสตร์ทั่วไป                                  | 1           | 4       | 5         | -        | 13                   | 13         | 6         | 54     | 60           | -           | -                  | -                                                   |                                 |
| สังคมศึกษา                                                       | 3           | 7       | 10        | 8        | 11                   | 19         | 14        | 66     | 69           | -           | -                  | -                                                   |                                 |
|                                                                  |             |         |           |          |                      |            |           |        |              |             |                    |                                                     |                                 |
| รวมทั้งสิ้น                                                      | 22          | 97      | 119       | 16       | 101                  | 117        | 115       | 360    | 475          | -           | -                  | -                                                   |                                 |
|                                                                  |             |         |           |          |                      |            |           |        |              |             |                    |                                                     |                                 |

รูปภาพที่ ๓๐ ตัวอย่าง แสดงสรุปจำนวนแต่ละโปรแกรมวิชา ภาค ปกติ

๔.๑.๔ เมื่อหน้าจอปรากฏ ดังรูปภาพที่ ๓๐ ให้เลือกสาขา เลือกวันที่สภาวิชาการอนุมัติ (คือวันเสนออนุมัติผลการศึกษา) คลิกนับจำนวนใหม่ แล้วเลือกพิมพ์ ส.ป.ส. และดำเนินการเลือกสาขาให้ครบ ทุกสาขาที่มีนักศึกษาสำเร็จการศึกษาในรอบนั้นๆ

| แ <u>พ</u> ิม | แ <u>ก้</u> ไข | บุมมอง เครื่องมือ | <u>ห</u> น้าต่าง        | วิธีใช้                                     |           |           |          |                 |                     |           |             |          | พิมพ์    | จำถามขอความช่า | រមអេងិត 🗸 |
|---------------|----------------|-------------------|-------------------------|---------------------------------------------|-----------|-----------|----------|-----------------|---------------------|-----------|-------------|----------|----------|----------------|-----------|
|               |                |                   |                         |                                             |           |           |          |                 | หลั                 | ักสูตรครุ | ศาสตรบั     | ัณฑิต    |          |                |           |
|               |                |                   |                         | ตารางสรุปจำนวนผู้สำเร็จการศึกษาจำแนกตามสาชา | วิชาเสนอ  | เสภามทา   | วิทยาลัย | ซออ นุ <b>ม</b> | <i>โ</i> ดิให้ ปริเ | บูญาบัตร  |             |          |          |                |           |
|               |                |                   |                         | ของมหาวิทยาลัยราชภัฏกำแพงเพร                | ร ภาคเรี  | ไยนที่ 21 | ปีการศึก | ษา 266          | 6                   |           |             |          |          |                |           |
|               |                |                   |                         | สภาวิชาการอนุมัติเสนอให้ปริญญาบัตร          | วันที่ 10 | เดือน     | เมษายน   | พ.ศ. 2          | 566                 |           |             |          |          |                |           |
|               |                |                   |                         | หลักสูตร∕สาขาวิชา                           |           |           |          | ระดั            | <b>เ</b> ้บปริญญ    | กตรี      |             |          |          | รวม            |           |
|               |                |                   |                         |                                             | เกียร     | ดินิยมอัน | ตับ 1    | เกียร           | ดินิยมอัน           | เต้บ 2    | ۱           | 13 ญญา ต | 3        |                |           |
|               |                |                   |                         |                                             | ซาย       | អញ្ញិរ    | รวม      | ซาย             | ทญิง                | รวม       | ขาย         | ทญีง     | รวม      | 1              |           |
|               |                | สาขาวิชาการ       | รประถมศึกษ              | า                                           | 3         | 21        | 24       | -               | 12                  | 12        | 6           | 64       | 60       | 96             |           |
|               |                | สาขาวิชาการ       | รศึกษาปฐมวั             | 8                                           | -         | 16        | 16       | -               | 17                  | 17        | 1           | 33       | 34       | 67             |           |
|               |                | สาขาวิชาคล        | )ดศาสตร์                |                                             | 1         | 4         | б        | 1               | 1                   | 2         | 8           | 84       | 42       | 49             |           |
|               |                | สาขาวิชาคอ        | มพิวเตอร์               |                                             | 3         | 1         | 4        | 1               | -                   | 1         | 13          | 11       | 24       | 29             |           |
|               |                | สาขาวิชาเคล       | 1                       |                                             | 2         | 6         | 8        | 1               | 6                   | 7         | 6           | 7        | 12       | 27             |           |
|               |                | สาขาวิชาคม        | เตรีศึกษา(ดง            | มตรีไทย)                                    | -         | 1         | 1        | -               | -                   | -         | -           | 3        | 8        | 4              |           |
|               |                | สาขาวิชาตน        | เตรีศึกษา(ดน<br>-       | ເຫລືສາກລ)                                   | -         | 1         | 1        | -               | -                   | -         | 16          | -        | 16       | 17             |           |
|               |                | สาขาวิชาพล        | เศียษา                  |                                             | -         | -         | -        | -               | 1                   | 1         | 27          | 16       | 42       | 43             |           |
|               |                | สาขาวิชาภา        | ษาจีน<br>ฯ              |                                             | -         | 1         | 1        | -               | 7                   | 7         | 1           | 15       | 16       | 24             |           |
|               |                | สาขาวขาภา         | ษาเทย                   |                                             | 6         | 30        | 36       | 4               | 28                  | 27        | 4           | 40       | 44       | 107            |           |
|               |                | สาขาวชาวาา        | ษายจกฤษ<br>แวสวรคร์ตั้ว | •                                           | 1         | 4         | 7        | 1               | 10                  | 10        | - 10<br>- 6 | 54       | 41<br>60 | 79             |           |
|               |                | สาขาวิชาสังเ      | อาศาสตรากร<br>อมศึกษา   |                                             | •         | 7         | 10       | 8               | 11                  | 19        | 14          | 55       | 59       | 98             |           |
|               |                |                   |                         |                                             |           | · ·       |          | <u> </u>        |                     | 1.0       |             | 1 00     | 0.00     |                |           |

รูปภาพที่ ๓๑ ตัวอย่าง แสดงตัวอย่างเอกสารที่พิมพ์ออกมา

๔.๒ การพิมพ์รายชื่ออนุมัติให้ปริญญาบัตร เลือกเมนู รายชื่อเสนอ กำแพงเพชร / สวก สปส ปกติ /
 เกียรตินิยม (ถ้ารอบนั้นมี) /หรือไม่ได้เกียรตินิยม แล้วจะปรากฏดังรูปภาพที่ ๓๒

| 🔎 โปรแกรมงานจัดทำข้อมูลผู้สำเร็จการศึกษา - [สรูเ                                                                             | ไจ้านวน           | แต่ละโป   | ไรแกระ              | เวียา ภ | กล ปก          | ā.]      |        |        |           |       |                          |                                                 | _ 7                            |
|----------------------------------------------------------------------------------------------------|-------------------|-----------|---------------------|---------|----------------|----------|--------|--------|-----------|-------|--------------------------|-------------------------------------------------|--------------------------------|
| 🖃 ใบรับรอง รายชื่อเสนอ รายชื่อเสนอ กำแห                                                                                      | งงเพชร            | ราย       | ชื่อเสนอ            | ว แม่สอ | я <sup>.</sup> | พิมพ์ใบเ | ไร้ญญา | อ็น    | и         |       |                          |                                                 | พิมพ์ค้าถามขอความช่วยเหลือ 👻 💶 |
| สรูปจำนวนแต         สรุปจำนวนแต           สรุปจำนวนแต         สรุปจำนวน ปกต์           อนุมัติผล ปกต์         อนุมัติผล ปกต์ | เั )<br>บป )<br>) | าค ปร     | າຄື.                | R       | я.а.я.<br>Х (= | ,        | a.i.a  | S      | n.eų<br>Q | มติผล | )   <mark>//</mark><br>• | <mark>รอนุมัติ</mark><br>อนุมัติค<br>อนุมัติเรี | ตั้งแชก<br>ศิมเติม             |
| สาขา 1 🗸 ครู สายสมได้เป็                                                                                                    |                   |           | -                   | CDC 1ol | -011           | ):       | 566    |        |           |       |                          |                                                 |                                |
| อาวาลีสมเร็ ว มีอาวาลีอาหาว วรจร                                                                                             | ั<br>ป. ▶         | ใม่       | ขรดนขม<br>เกียรตินี | ัยม SPS | Job012         |          |        |        |           | រើប   | จำนวนใ                   | nui                                             |                                |
| สายาวิชา                                                                                                    | เกียร             | ดินิขมอัน | ดับ 1               | เกียรเ  | านียมอัน       | ດັນ 2    | L.     | รีณณาต | 4         | อ     | แปริณณ                   | n                                               |                                |
|                                                                                                    | ชาย               | หณิง      | รวม                 | ชาย     | หณิง           | รวม      | ขาย    | หณิง   | รวม       | ขาย   | หณิง                     | รวม                                             |                                |
| การประถมศึกษา                                                                                                    | 3                 | 21        | 24                  | -       | 12             | 12       | 6      | 54     | 60        | -     | -                        | -                                               |                                |
| การศึกษาปฐมวัย                                                                                                    | -                 | 16        | 16                  | -       | 17             | 17       | 1      | 33     | 34        | -     | -                        | -                                               |                                |
| คณิตศาสตร์                                                                                                    | 1                 | 4         | 5                   | 1       | 1              | 2        | 8      | 34     | 42        | -     | -                        | -                                               |                                |
| คอมพิวเตอร์                                                                                                    | 3                 | 1         | 4                   | 1       | -              | 1        | 13     | 11     | 24        | -     | -                        | -                                               |                                |
| เคมี                                                                                                    | 2                 | 6         | 8                   | 1       | 6              | 7        | 6      | 7      | 12        | -     | -                        | -                                               |                                |
| ดนะรีดีกษา(ดนะรีไทย)                                                                                                    | -                 | 1         | 1                   | -       | -              | -        | -      | 3      | 3         | -     | -                        | -                                               |                                |
| ดนเซล็ดึกษา(ดนเซลีสากล)                                                                                                    | -                 | 1         | 1                   | -       | -              | -        | 16     | -      | 16        | -     | -                        | -                                               |                                |
| พลศึกษา                                                                                                    |                   |           | -                   |         | 1              | 1        | 27     | 15     | 42        |       | -                        | -                                               |                                |
| ภาษาจีน                                                                                                    | -                 | 1         | 1                   | -       | 7              | 7        | 1      | 15     | 16        | -     | -                        | -                                               |                                |
| ภาษาไทย                                                                                                    | 6                 | 30        | 36                  | 4       | 23             | 27       | 4      | 40     | 44        | -     | -                        | -                                               |                                |
| ภาษาอังกฤษ                                                                                                    | 3                 | 4         | 7                   | 1       | 9              | 10       | 10     | 31     | 41        | -     | -                        |                                                 |                                |
| วิทยาศาสะห์ทั่วไป                                                                                                    | 1                 | 4         | 5                   | -       | 13             | 13       | 6      | 54     | 60        | -     | -                        | -                                               |                                |
| ลังคมศึกษา                                                                                                    | 3                 | 7         | 10                  | 8       | 11             | 19       | 14     | 65     | 69        | -     | -                        | -                                               |                                |
|                                                                                                    |                   |           |                     |         |                |          |        |        |           |       |                          |                                                 |                                |
| จามทั้งสิ้น                                                                                                    | 22                | 96        | 118                 | 16      | 100            | 116      | 111    | 352    | 463       | -     | -                        | -                                               |                                |

รูปภาพที่ ๓๒ ตัวอย่าง แสดงการพิมพ์รายชื่ออนุมัติให้ปริญญาบัตร

๔.๒.๑ เมื่อหน้าจอปรากฏ ดังรูปภาพที่ ๓๓ ให้เลือกวันอนุมัติ เลือกวุฒิ และวันที่สภาวิชาการอนุมัติ แล้วเลือกพิมพ์ และดำเนินการเลือกวุฒิให้ครบทุกสาขาที่มีนักศึกษาสำเร็จการศึกษาในรอบนั้นๆ

| 🔎 โปรแกรมงา                   | นจัดทำข้อมูลผู้สำเร็จการศึกษา -           | [พิมพ์รายชื่อเสนอ สปส, ประ     | เภทเกียรดินิย     | ม อาค ปกติ,]                                                       |            |                             |
|-------------------------------|-------------------------------------------|--------------------------------|-------------------|--------------------------------------------------------------------|------------|-----------------------------|
| ใบรับรอง                      | รายชื่อเสนอ รายชื่อเสนอ กำ                | แพงเพชร รายชื่อเสนอ แม่สะ      | อด พิมพ์ใบ        | ปริญญา อื่นๆ                                                       |            | พิมพ์ศำถามขอความช่วยเหลือ 👻 |
|                               | งิมพ์รายชื่อเสนอ สปส.<br>กำเ              | ประเภทเกียรคินิยม ภ<br>เพงเพชร | าค ปกติ.          | <mark>การอนุมัตี</mark><br>● อนุมัติครั้งแรก<br>● อนุมัติเพิ่มเติม | <b>a</b>   |                             |
| วันอนุมัติ <mark>25/</mark> 0 | 3/66 🔽 วุฒิ : ครุศาสตร                    | บบัณฑิต(เกียรติ 🗸 วันร่        | ที่สภาวิชาการอนุม | มัติ 10 <mark>มีนาคม 🗸</mark> 2566                                 |            |                             |
| นักศึกษาคนนี้                 | โปรแกรมวิชา : <mark>การศึกษาปฐมวัง</mark> |                                |                   |                                                                    |            |                             |
| รหัสประจำตัว                  | ชื่อ - ปี                                 | ว้อสกุล                        | เกรดเฉลี่ย        | ្មណី                                                               | วันอนุมัติ |                             |
| 621120113                     | นางสาวสุขพัศญาน์                          | ติสกุล                         | 3.95              | ศรุศาสตรบัณฑิต(เกี่ยรตินิขมอันดับ 1)                               | 26/03/66   | หมายเหตุ                    |
| 611121402                     | นาขกรกฏ                                   | ตื่นาเต                        | 3.94              | ศรุศาสตรบัณฑิต(เกี่ยรตินิขมอันดับ 1)                               | 26/03/66   | หมายเหตุ                    |
| 621121212                     | นางสาวเกษมครี                             | ท้องฟ้าธ่ารง                   | 3.93              | ครุศาสตรบัณฑิต(เกี่ยรตินิขมอันดับ 1)                               | 25/03/66   | หมายเหตุ                    |
| 611121006                     | นางสาวนริศรา                              | หะขุนทด                        | 3.91              | ครุศาสตรบัณฑิต(เกี่ยรตินิยมอันดับ 1)                               | 25/03/66   | หมายเหตุ                    |
| 611121801                     | นายพึงพัฒน์                               | จอมศีรี                        | 3.91              | ศรุศาสตรบัณฑิต(เกี่ยรตินิยมอันดับ 1)                               | 25/03/66   | หมายเหตุ                    |
| 611122003                     | นางสาววรัญญา                              | เกิดสุวรรณ์                    | 3.90              | ศรุศาสตรบัณฑิต(เกี่ยรตินิขมอันดับ 1)                               | 26/03/66   | หมายเหตุ                    |
| 621120704                     | นาขธรรมนิศย์                              | แก้วมณี                        | 3.89              | ครุศาสตรบัณฑิต(เกี่ยรตินิขมอันดับ 1)                               | 26/03/66   | หมายเหตุ                    |
| 621121223                     | นางสาวพรศีริ                              | ไพรวันรักษา                    | 3.89              | ครุศาสตรบัณฑิต(เกี่ยรตินิขมอันดับ 1)                               | 25/03/66   | หมายเหตุ                    |
| 611121419                     | นางสาวฐิติมา                              | เนียมสุ่ม                      | 3.88              | ศรุศาสตรบัณฑิต(เกี่ยรตินิยมอันดับ 1)                               | 25/03/66   | หมายเหตุ                    |
| 611121405                     | นาขเสกสรร                                 | แหวเมือง                       | 3.87              | ศรุศาสตรบัณฑิต(เกี่ยรตินิขมอันดับ 1)                               | 26/03/66   | หมายเหตุ                    |
| 611121519                     | นางสาวครีประกา                            | เรือนเพิ่ง                     | 3.87              | ครุศาสตรบัณฑิต(เกี่ยรตินิขมอันดับ 1)                               | 26/03/66   | หมายเหตุ                    |
| 621120126                     | นางสาวภัทธาภรณ์                           | อ่วมสถิตย์                     | 3.87              | ครุศาสตรบัณฑิต(เกียรตินิขมอันดับ 1)                                | 25/03/66   | หมายเหตุ                    |
| 621121525                     | นางสาวจชินทธ์ทีพย์                        | ซูลมา                          | 3.87              | ครุศาสตรบัณฑิต(เกี่ยรตินิยมอันดับ 1)                               | 25/03/66   | หมายเหตุ                    |
| 611120111                     | นางสาวกัณทีมา                             | ขับศีร                         | 3.86              | ศรุศาสตรบัณฑิต(เกี้ยรตินิขมอันดับ 1)                               | 25/03/66   | หมายเหตุ                    |
| 611121413                     | นางสาวกุลกานต์                            | ครีบัวจับ                      | 3.86              | ครุศาสตรบัณฑิต(เกี่ยรตินิขมอันดับ 1)                               | 25/03/66   | หมายเหตุ                    |
| 621121504                     | นางสาวฤทัยทีพย์                           | เหลรเกรี                       | 3.86              | ครุศาสตรบัณฑิต(เกียรตินิยมอันดับ 1)                                | 25/03/66   | หมายเหตุ                    |
|                               |                                           |                                |                   |                                                                    |            |                             |

รูปภาพที่ ๓๓ ตัวอย่าง แสดงรายชื่ออนุมัติให้ปริญญาบัตร

| 🔎 โปรแกร          | มงานจัด        | ทำข้อ | มูลผู้สำเร็จการศึกษ       | ಗ - [PrtSPS011 : ಕ್    | เฮงาน]                                          |                 |                |                           |             | I d 🔀 |
|-------------------|----------------|-------|---------------------------|------------------------|-------------------------------------------------|-----------------|----------------|---------------------------|-------------|-------|
| : 🛄 แ <u>ฟ</u> ัม | แ <u>ก้</u> ไข | บบม   | อง เครื่องมือ <u>ห</u> น้ | โกต่าง <u>วิ</u> ธีใช้ |                                                 |                 |                | พิมพ์คำถามขอความ          | ช่วยเหลีย 🗸 | -8×   |
|                   |                |       |                           |                        |                                                 |                 |                |                           |             |       |
|                   |                |       |                           | บัญชีรายชื่อ ผู้ส      | ใกเร็จการศึกษาเสนอสภามหาวิทยาลัย ขออนุมัติให้   | ปริญญาบัตร      | (เกียรตินิ     | ยมอันดับ 1, 2)            |             |       |
|                   |                |       |                           |                        | ้อองมหาวิทยาลัยราชภัฏกำแพงเพชร ภาคเรียนที่      | 2 ปีการศึกษ     | n 2868         |                           |             |       |
|                   |                |       |                           | สะ                     | าาวิชาการอนุมัติเสนอให้ปริญญาบัตร วันที่ 10 เดี | อน มีนาคม       | พ.ศ. 26        | 66                        |             |       |
|                   |                | ระดับ | : ปริญญาตรีเกียรดินิ      | E BL                   |                                                 |                 |                | หลักสูตร : ครุศาสตรบัณพิต |             |       |
|                   |                |       | d                         |                        |                                                 | ได้ค่าะดับ      | เกียรติ        |                           |             |       |
|                   |                | ri    | 1 20                      | - สกุล                 | พลกสู่ตร/สาขาวิชา                               | คะแมน<br>เฉลี่ย | นิยม<br>อันดับ | หมายเหตุ                  |             |       |
|                   |                | 1     | มางสาวสุรพัศญาม์          | ติสกุล                 | สาขาวิชาดาวที่ดษาปฐมวัด                         | 3.95            | 1              |                           |             |       |
|                   |                | 2     | มายกรกฎ                   | ตีมาเต                 | สาขาวิชาภาษาไทย                                 | 3.94            | 1              |                           |             |       |
|                   |                | 3     | มางสาวเกษมศรี             | ท้องฟ้าอำรง            | สาขาวิชาภาษาไทย                                 | 3.93            | 1              |                           |             |       |
|                   |                | 4     | มางสาวบริศรา              | ทะอุนทต                | สาขาวิชางกษาจีน                                 | 3.91            | 1              |                           |             |       |
|                   | İ              | δ     | มายพีรพัฒบ์               | จอมศีรี                | สาขาวิชา เคมี                                   | 3.91            | 1              |                           |             |       |
|                   |                | б     | มางสาววรัญญา              | เกิดสุวรรณ์            | สาขาวิชา คนคนี้ ศึลษา (คนคนี้ไทย)               | 3.90            | 1              |                           |             |       |
|                   |                | 7     | มายธรรมนิตย์              | แก้วมณี                | สาขาวิชาสังคมศึกษา                              | 3.89            | 1              |                           |             |       |
|                   |                | 8     | นางสาวพรศิริ              | ไพรวันรักษา            | สาขาวิชาภาษาไทย                                 | 3.89            | 1              |                           |             |       |
|                   |                | 9     | นางสาวรู้ติมา             | เนียมสุม               | สาขาวิชาภาษาไทย                                 | 3.88            | 1              |                           |             |       |
|                   |                | 10    | มายเสกสรร                 | แทวเมือง               | สาขาวิชาภาษาไทย                                 | 3.87            | 1              |                           |             |       |
|                   |                | 11    | มางสาวศรี ประภา           | เรือนเพ็จ              | สาขาวิชางกษาไทย                                 | 3.87            | 1              |                           |             |       |
|                   |                | 12    | มางสาวภัทราภรณ์           | อ่วมสถิตย์             | สาขาวิชาดาวที่ดษาปฐมวัด                         | 3.87            | 1              |                           |             |       |
|                   |                | 13    | นางสาวจริ นทร์ทิพย์       | พูลมา                  | สาขาวิชาคาวปวะอ มที่คษา                         | 3.87            | 1              |                           |             |       |
|                   |                | 14    | มางสาวกัณฑิมา             | ชัยศิริ                | สาขาวิชาคาวที่คษาปฐมวัด                         | 3.86            | 1              |                           |             |       |
|                   |                | 16    | มางสาวกุลกานต์            | ศรีบัวจับ              | สาขาวิชางกษาไทย                                 | 3.86            | 1              |                           |             |       |
|                   |                | 16    | มางสาวฤ ทัยทิพย์          | เพชรเกรี               | สาขาวิชาดาวประด มพิดษา                          | 3.86            | 1              |                           |             |       |
|                   |                |       |                           |                        |                                                 |                 |                |                           |             |       |
| หน้า: 📧           |                | 1     | ) H                       |                        |                                                 |                 |                |                           |             |       |

รูปภาพที่ ๓๔ ตัวอย่าง แสดงตัวอย่างเอกสารที่พิมพ์ออกมา

๔.๓ การพิมพ์รายชื่ออนุมัติให้ปริญญาบัตรในระดับบัณฑิตศึกษาจะต้องใส่ผลการวิทยานิพนธ์และ บรรณานุกรม ดังนี้ เข้ารายชื่อเสนอ / สวก สปส ปริญญาโท เอก ดังรูปภาพที่ ๓๕

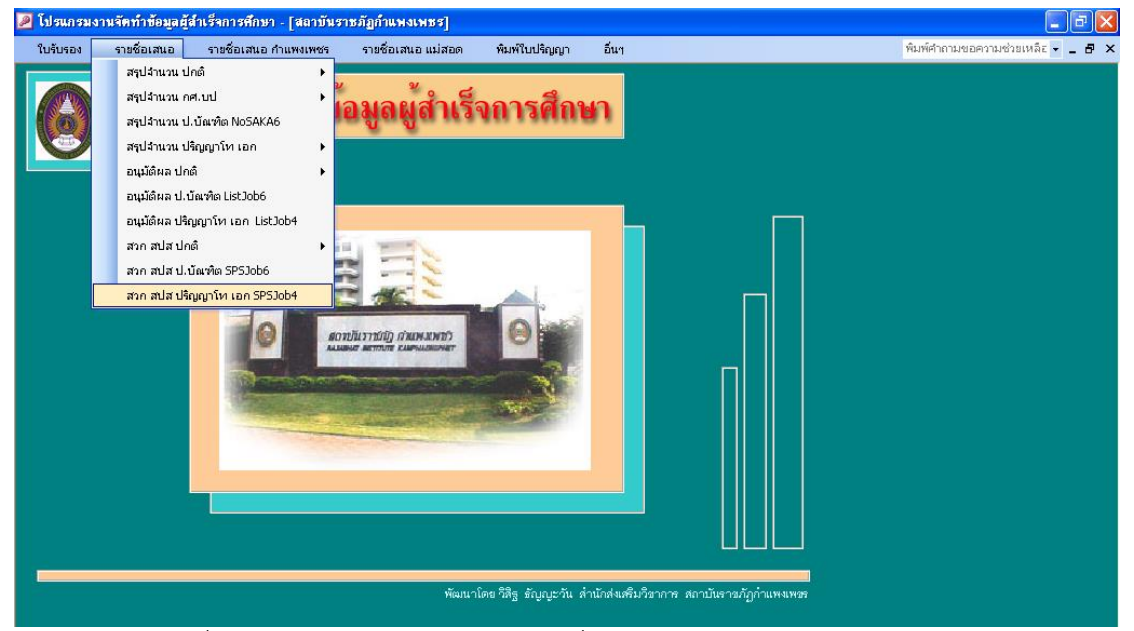

รูปภาพที่ ๓๕ ตัวอย่าง แสดงการพิมพ์รายชื่ออนุมัติให้ปริญญาบัตรในระดับบัณฑิตศึกษา

๔.๓.๑ เมื่อหน้าจอปรากฏ ดังรูปภาพที่ ๓๖ ให้เลือก หลักสูตร ใส่วันที่สภาวิชาการอนุมัติ จะปรากฏ ดังรูปที่ ๓๗

| 🔎 โปรแกรม  | เงานจัดทำข้อ:              | มูลผู้สำเร็จการศึกษ  | า - [พิมพ์ | รายชื่อเสนอ สปส, ประเภทร | ะดับปริญญาโท          | ]                                                    |      |                                 |
|------------|----------------------------|----------------------|------------|--------------------------|-----------------------|------------------------------------------------------|------|---------------------------------|
| ใบรับรอง   | รายชื่อเสน                 | .อ รายชื่อเสนอ       | กำแพงเพร   | /ร รายชื่อเสนอ แม่สอด    | พิมพ์ใบปริญญา         | า อื่นๆ                                              |      | พิมพ์ศำถามขอความช่วยเหลีอ 🚽 💶 🗗 |
|            | พิมพ์ราย                   | ชื่อเสนอ สปส         | (. ประเ    | เภทระดับปริญญา โท        | 01789<br>0 at<br>0 at | มุมลิ<br>มุมลิตรั้นเรก<br>มุมลิเพิ่มเติม ♥ ส.ว.ภ 🔽 🚭 |      |                                 |
| หลักสูตร   |                            | ~                    | วันที่สภาจ | วิชาการอนุมัติ           | ~                     |                                                      |      |                                 |
| นักดึกษาดเ | <mark>เ</mark> ครุศาสตรมหา | บัณฑิต               |            |                          |                       |                                                      |      |                                 |
| รหัสประ    | ศิลปศาสตรม<br>-            | หาบัณฑิต             | ชื่อ - รั  | ื่อสกุล                  | เกรดเฉลี่ย            | วุฒี                                                 |      |                                 |
| 604140     | วัทยาศาสตรม<br>0           | หาบัณฑัต<br>         |            | เกริกศึร                 | 3.62                  | ครุศาสตรมหาบัณฑิต                                    | หมาย |                                 |
| 684270     | รฐประศาสนศ<br>เ            | าสตรมหาบณฑต          |            | เทพนิกร                  | 3.66                  | ปรัชญาดุษฏีบัณฑิต                                    | หมาย |                                 |
| 684270     | ມານສະຕິ, ທີ່ໄດ້ນຶ່ງກ       | R L Y H I            |            | ด้วงนา                   | 3.56                  | ปรัชญาดุษฏีบัณฑิต                                    | หมาย |                                 |
| 684270     | 0120 <del>ທະ</del> ະ       | มหาเรียา             |            | นุญทอง                   | 3.37                  | ปรัชญาดุษฏีบัณฑิต                                    | หมาย |                                 |
| 684270     | 0121 พระ                   | ครูนิพัทธ์กิจจานุกูล |            | (สมนึก จันหล์เจริญ)      | 3.68                  | ปรัชญาตุษฏีบัณฑิต                                    | หมาย |                                 |
|            |                            |                      |            |                          |                       |                                                      |      |                                 |

รูปภาพที่ ๓๖ ตัวอย่าง แสดงการพิมพ์รายชื่ออนุมัติให้ปริญญาบัตรในระดับบัณฑิตศึกษา

🌌 โปรแกรมงานจัดทำข้อมูลผู้สำเร็จการศึกษา - [พิมพ์รายชื่อเสนอ สปส, ประเภทระดับปริญญาโท] รายชื่อเสนอ ใบรับรอง รายชื่อเสนอ กำแพงเพชร รายชื่อเสนอ แม่สอด พิมพ์ใบปริญญา อื่นๆ พิมพ์คำถามขอความช่วยเหลือ 👻 💶 พิมพ์รายชื่อเสนอ สปส. ประเภทระดับปริญญา โท 4 💿 อนุมัติครั้ Q. 🗢 อนุมัติเพิ่มเด้ 🖲 ส.ป.ส ครุศาสตรมหาบัณฑิต เที่สภาวิชาการอนุมัติ 10 เมษายน 🗸 2566 ชื่อ - ชื่อสกุล เกรดเฉลี่ย เกริกดีรี ครุศาสตรมหาบัณฑิต หมาย 604140102 นางสาวจิรัชญา 3.62

๔.๓.๒ เมื่อหน้าจอปรากฏ ดังรูปภาพที่ ๓๗ ให้เลือก หมายเหตุ จะปรากฏดังรูปที่ ๓๘

รูปภาพที่ ๓๗ ตัวอย่าง แสดงการพิมพ์รายชื่ออนุมัติให้ปริญญาบัตรแยกตามหลักสูตร

๔.๓.๓ เมื่อหน้าจอปรากฏ ดังรูปภาพที่ ๓๘ ให้ใส่ผลการสอบวิทยานิพนธ์ ตามเอกสาร ปท.๖/ปอ.๖ และ ใส่บรรณานุกรมตามลำดับ จนครบทุกคนที่สำเร็จการศึกษาในรอบนั้นๆ แล้วกลับไปยังหน้าโปรแกรม ตามรูปภาพ ที่ ๓๗ กดเลือกเสนอ ส.ป.ส. กดพิมพ์

| 🔎 โปรแกรม | งานจัดทำข้อมูลผู้ | ยู้สำเร็จการศึกษา - [กระ | กหมายเหตุ ปริญญาโท        | 1                        |                        |                | - 7 🛛             |
|-----------|-------------------|--------------------------|---------------------------|--------------------------|------------------------|----------------|-------------------|
| ใบรับรอง  | รายชื่อเสนอ       | รายชื่อเสนอ กำแพงเห      | ชร รายชื่อเสนอแม่         | สอด พิมพ์ใบปริญญา        | อื่นๆ                  | พิมพ์คำถามขอคร | ภมช่วยเหลีะ 🚽 🗖 🗙 |
|           | กรอกหมาย          | ะเหตุ ปริญญา โท          |                           |                          |                        |                |                   |
|           |                   | รหัสประจำตัว :           | \$04140102                |                          |                        |                |                   |
|           |                   | ชื่อ :                   | นางสาวจิรัชญา             |                          |                        |                |                   |
|           |                   | นามสกุล :                | เกริกศิริ                 |                          |                        |                |                   |
|           |                   | สาขาวิชา :               | การศึกษา                  |                          |                        |                |                   |
|           |                   | หลักสูตร :               | ครุศาสตรมหาบัณฑิต         |                          |                        |                |                   |
|           |                   | สาขา :                   | การบริหารการศึกษา         |                          |                        |                |                   |
|           |                   | เกรดเฉลี่ย :             | 3.62                      |                          |                        |                |                   |
|           |                   | หมายเหตุ:                | Pass                      |                          |                        |                |                   |
|           |                   | บรรณานุกรม:              | จิสัขญา เกร็กศิริ. (2666) | . แนวทางพัฒนาการบริหารงา | นบุคคลของสถานศึกษากลุ่ |                |                   |
|           |                   |                          |                           |                          |                        |                |                   |
|           |                   |                          |                           |                          |                        |                |                   |
|           |                   |                          |                           |                          |                        |                |                   |
|           |                   |                          |                           |                          |                        |                |                   |
|           |                   |                          |                           |                          |                        |                |                   |
|           |                   |                          |                           |                          |                        |                |                   |

รูปภาพที่ ๓๘ ตัวอย่าง แสดงการใส่ผลการสอบวิทยานิพนธ์และบรรณานุกรมหลักสูตร

| ไปรแ         | กรมงาา         | เจ้ตท่ | ้าข้อมูลผู้ | สำเร็จกา   | รศึกษา - [       | PrtSPS4   | : รายงาน]                   |               |          |                                                                                                    | - 6                  |
|--------------|----------------|--------|-------------|------------|------------------|-----------|-----------------------------|---------------|----------|----------------------------------------------------------------------------------------------------|----------------------|
| 🗐 u <u>M</u> | ม แ <u>ก</u> ั | ไข     | ปีททอง      | เครื่องมือ | <u>ห</u> น้าต่าง | วิธีใช้   |                             |               |          | พิมพ์คำถามของ                                                                                                    | ความช่วยเหลี่ย 👻 🗕 🗗 |
|              |                |        |             |            |                  |           |                             |               |          |                                                                                                    |                      |
|              |                |        |             |            |                  |           | a                           |               | ~ ~ ~    | 1 kg v v v g g                                                                                                    |                      |
|              |                |        |             |            |                  | ពវៀន      | รายช่อผู้สาเรจการศกษาเสนอสภ | ามหาวทยาลย    | อออนุ่มต | អប់នដៀដៀបគាន នេះតាបបដោះគេគាត់ដែះ។<br>- ។ ១                                                                             |                      |
|              |                |        |             |            |                  |           | ของมหาว ทยาลยราชภฎ          | 1กาแพงเพฮรภ   | าคเรยมท  | 1 ปการศกษา 2868                                                                                                    |                      |
|              |                |        |             |            |                  |           | สภาวิชาการอนุมัติเสนอให้ปริ | ญญาบัตร วันที | 10 เดือ  | น เมษายน พ.ศ. 2555                                                                                                    |                      |
|              |                |        | หลัก        | រដ្ឋភេះ; ម | รุศาสตรมทา       | บัณฑิต    |                             |               |          |                                                                                                    |                      |
|              |                |        | f           |            |                  | ชื่อ -    | สกุล                        | ได้ค่าระดับ   | วิทยา    | ทมโยเทตุ                                                                                                    |                      |
|              |                |        |             |            |                  |           |                             | คะแนนเฉลี่ย   | นิพมธ์   |                                                                                                    |                      |
|              |                |        |             | สาขาวิช    | กการบริหา        | รการศึกษา |                             |               |          |                                                                                                    |                      |
|              |                |        | 1           | มางสาว     | จิรัชญา          |           | เกริก ฟิริ                  | 3.62          | Pass     | อนุมัติมลการศึกษา วันที่ 3 เมษายน พ.ศ. 2666                                                                            |                      |
|              |                |        |             |            |                  |           |                             |               |          | จิรัชญา เกริกศิริ. (2666). แนวทางพัฒนาการบริหารงานบุคคลของ                                                             |                      |
|              |                |        |             |            |                  |           |                             |               |          | สถานจึกษากลุ่มช่องแดบ-ดีวีราษฎร์ สังกักสำนักงานเขตพื้นที่การจึกษา                                                      |                      |
|              |                |        |             |            |                  |           |                             |               |          | ประถมศกษาดากเขด 2. รายงานการประชุมวชาการระดบชาด พบูล<br>สมอรถเดือัน ออ้มซี่ 2. รายงานการประชุมวชาการระดบชาด พบูล       |                      |
|              |                |        |             |            |                  |           |                             |               |          | สงความวงอิตวงกรี การวงอิณะ อวงกรรมลูการคณอายอางองออ<br>(SDGs), วันที่ 28 กุมภาพันธ์ 2666 หน้า(รอการสีพิมพ์). พิษณุโลก: |                      |
|              |                |        |             |            |                  |           |                             |               |          | มทาวิทยาลัยราชภัฏพิบูลสงกราม (ส่วนทะเลแก้ว)                                                                            |                      |
|              |                |        |             |            |                  |           |                             |               |          |                                                                                                    |                      |
|              |                |        |             |            |                  |           |                             |               |          |                                                                                                    |                      |
|              |                |        |             |            |                  |           |                             |               |          |                                                                                                    |                      |
|              |                |        |             |            |                  |           |                             |               |          |                                                                                                    |                      |

รูปภาพที่ ๓๙ ตัวอย่าง แสดงตัวอย่างเอกสารที่พิมพ์ออกมา

๔.๔ เมื่อดำเนินการจัดพิมพ์ครบทุกประเภทของนักศึกษาที่สำเร็จการศึกษาในรอบนั้นๆ แล้วนำส่งให้กับ ผู้ปฏิบัติงานขั้นตอนต่อไป

### ขั้นตอนที่ ๕ การออกเลขที่ กพ.

เลขที่ กพ. มีไว้เพื่อให้มหาวิทยาลัยได้ทำทะเบียน ผู้ที่ได้รับการอนุมัติการให้ประกาศนียบัตรหรือปริญญา บัตรได้โดยสะดวกและเรียบร้อย โดยมหาวิทยาลัยราชภัฏกำแพงเพชร ใช้อักษรย่อ กพ. และเลขที่แทนสาขาวิชา แล้วต่อด้วยลำดับที่และต่อด้วยปีพุทธศักราชที่นักศึกษาสำเร็จการศึกษา โดยมีขั้นตอนดังนี้

| ออกเลข | วุฒิการศึกษา                     |
|--------|----------------------------------|
| กพ.14  | ประกาศนียบัตรวิชาชีพ             |
| กพ.15  | ครุศาสตรมหาบัณฑิต (ค.ม.)         |
| กพ.25  | วิทยาศาสตรมหาบัณฑิต (วท.ม.)      |
| กพ.35  | ศิลปศาสตรมหาบัณฑิต (ศศ.ม.)       |
| กพ.95  | รัฐประศาสนศาสตรมหาบัณฑิต (รป.ม.) |
| กพ.37  | ดุษฎีมหาบัณฑิต (ปร.ด.)           |
| กพ.13  | ครุศาสตรบัณฑิต (ค.บ.)            |
| กพ.23  | วิทยาศาสตรบัณฑิต (วท.บ.)         |
| กพ.33  | ศิลปศาสตรบัณฑิต (ศศ.บ.)          |
| กพ.43  | เทคโนโลยีบัณฑิต (ทล.บ.)          |
| กพ.53  | นิติศาสตรบัณฑิต (น.บ.)           |
| กพ.63  | ศิลปกรรมศาสตรบัณฑิต (ศป.บ.)      |
| กพ.73  | บริหารธุรกิจบัณฑิต (บธ.บ.)       |
| กพ.83  | บัญชีบัณฑิต (บช.บ.)              |
| กพ.93  | รัฐประศาสนศาสตรบัณฑิต (รป.บ.)    |
| กพ.103 | เศรษฐศาสตรบัณฑิต (ศ.บ.)          |
| กพ.113 | สารสนเทศศาสตรบัณฑิต (สท.บ.)      |
| กพ.114 | นิเทศศาสตรบัณฑิต (นศ.บ.)         |
| กพ.115 | สถาปัตยกรรมศาสตรบัณฑิต (สถ.บ.)   |

๕.๑ การออกเลขที่ กพ. โดยเข้าโปรแกรมงานจัดข้อมูลผู้สำเร็จการศึกษา ไปที่เมนูใบรับรอง / ออกเลขที่ กพ. / เลือกประเภทนักศึกษาที่ต้องการเลขที่ กพ. / เลือกปกติ (กำแพงเพชร) จะปรากฏ ดังรูปภาพที่ ๔๑

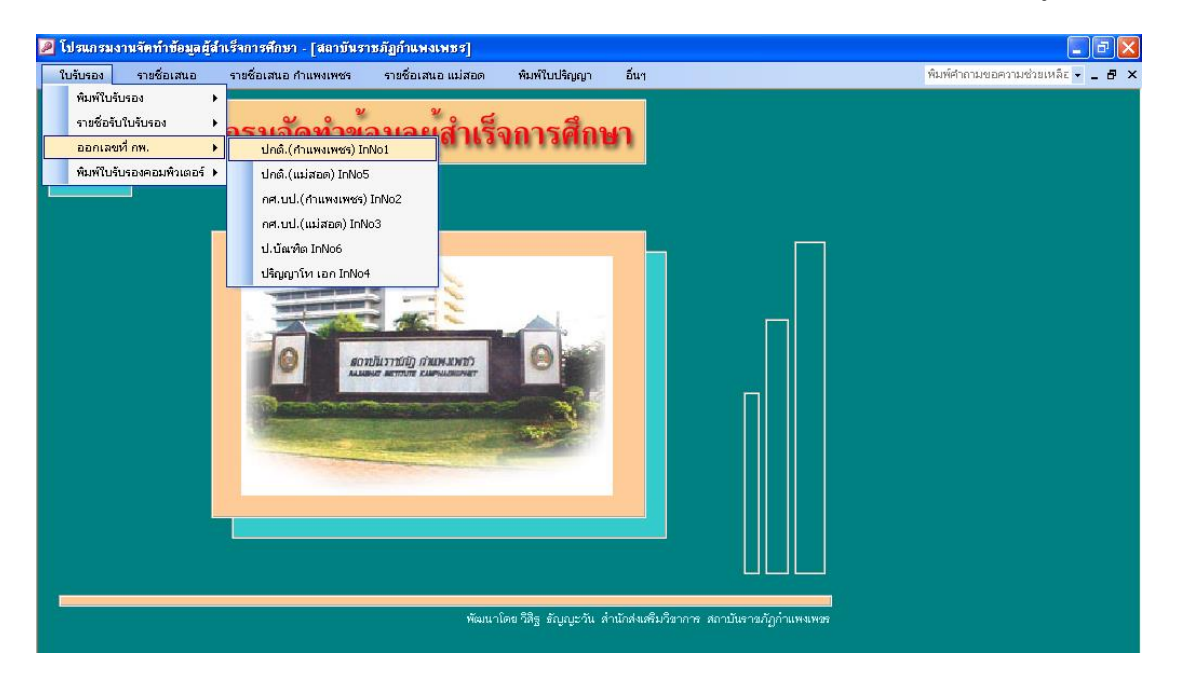

รูปภาพที่ ๔๐ ตัวอย่าง แสดงหน้าจอเข้าโปรแกรมการออกเลขที่ กพ.

| 🔎 โปรแกรมงานจัดท์        | ักข้อมูลผู้สำเร็จการศึกษา | า - [เลขที่ กษ. ภาค ปกติ. (ก้                                                                                                    | าแพงเพธร)]                           |                           |                                 |
|--------------------------|---------------------------|----------------------------------------------------------------------------------------------------|--------------------------------------|---------------------------|---------------------------------|
| ใบรับรอง รายชื่          | ร้อเสนอ รายชื่อเสนอง      | กำแหงเพชร รายชื่อเสนอแ                                                                                                    | ม่สอด พิมพ์ใบปริญญา อึนา             |                           | พิมพ์ศำถามขอความช่วยเหลีย 👻 🗕 🗗 |
| (ลาที่                   | โกพ. ภาค ปกคิ.(เ          | กำแพงเพชร)                                                                                                    | เลชที่เริ่มต้น<br>ปีการศึกษา         | ลบเลชที่ กพ.<br>ออกเลชที่ |                                 |
| ระดับ 💉                  | นักศึกษาคนนี้ไ            | โปรแกรมวิชา การประกมศึกษ                                                                                                    | n                                    |                           |                                 |
| รหัสปะ1 ครุศา            | เสตรบัณฑิต                | ชื่อ - ชื่อสกุล                                                                                                    | ្នុលិ                                | เลขที่กพ.                 |                                 |
| 62113 4 วิทยา            | เศาสตรบัณฑิต 📃            | ธนทีพยเนตร                                                                                                    | ครุศาสตรบัณฑิต                       | 130401/2666               |                                 |
| 62113 <sup>7</sup> ศิลปศ | ราสตรบัณฑิต               | เสียงสู่สวรรค์                                                                                                    | ครุศาสตรบัณฑิต(เกียรดินิยมอันดับ 1)  | 130402/2566               |                                 |
| 6211: y บรีหา            | esรุรกิจบัณฑิต<br>        | ปัญญามณี                                                                                                    | ครุศาสตรบัณฑิต(เกี่ยรดินิขมอันดับ 1) | 130403/2566               |                                 |
| 6211: เกมูลร             | บณฑต                      | ମ୍ୟଳି                                                                                                    | ครุศาสตรบัณฑิต                       | 130404/2666               |                                 |
| 6211: V3UN:              | ะศาสนศาสสรายแหน่          | ศายทอง                                                                                                    | ครุศาสตรบัณฑิต(เกี๋ยรตินิขมอันดับ 2) | 130406/2666               |                                 |
| 6211:<br>น นิติศา        | าสตรบัณฑิต                | สมนักปน                                                                                                    | ครุศาสตรบัณฑิต(เกียรดินิยมอันดับ 1)  | 130406/2566               |                                 |
| 62112 1409               | u isa inunana             | จันมา                                                                                                    | ครุศาสตรบัณฑิต(เกี่ยรดินิขมอันดับ 2) | 130407/2566               |                                 |
| 621121410                | นางศาวนรีพร               | กรึงโกร                                                                                                    | ครุศาสตรบัณฑิต                       | 130408/2666               |                                 |
| 621121411                | นางสาวขลษีขา              | ing de la se la se | ครุศาสตรบัณฑิต                       | 130409/2666               |                                 |
| 621121412                | นางสาวสุดาชัตน์           | จันทร์ลอย                                                                                                    | ครุศาสตรบัณฑิต                       | 130410/2566               |                                 |
| 621121414                | นางสาวสุวรรณ์             | เกิดพงษ์                                                                                                    | ศรุศาสตรบัณฑิต(เกียรตินิขมอันดับ 2)  | 130411/2666               |                                 |
| 621121416                | นาขกิติกรณ์               | เรียงกุมภา                                                                                                    | ครุศาสตรบัณฑิต                       | 130412/2666               |                                 |
| 621121417                | นางสาวสุภาวดี             | ศรีสองเมือง                                                                                                    | ครุศาสตรบัณฑิต(เกีรรดินิยมอันดับ 2)  | 130413/2566               |                                 |
| 621121418                | นางสาววาสนา               | นที่ฤทธิรงค์                                                                                                    | ครุศาสตรบัณฑิต                       | 130414/2566               |                                 |
| 621121419                | นางสาวเมาชิตา             | ดาษดา                                                                                                    | ครุศาสตรบัณฑิต(เกียรตินิขมอันดับ 2)  | 130416/2666               |                                 |
| 621121420                | นางสาวปุณขาพร             | อดีชาตสกุด                                                                                                    | ครุศาสตรบัณฑิต(เกียรตินิขมอันดับ 2)  | 130416/2666               |                                 |
| 621121421                | นางสาวน้ำผึ้ง             | ศีรีคุณากร                                                                                                    | ครุศาสครบัณฑิต(เกีรรดินิขมอันดับ 2)  | 130417/2566               |                                 |
| 621121423                | นางสาวเพ็ญนกา             | เรื่องอยู่                                                                                                    | ครุศาสตรบัณฑิต                       | 130418/2566               |                                 |
| 621121424                | นายชวัญชัย                | ธนวิภาศพงศ์                                                                                                    | ครุศาสตรบัณฑิต                       | 130419/2666               |                                 |
| 621121425                | นางสาวสุขานุข             | วนาเอลิมดง                                                                                                    | ครุศาสตรบัณฑิต                       | 130420/2666               |                                 |
| 621121426                | นางสาวทัศนีย์             | เกียรติก้องไพร                                                                                                    | ครุศาสตรบัณฑิต(เกียรตินิยมอันดับ 1)  | 130421/2566               |                                 |

รูปภาพที่ ๔๑ ตัวอย่าง แสดงหน้าจอการออกเลขที่ กพ.

๕.๑.๑ เมื่อหน้าจอปรากฏ ดังรูปภาพที่ ๔๑ ให้เลือก ระดับ (ที่ต้องการออกเลขที่ กพ.) เมื่อกดเลือก เสร็จแล้ว รายชื่อที่ปรากฏบนหน้าจอจะมาเฉพาะระดับสาขาที่เลือก แล้วใส่ เลขที่เริ่มต้น โดยจะมีเลขทั้งหมด ๖ หลัก และใส่ปีการศึกษา แล้วกดปุ่ม ออกเลขที่ โปรแกรมจะเรียงลำดับให้โดยอัตโนมัติ ๕.๑.๒ เมื่อโปรแกรมเรียงลำดับเลขที่ กพ. ให้อัตโนมัติเรียบร้อยแล้วนั้น ให้เลือก ระดับต่อๆ ไป จน
 ครบทุกสาขาที่สำเร็จการศึกษา และครบทุกประเภทนักศึกษาที่สำเร็จการศึกษาในรอบนั้นๆ
 ๕.๑.๓ การออกเลขที่ กพ. ให้เรียงต่อกันตามลำดับประเภทนักศึกษา คือ ปกติ (กำแพงเพชร) / ปกติ
 (แม่สอด) / กศ.บป. (กำแพงเพชร) / กศ.บป. (แม่สอด) / ป.บัณฑิต / ปริญญา โท-เอก ตามลำดับ

#### ปัญหา แนวทางการแก้ไขปัญหา และข้อเสนอแนะ

ปัญหา : ใส่เลขที่ กพ. ไม่ถูกต้อง
 แนวทางการแก้ไขปัญหา : ตรวจสอบความให้ถูกต้องหลายๆครั้ง
 ข้อเสนอแนะ : ผู้ปฏิบัติงานต้องมีความละเอียด รอบครอบ

### ขั้นตอนที่ ๖ การพิมพ์ใบรับรองคุณวุฒิ

นักศึกษาที่สำเร็จการศึกษาจะได้รับใบรายงานผลการศึกษาและใบรับรองคุณวุฒิพร้อมๆกัน โดยงาน ทะเบียนและประมวลผลจัดส่งให้ทางไปรษณีย์ โดยมีขั้นตอนการจัดทำดังนี้

๖.๑ การพิมพ์ใบรับรองคุณวุฒิ โดยเข้าโปรแกรมงานจัดข้อมูลผู้สำเร็จการศึกษา เลือกเมนู ใบรับรอง / พิมพ์ใบรับรอง / ปกติ(กำแพงเพชร) ดังรูปภาพที่ ๔๒

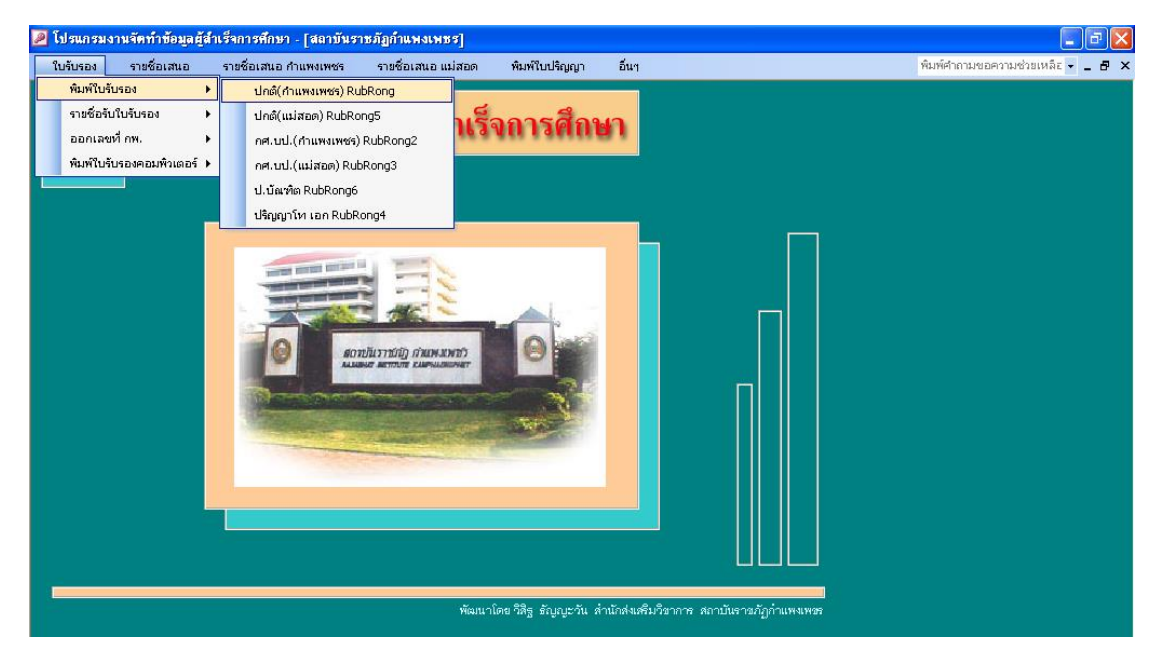

รูปภาพที่ ๔๒ ตัวอย่าง แสดงหน้าจอเข้าโปรแกรมการพิมพ์ใบรับรองคุณวุฒิ

| 🔎 โปรแกรมง | านจัดทำข้อมูลผู้จ | ในรัจการศึกษา - [พิมพ์ใบรั     | บรองคุณวุฒิ]       |               |       |      |                                   |
|------------|-------------------|--------------------------------|--------------------|---------------|-------|------|-----------------------------------|
| ใบรับรอง   | รายชื่อเสนอ       | รายชื่อเสนอ กำแพงเพชร          | รายชื่อเสนอ แม่สอด | พิมพ์ใบปริญญา | อื่นๆ |      | พิมพ์คำถามขอความช่วยเหลีย 🚽 🗕 🗗 🗙 |
|            | พิมพ์ใบ           | <b>ັ</b> ້ນຮອ <b>າຄຸ</b> ໝວູໝີ |                    |               |       |      |                                   |
|            |                   |                                |                    |               |       | Ca 🗁 |                                   |
|            |                   |                                |                    |               |       |      |                                   |
|            |                   | รหัสประ                        | จำตัวแรก           | ~             |       |      |                                   |
|            |                   | รหัสประ                        | *จำตัวสุดท้าย      | ~             |       |      |                                   |
|            |                   |                                |                    |               |       | 1    |                                   |
|            |                   | วันให้ เดือา                   |                    | ₩.Я.          |       |      |                                   |
|            |                   |                                |                    |               |       |      |                                   |
|            |                   |                                |                    |               |       |      |                                   |

รูปภาพที่ ๔๓ ตัวอย่าง แสดงหน้าจอการพิมพ์ใบรับรองคุณวุฒิ แยกประเภทนักศึกษา

๖.๑.๑ เมื่อหน้าจอปรากฏ ดังรูปภาพที่ ๔๓ ให้เลือก รหัสประจำตัวแรก / รหัสประจำตัวสุดท้าย / วันให้ (วันที่ประชุมสภามหาวิทยาลัย) ดังรูปภาพที่ ๔๔

| 🔎 โปรแกรมง | านจัดทำข้อมูลผู้ | สำเร็จการศึกษา - [พิมพ์ใบรั | เรองกุณวุฒิ]       |               |      |      | -72                               |
|------------|------------------|-----------------------------|--------------------|---------------|------|------|-----------------------------------|
| ใบรับรอง   | รายชื่อเสนอ      | รายชื่อเสนอ กำแพงเพชร       | รายชื่อเสนอ แม่สอด | พิมพ์ใบปริญญา | อันๆ |      | พิมพ์คำถามขอความช่วยเหลีย 👻 💶 🗗 🗙 |
|            | พิมพใบ           | รับรองกุณวุฒิ               |                    |               |      |      |                                   |
|            |                  |                             |                    |               |      | la s |                                   |
|            |                  |                             |                    |               |      |      |                                   |
|            |                  | รหัดประ                     | จำตัวแรก 67122     | 1021 🗸        |      |      |                                   |
|            |                  | ารัสประ                     | จำตัวสุดท้าย 60112 | 0231 🗸        |      |      |                                   |
|            |                  |                             |                    |               |      |      |                                   |
|            |                  |                             |                    |               |      | _    |                                   |
|            |                  | 8.9.8                       | 1                  |               | - 1  |      |                                   |
|            |                  | วนเท 19 เทอน                | เมษายน             | ▼ 14.14. 2566 |      |      |                                   |
|            | , P              |                             |                    |               |      |      |                                   |
|            |                  |                             |                    |               |      |      |                                   |
|            |                  |                             |                    |               |      |      |                                   |
|            |                  |                             |                    |               |      |      |                                   |
|            |                  |                             |                    |               |      |      |                                   |
|            |                  |                             |                    |               |      |      |                                   |

รูปภาพที่ ๔๔ ตัวอย่าง แสดงหน้าจอการพิมพ์ใบรับรองคุณวุฒิ ที่ใส่ข้อมูลที่ครบถ้วน

๖.๑.๒ เมื่อหน้าจอปรากฏ ดังรูปภาพที่ ๔๔ ให้กดพิมพ์ แล้วให้เลือก รหัสประจำตัวแรกใหม่อีกครั้ง (จะเป็นคนแรกที่ต้องพิมพ์ต่อจากคนสุดท้ายที่พิมพ์ออกมาแล้ว) เลือกรหัสประจำตัวสุดท้าย ให้กดพิมพ์ ดำเนินการ พิมพ์ใบรับรองคุณวุฒิ ให้ครบทุกประเภทนักศึกษาที่สำเร็จการศึกษาในรอบนั้นๆ แล้วนำส่งให้กับผู้ปฏิบัติงาน ขั้นตอนต่อไป (ขั้นตอนการแปะรูปถ่ายบัณฑิต)

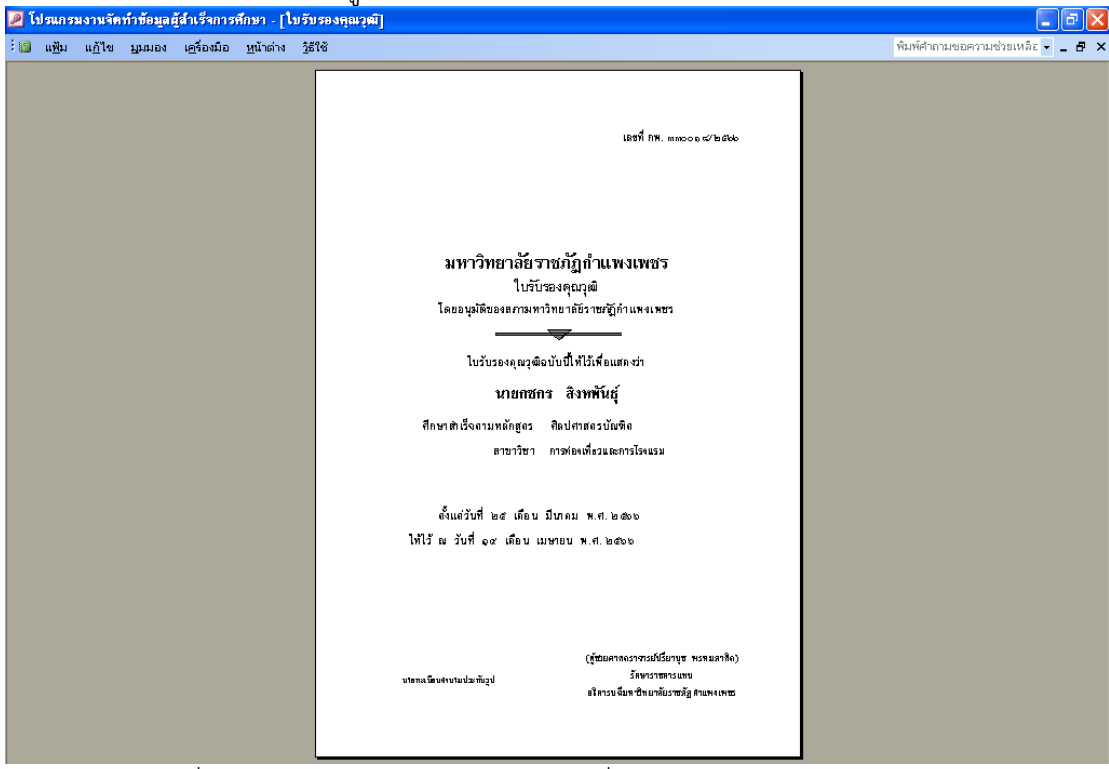

รูปภาพที่ ๔๕ ตัวอย่าง แสดงตัวอย่างเอกสารที่พิมพ์ออกมา

### ขั้นตอนที่ ๗ การพิมพ์ใบรายชื่อใบรับรอง

ใบรายชื่อใบรับรองจะแสดง ลำดับที่ / เลขที่ กพ. / รหัสประจำตัว / ชื่อ – สกุล / วันอนุมัติ / ลงชื่อผู้รับ / และ วัน เดือน ปี ซึ่งจะเรียงตามลำดับการพิมพ์ตามรหัสหมู่เรียน โดยมีขั้นตอนการจัดทำดังนี้

๗.๑ การพิมพ์ใบรายชื่อใบรับรอง โดยเข้าโปรแกรมง<sup>้</sup>านจัดข้อมูลผู้สำเร็จการศึกษา เลือกเมนู ใบรับรอง / รายชื่อรับใบรับรอง / ปกติ(กำแพงเพชร) ดังรูปภาพที่ ๔๖

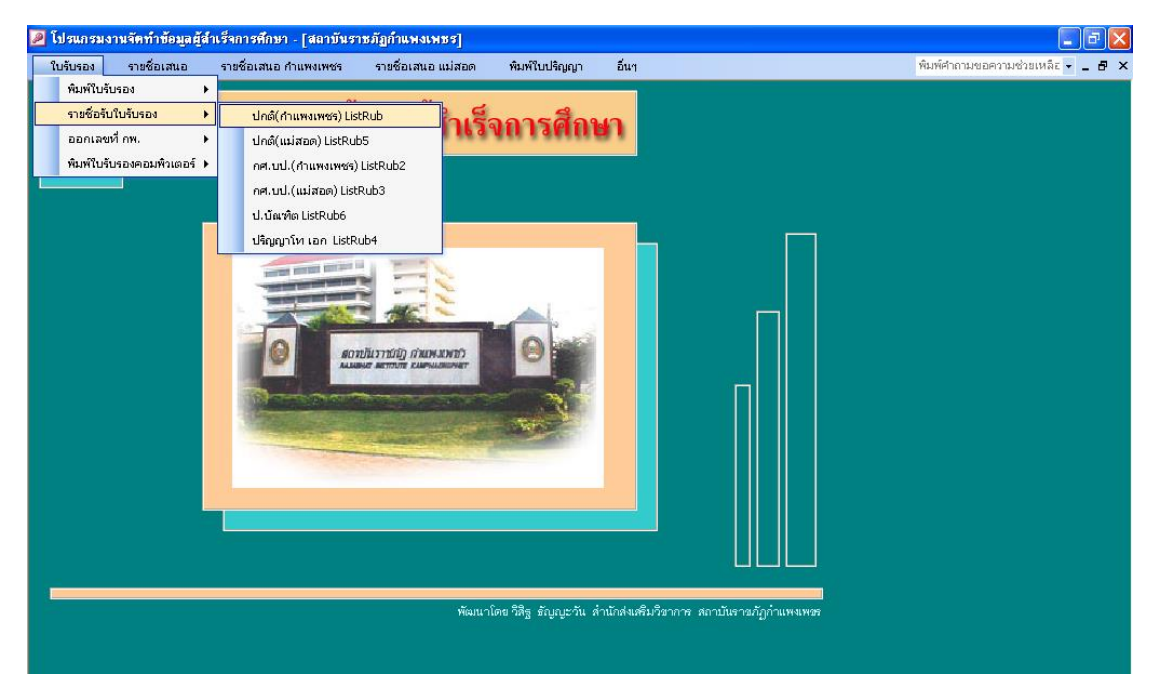

### รูปภาพที่ ๔๖ ตัวอย่าง แสดงหน้าจอเข้าโปรแกรมการพิมพ์รายชื่อรับใบรับรอง

|          |                        |                                         | วยงเลี้ยาวิตา ราวมากบุณไ            |             |                               |
|----------|------------------------|-----------------------------------------|-------------------------------------|-------------|-------------------------------|
| ใบรับรอง | รายชื่อเสนอ รายชื      | ร้อเสนอ กำแหงเพชร รายชื่อเส             | เอแม่สอด พิมพ์ใบปริญญา              | อีนา        | พิมพ์ศำถามขอความช่วยเหลือ 👻 🕳 |
|          | พิมพ์รายชื่อรับ        | ใบรับรองคุณวุฒิ ภาคป                    | กติ 🔼                               | 8           |                               |
|          | รหัสหมู่เรียนที่ต้องกา | ารพิมพ์ 🔽 โ                             | <mark>ปรแกรมวิชา </mark> ทุกโปรแกรม |             |                               |
|          |                        | ทกหมู่เรีย                              | · · · ·                             |             |                               |
|          | รหัสประจำตัว           | 5712210 การท่องเป                       | บวและการโรงแรม                      | เลยที่กพ.   |                               |
|          | 671221021              | <del>นายกขกร</del><br>5811207 พดสืบษา   |                                     | 330018/2566 |                               |
|          | 581120734              | นายสมรัก                                |                                     | 130162/2566 |                               |
|          | 581220809              | นางสาวยา                                | STRINGT HEIGHT                      | 330019/2566 |                               |
|          | 691121229              | นางสาวอรู 5911212 ภาษาจน                |                                     | 130138/2566 |                               |
|          | 691122008              | นาขจตุรเท 6911220 ดนตรีศึกษ             | า(ตนตรีสากล)                        | 130384/2666 |                               |
|          | 601120231              | นายสมัชญุ 6011202 การศึกษา              | ปฐมวัย                              | 130044/2666 |                               |
|          | 601120710              | <mark>นางสาวณ์</mark> 6011207 สังคมศึ∩ม | n 🖌                                 | 130330/2666 |                               |
|          | 601120816              | นายปราโมท                               | กัดพฤกษ์                            | 130163/2666 |                               |
|          | 601120821              | นาขบัณฑิต                               | ดอยบัณฑิตย์                         | 130164/2566 |                               |
|          | 601120828              | นายนครันหล์                             | สุมทอง                              | 130165/2566 |                               |
|          | 601121821              | นางสาวฐานิฏฐ์                           | าดัยแข่มจรัด                        | 130085/2566 |                               |
|          | 601320905              | นางสาวนัจรีวรรณ                         | ซูปคำ                               | 230022/2566 |                               |
|          | 611120101              | นางสาวนภัสนันท์                         | นาคเอม                              | 130045/2566 |                               |
|          | 611120102              | นางสาวปวีณา                             | เนื่องกันทา                         | 130046/2566 |                               |
|          | 611120103              | นางสาวธิดารัตน์                         | วิเศษเขตการณ์                       | 130047/2566 |                               |
|          | 611120104              | นางสาวสุรีย์พร                          | มุญตั้ง                             | 130048/2666 |                               |
|          | 611120105              | นางสาวนฤมล                              | ชอนทอง                              | 130049/2666 |                               |
|          | 611120106              | นางสาวณัฐริดา                           | อ่อนจิ๊ว                            | 130060/2666 |                               |
|          | 611120107              | นางศาวชวัญชนก                           | เชียงปา                             | 130061/2666 |                               |
|          | 611120108              | นางสาวพัชราภรณ์                         | โกซน์มุญมี                          | 130052/2566 |                               |
|          | 611120109              | นางสาวขนากานต์                          | จันทร์พุฒ                           | 130053/2566 |                               |
|          | 611120110              | นางสาวจันทธ์สุดา                        | ดุ้อนันด๊ะ                          | 130054/2566 |                               |
|          | 611120111              | นางสาวกัณฑิมา                           | มัยศีร                              | 130055/2566 |                               |
|          | 611120112              | นางสาวบุษยา                             | หล่าซื้อ                            | 130056/2566 |                               |

รูปภาพที่ ๔๗ ตัวอย่าง แสดงหน้าจอการพิมพ์รายชื่อใบรับรอง

๗.๑.๑ เมื่อหน้าจอปรากฏ ดังรูปภาพที่ ๔๗ สามารถเลือกพิมพ์รายชื่อใบรับรอง ได้ ๒ แบบ คือ แบบทุกหมู่เรียน หรือจะเลือกพิมพ์เป็นหมู่เรียนที่แสดงบนหน้าจอก็ได้ ดำเนินการพิมพ์รายชื่อใบรับรอง ให้ครบทุก ประเภทนักศึกษาที่สำเร็จการศึกษาในรอบนั้นๆ โดยจะทำการพิมพ์ทั้งหมด ประเภทนักศึกษาที่สำเร็จการศึกษาละ ๖ ชุด

| 1 100 |               |                |        | ga 165 an 15 | uumi - Ir        | ISURUD          | : รายจานไ                                |               |                       |                                  |               |              |               |   |   |             |             |                   |
|-------|---------------|----------------|--------|--------------|------------------|-----------------|------------------------------------------|---------------|-----------------------|----------------------------------|---------------|--------------|---------------|---|---|-------------|-------------|-------------------|
| : 🗆   | แ <u>พ</u> ืม | แ <u>ก้</u> ไข | ปักทอง | เครื่องมือ   | <u>ห</u> น้าต่าง | <u>ว</u> ิธีใช้ |                                          |               |                       |                                  |               |              |               |   | ŝ | จิมพ์คำถามข | าความช่วยเห | ĀΞ <del>-</del> - |
|       |               |                |        |              |                  |                 | หมู่เรือบ : อาาารง<br>สาขาวิชา : ครุศาสต | 1<br>รบับชิด  | ไปรแกรมชิชา<br>ระสับิ | : คารศี สษาปฐมวัน<br>: ปริญญาครี |               |              |               | ] |   |             |             |                   |
|       |               |                |        |              |                  |                 | ที่เล่าที่ไท.                            | ວກັສ ປວະຈາຕັວ | า้า                   | i - aía                          | วับเบุมัติ    | งเรื่อผู้วัน | มัน/เพิ่ม น/ป |   |   |             |             |                   |
|       |               |                |        |              |                  |                 | 1 1300 46/1666                           | \$11180101    | ม1 18 13 บภิชีบับท์   | บาศเม                            | 11/03/11      |              |               |   |   |             |             |                   |
|       |               |                |        |              |                  |                 | 8 130046/1666                            | \$111£010 \$  | u11813J301            | ເນື້ອງ ມັນກາ                     | 16/03/66      |              |               |   |   |             |             |                   |
|       |               |                |        |              |                  |                 | 3 1300 47 / 1666                         | \$11180103    | ม1 18 13อิตาวัตน์     | วิษาหาด 115 มี                   | 16/03/66      |              |               |   |   |             |             |                   |
|       |               |                |        |              |                  |                 | 4 130048/1666                            | 11110104      | u1 18 138ุวิธ์ ma     | บุญล้ำ                           | 11/03/11      |              |               |   |   |             |             |                   |
|       |               |                |        |              |                  |                 | 0 130040/1666                            | \$111£010 \$  | u1 18 13 u j 28       | alunis                           | 16203266      |              |               |   |   |             |             |                   |
|       |               |                |        |              |                  |                 | 0 1300 50/1555                           | \$11180105    | មា មោះជាថ្នាំទោ       | 1100                             | 11/03/11      |              |               |   |   |             |             |                   |
|       |               |                |        |              |                  |                 | 7 130061/1666                            | \$111£010T    | มาระเวราไป            | เมืองปา                          | 1 620 3 2 6 6 |              |               |   |   |             |             |                   |
|       |               |                |        |              |                  |                 | S 1300 66/6666                           | \$11180108    | มางสาวทั้งวาหิวย์     | កែ៖ប៉ុះព្ ដឹ                     | 16/03/66      |              |               |   |   |             |             |                   |
|       |               |                |        |              |                  |                 | 8 130053/1555                            | 11110100      | ม1 18 13ช่ม1 81 บต์   | ຈັນກວ່າງເອ                       | 11/03/11      |              |               |   |   |             |             |                   |
|       |               |                |        |              |                  |                 | 10 1300 64/1666                          | \$11180110    | ม1าย 1วจับทว์ยุตา     | ดุ้อบันด้ะ                       | 1 620 3 2 66  |              |               |   |   |             |             |                   |
|       |               |                |        |              |                  |                 | 11 1300 66/666                           | \$11180111    | មា មេ ដេ វិជីតិសា     | 後約                               | 16/03/66      |              |               |   |   |             |             |                   |
|       |               |                |        |              |                  |                 | 12 1300 55/1555                          | \$11180118    | u1 18 13 yea1         | พง เว็ว                          | 11/03/11      |              |               |   |   |             |             |                   |
|       |               |                |        |              |                  |                 | 13 1300 FT/1 FF F                        | \$11180113    | u1 18 128 <u></u> 691 | ຢູຕີກັນຊ໌ຍ ເຍ                    | 16/03/66      |              |               |   |   |             |             |                   |
|       |               |                |        |              |                  |                 | 14 1300 68/1666                          | \$11180114    | u1 18 138 A1 ma       | usTi                             | 16/03/66      |              |               |   |   |             |             |                   |
|       |               |                |        |              |                  |                 | 15 1300 69/1666                          | \$11180115    | ม1 18 13 บุษม1        | цđ                               | 1 620 3 2 6 6 |              |               |   |   |             |             |                   |
|       |               |                |        |              |                  |                 | 10 1300 60/1666                          | \$11180115    | มา 18 12ศิริยัง ซ์    | u li AS                          | 11/03/11      |              |               |   |   |             |             |                   |
|       |               |                |        |              |                  |                 | 17 130061/1666                           | 11110111      | ut 18 13 98 a tri a   | สีมา                             | 11/03/11      |              |               |   |   |             |             |                   |
|       |               |                |        |              |                  |                 | 12 1300 66/666                           | 11110118      | ย1 18 138มชีย         | ເສ ຫວີກສ໌                        | 1 6/0 3/66    |              |               |   |   |             |             |                   |
|       |               |                |        |              |                  |                 | 10 1300 63/6666                          | \$11180118    | u1 18 13 și 11 🖬      | H91H9                            | 11/03/11      |              |               |   |   |             |             |                   |
|       |               |                |        |              |                  |                 | 20 1300 64/1666                          | \$11180180    | ut 18 13ou 195 đí     | จับอิตา                          | 11/03/11      |              |               |   |   |             |             |                   |
|       |               |                |        |              |                  |                 | 21 1300 66/6666                          | £111£01£1     | មា មេ ខេតុ វិជ្ឈឆ្នាំ | เลาใน                            | 1 6/0 3/16    |              |               |   |   |             |             |                   |
|       |               |                |        |              |                  |                 | 88 130056/1555                           | 11110101      | มางงาวนิดา            | จีน เว็บ้าได                     | 16/03/16      |              |               |   |   |             |             |                   |
|       |               |                |        |              |                  |                 | 83 1300 ST/1 SS S                        | \$11180183    | มางกรฐาปซึ            | Tun191028                        | 16203266      |              |               |   |   |             |             |                   |
|       |               |                |        |              |                  |                 | 24 1300 68/1666                          | \$111E01E4    | រ។ មាន នោះភិជ្ជាល៍    | 61314                            | 16703766      |              |               |   |   |             |             |                   |
|       |               |                |        |              |                  |                 | 20 1300 60/1666                          | \$11180185    | ม1 10 12ชมัธ กว       | จา ปีศรีโอ ตา                    | 16/03/66      |              |               |   |   |             |             |                   |
|       |               |                |        |              |                  |                 | 20 130070/2555                           | \$111£01£6    | ມ1 າຍ າວສຸກາ ວັດນ໌    | ເວີ້ໄຫວີຈັນກວ່                   | 16203266      |              |               |   |   |             |             |                   |
|       |               |                |        |              |                  |                 | 87 1300T1/1666                           | 611180187     | u1 18 13 u15          | លណី។                             | 11/03/11      |              |               |   |   |             |             |                   |
|       |               |                |        |              |                  |                 | SB 1300TE/EEEE                           | \$11180188    | มางสาววิสาวัตน์       | ศรีขัว                           | 11/03/11      |              |               |   |   |             |             |                   |
|       |               |                |        |              |                  |                 | 80 1300T3/1666                           | \$11180130    | u1 18 10 n 28 0 cold  | 1 1มเว็บ                         | 16/03/66      |              |               |   |   |             |             |                   |
|       |               |                |        |              |                  |                 |                                          |               |                       |                                  |               |              |               |   |   |             |             |                   |

รูปภาพที่ ๔๘ ตัวอย่าง แสดงตัวอย่างเอกสารที่พิมพ์ออกมา

#### ปัญหา แนวทางการแก้ไขปัญหา และข้อเสนอแนะ

ปัญหา : การพิมพ์รายชื่อใบรับรอง เอกสารอาจติดเครื่องพิมพ์ได้
 แนวทางการแก้ไขปัญหา : ถ้าในรอบนั้นๆ มีหมู่เรียนที่สำเร็จการศึกษาเยอะ
 ควรเลือกการพิมพ์แบบหมู่เรียน
 ข้อเสนอแนะ : ผู้ปฏิบัติงานต้องมีความละเอียด รอบครอบ

### ขั้นตอนที่ ๘ การพิมพ์ใบปริญญาบัตร

นักศึกษาจะได้รับใบปริญญาบัตรเมื่อมีพิธีพระราชทานปริญญาบัตรกำหนดออกมาแล้ว ซึ่งถ้านักศึกษาคน ใดไม่ประสงค์ขอรับ สามารถเดินทางมารับได้ด้วยตนเองได้ หลังจากงานพระราชทานปริญญาบัตรเสร็จสิ้นลงไป แล้ว โดยมีขั้นตอนการจัดทำดังนี้

๘.๑ การพิมพ์ใบปริญญาบัตร โดยเข้าโปรแกรมงานจัดข้อมูลผู้สำเร็จการศึกษา เลือกเมนู พิมพ์ใบปริญญา / ปกติ(กำแพงเพชร) ดังรูปภาพที่ ๔๙

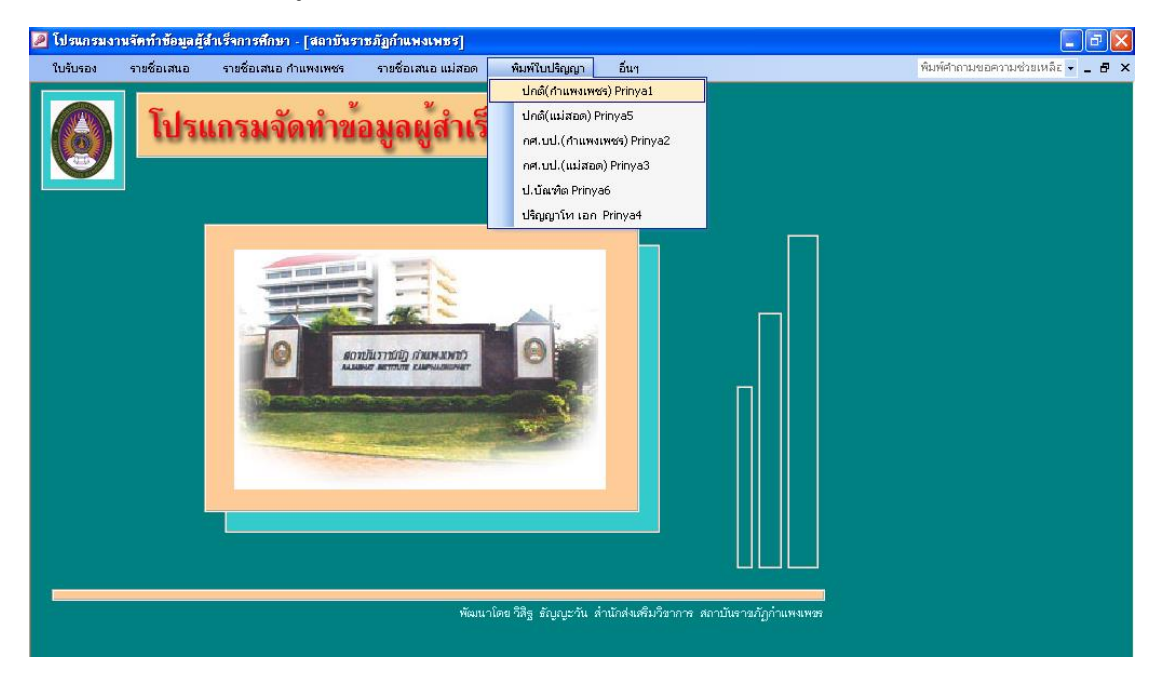

รูปภาพที่ ๔๙ ตัวอย่าง แสดงหน้าจอเข้าโปรแกรมการพิมพ์ใบปริญญาบัตร

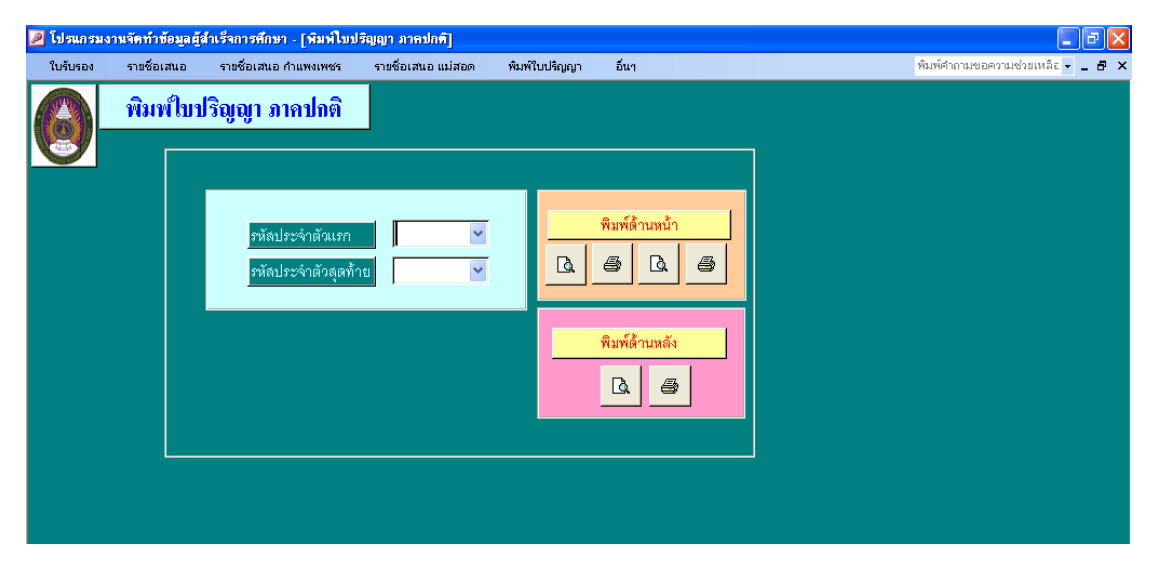

รูปภาพที่ ๕๐ ตัวอย่าง แสดงหน้าจอการพิมพ์ใบปริญญาบัตร

๘.๑.๑ เมื่อหน้าจอปรากฏ ดังรูปภาพที่ ๕๐ เลือกรหัสประจำตัวคนแรก / รหัสประจำตัวคนสุดท้าย / พิมพ์ด้านหน้า เมื่อพิมพ์ด้านหน้าของใบปริญญาบัตรครบทุกคนที่เลือกพิมพ์แล้ว ให้กลับกระดาษใบปริญญาบัตร
 เพื่อสั่งพิมพ์ / พิมพ์ด้านหลัง ด้านหลังของใบปริญญาบัตร จะปรากฏ เลขที่ กพ. ซึ่งเลขที่ กพ.นี้ จะต้องตรงกับ
 เลขที่ กพ. ในรายชื่อใบรับรอง ดำเนินการพิมพ์ใบปริญญาบัตร ให้ครบทุกประเภทนักศึกษาที่สำเร็จการศึกษาใน
 รอบนั้นๆ

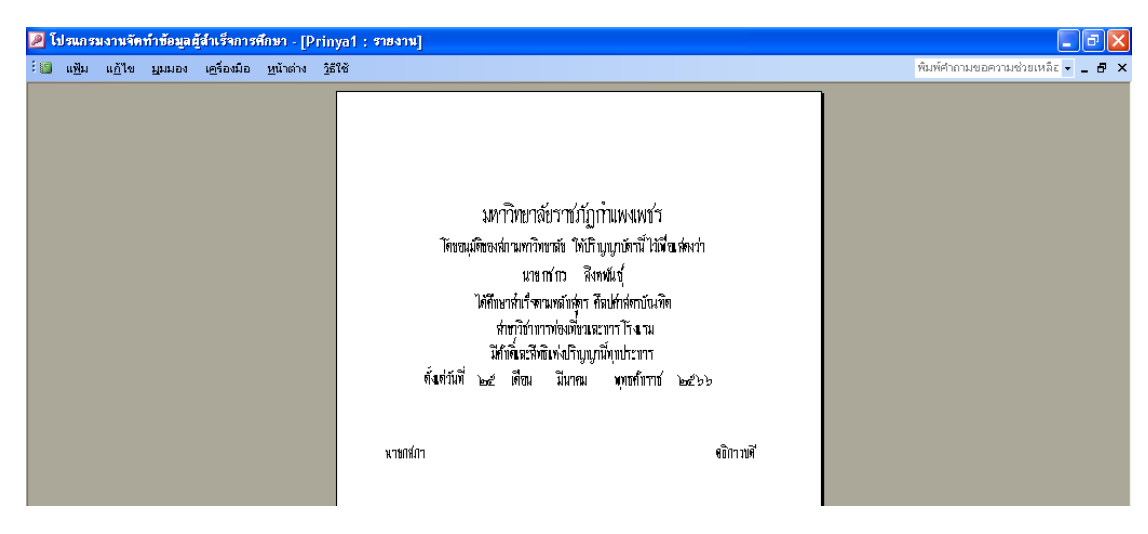

รูปภาพที่ ๕๑ ตัวอย่าง แสดงตัวอย่างเอกสารที่พิมพ์ออกมา (ด้านหน้า)

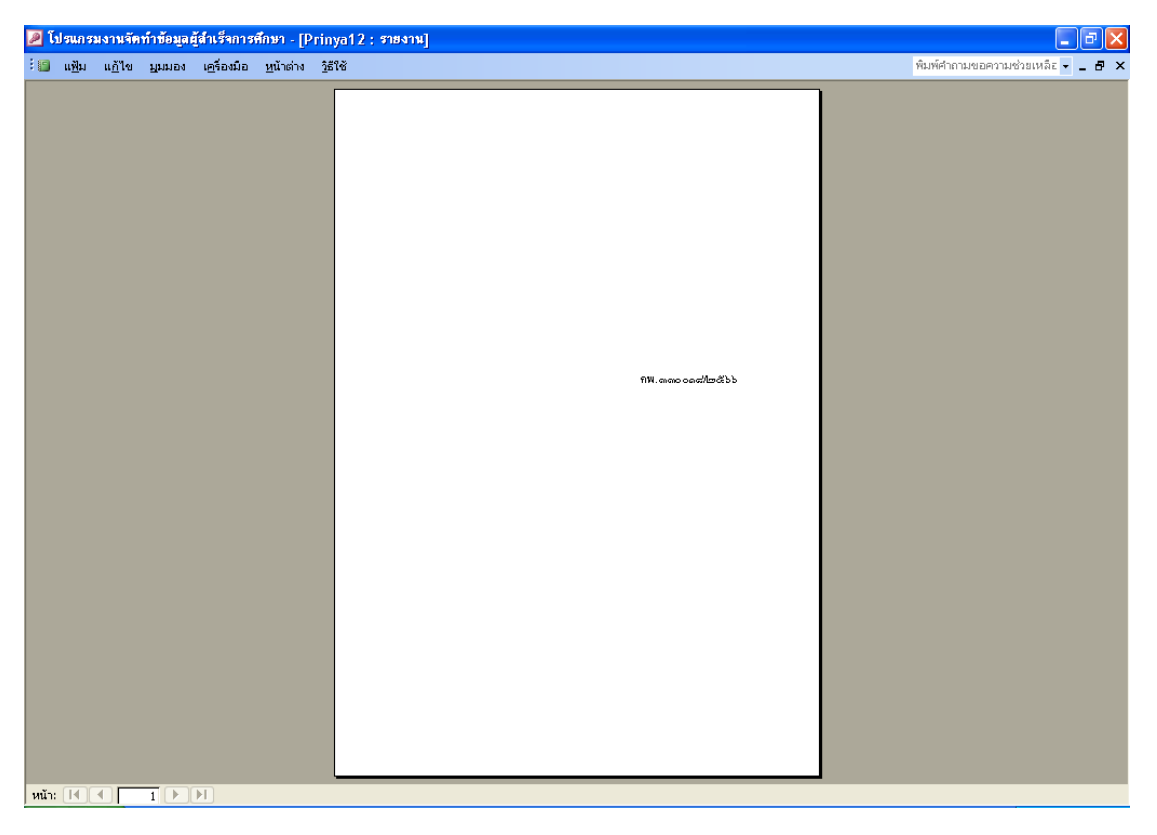

รูปภาพที่ ๕๒ ตัวอย่าง แสดงตัวอย่างเอกสารที่พิมพ์ออกมา (ด้านหลัง)

### ประวัติผู้เขียน

| ชื่อ - สกุล         | นางสาวผดุงพร พันธ์พืช                                     |
|---------------------|-----------------------------------------------------------|
| ที่อยู่             | ๔๔/๑ หมู่ที่ ๕ ตำบลตากออก อำเภอบ้านตาก จังหวักตาก         |
| โทรศัพท์            | ୦๙๑-๙๓๒๔๑๕๙                                               |
| ประวัติการศึกษา     |                                                           |
|                     | (๑) วิทยาศาสตรบัณฑิต (วท.บ.) สาขาวิทยาศาสตร์สุขภาพ        |
|                     | คณะวิทยาศาสตร์และเทคโนโลยี มหาวิทยาลัยราชภัฏกำแพงเพชร     |
|                     | (๒) ประกาศนียบัตรบัณฑิต วิชาชีพครู                        |
|                     | คณะครุศาสตร์ มหาวิทยาลัยราชภัฏกำแพงเพชร                   |
| ประสบการณ์การทำงาน  |                                                           |
| W.M. ୭୯୯୦ – ୭୯୯୭    |                                                           |
|                     | ตำแหน่ง : เจ้าหน้าที่ปฏิบัติการ                           |
|                     | หน่วยงาน : สำนักส่งเสริมวิชาการและงานทะเบียน              |
|                     | มหาวิทยาลัยราชภัฏกำแพงเพชร                                |
| พ.ศ ๒๕๕๓ - ๒๕๕๔     |                                                           |
|                     | ตำแหน่ง : นักวิชาการศึกษา (พนักงานราชการ)                 |
|                     | หน่วยงาน : สำนักส่งเสริมวิชาการและงานทะเบียน              |
|                     | มหาวิทยาลัยราชภัฏกำแพงเพชร                                |
| พ.ศ ๒๕๕๔ - ปัจจุบัน |                                                           |
|                     | ตำแหน่ง : นักวิชาการศึกษา (พนักงานมหาวิทยาลัยสายสนับสนุน) |
|                     | ระดับ : ชำนาญการ                                          |
|                     | หน่วยงาน : สำนักส่งเสริมวิชาการและงานทะเบียน              |
|                     | มหาวิทยาลัยราชภัฏกำแพงเพชร                                |
|                     |                                                           |

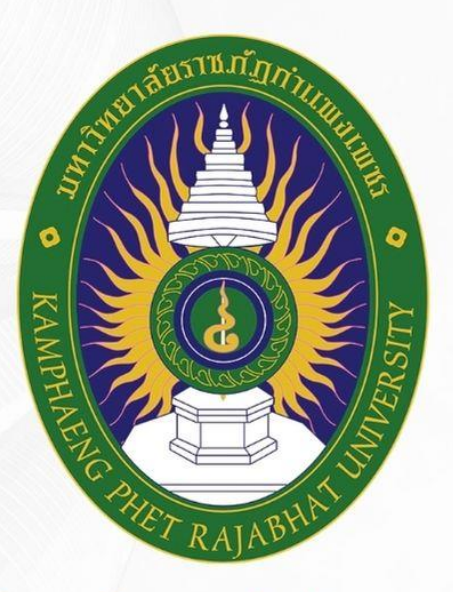

### มหาวิทยาลัยราชภัฏกำแพงเพชร камрнаемд рнет кајавнат UNIVERSITY

# สำนักส่งเสริมวิชาการและงานทะเบียน

เลขที่ 69 หมู่ 1 ต.นครชุม อ.เมือง จ.กำแพงเพชร 62000 โทร. 055 706 555 ต่อ 1477 เว็บไซต์ : reg.kpru.ac.th